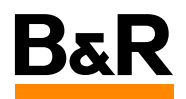

# Panel PC 1200 panel mount device

User's manual 1.10 (September 2024) MAPPC1200-ENG

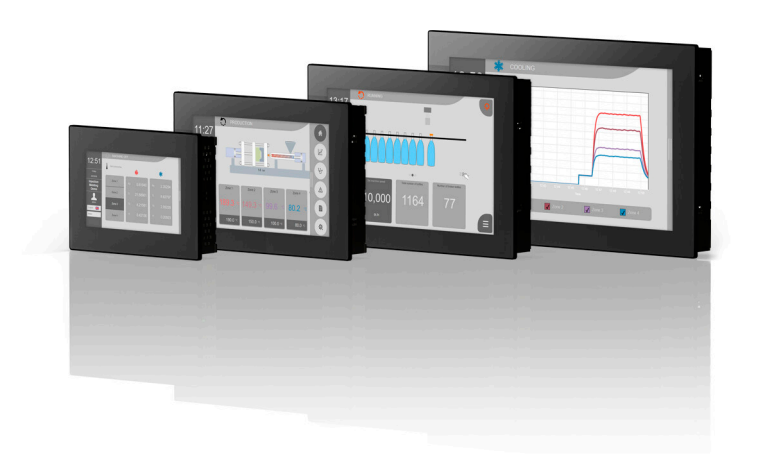

#### **Publishing information**

B&R Industrial Automation GmbH B&R Strasse 1 5142 Eggelsberg Austria Telephone: +43 7748 6586-0 Fax: +43 7748 6586-26 office@br-automation.com

#### Disclaimer

All information in this document is current as of its creation. The contents of this document are subject to change without notice. B&R Industrial Automation GmbH assumes unlimited liability in particular for technical or editorial errors in this document only (i) in the event of gross negligence or (ii) for culpably inflicted personal injury. Beyond that, liability is excluded to the extent permitted by law. Liability in cases in which the law stipulates mandatory unlimited liability (such as product liability) remains unaffected. Liability for indirect damage, consequential damage, business interruption, loss of profit or loss of information and data is excluded, in particular for damage that is directly or indirectly attributable to the delivery, performance and use of this material.

B&R Industrial Automation GmbH notes that the software and hardware designations and brand names of the respective companies used in this document are subject to general trademark, brand or patent protection.

Hardware and software from third-party suppliers referenced in this document is subject exclusively to the respective terms of use of these third-party providers. B&R Industrial Automation GmbH assumes no liability in this regard. Any recommendations made by B&R Industrial Automation GmbH are not contractual content, but merely non-binding information for which no liability is assumed. When using hardware and software from third-party suppliers, the relevant user documentation of these third-party suppliers must additionally be consulted and, in particular, the safety guidelines and technical specifications contained therein must be observed. The compatibility of the products from B&R Industrial Automation GmbH described in this document with hardware and software from third-party suppliers is not contractual content unless this has been separately agreed in individual cases; in this respect, warranty for such compatibility is excluded in any case, and it is the sole responsibility of the customer to verify this compatibility in advance.

1575240488693-1.10b

#### Table of contents

| 1 Introduction                                              | 7       |
|-------------------------------------------------------------|---------|
| 1 1 Manual history                                          | 7       |
| 1.2 Information about this document                         | 8       |
| 121 Organization of notices                                 | 8       |
| 1.2.2 Guidelines                                            |         |
| 2 General safety quidelines                                 | 9       |
| 21 Intended use                                             | a       |
| 2.2 Protection against electrostatic discharge              | رع<br>م |
| 2.2.1 Packaging                                             | رع<br>م |
| 2.2.2 Regulations for proper ESD bandling                   | <br>م   |
| 2.3 Regulations and measures                                | 10      |
| 2.4 Transport and storage                                   | 10      |
| 2.5 Installation                                            | 10      |
| 2.6 Operation                                               |         |
| 2.6.1 Protection against contact with electrical parts.     |         |
| 2.6.2 Ambient conditions - Dust, moisture, aggressive gases |         |
| 2.6.3 Programs, viruses and malicious programs              |         |
| 2.7 Cybersecurity disclaimer for products                   |         |
|                                                             |         |
| 3 System overview                                           |         |
| 3.1 General information                                     |         |
| 3.2 Order data                                              | 14      |
| 3.3 Order number key                                        | 14      |
| 3.4 Overview                                                |         |
| 4 Technical data                                            |         |
| 4.1 System data                                             | 16      |
| 4.1.1 Technical data - 7.0" variants                        |         |
| 4.1.2 Technical data - 10.1" variants                       |         |
| 4.1.3 Technical data - 12.1" variants                       |         |
| 4.1.4 Technical data - 15.6" variants                       |         |
| 4.2 Product information                                     | 24      |
| 4.2.1 Identification                                        |         |
| 4.3 Mechanical properties                                   | 25      |
| 4.3.1 Dimensions                                            | 25      |
| 4.3.1.1 7.0" variants                                       |         |
| 4.3.1.2 10.1" variants                                      |         |
| 4.3.1.3 12.1" variants                                      |         |
| 4.3.1.4 15.6" variants                                      |         |
| 4.3.2 Spacing for air circulation                           | 29      |
| 4.3.3 Mounting orientations                                 |         |
| 4.3.3.1 Typical application                                 |         |
| 4.3.3.2 Worst-case application                              |         |
| 4.4 Environmental properties                                |         |
| 4.4.1 Temperature monitoring                                |         |
| 4.4.2 Temperature sensor positions                          |         |
| 4.4.3 Temperature/Humidity diagrams                         |         |
| 4.4.4 Derating the ambient temperature                      |         |
| 4.4.4.1 Calculation example A (worst-case application)      |         |
| 4.4.4.2 Calculation example B (worst-case application)      |         |
| 4.4.4.3 Calculation example C (worst-case application)      |         |
| 4.4.4.4 Calculation example D (worst-case application)      |         |
| 4.4.4.5 Information about the use cases                     |         |
| 4.4.5 Vibration and shock                                   |         |
| 4.5 Electrical properties                                   |         |
| 4.5.1 BIOCK diagram                                         |         |

| 4.6 Device interfaces and slots                                      | 41 |
|----------------------------------------------------------------------|----|
| 4.6.1 Device interface overview                                      |    |
| 4.6.1.1 24 VDC power supply                                          |    |
| 4.6.1.2 Grounding                                                    |    |
| 4.6.1.3 Ethernet interfaces                                          |    |
| 4.6.1.4 USB interfaces                                               | 43 |
| 4.6.1.5 CFast slot                                                   |    |
| 4.6.1.6 Power and reset buttons                                      |    |
| 4.6.1.7 LED status indicators                                        |    |
| 4.6.1.8 Battery                                                      |    |
| 4.6.1.9 Trusted Platform Module (TPM)                                |    |
| 4.7 Individual components                                            | 46 |
| 4.7.1 CFast cards                                                    | 46 |
| 5 Installation and wiring                                            |    |
| 5.1 Basic information                                                | 47 |
| 5.1.1 Requirements for the installation cutout                       | 49 |
| 5.1.1 Installation cutout                                            |    |
| 5.2 Installing with retaining clins                                  | 51 |
| 5.2.1 Procedure                                                      |    |
| 5.3 Installing with a VESA bracket                                   |    |
| 5.4 Grounding concept - Eunctional ground                            |    |
| 5.5 Securing the connecting cables                                   |    |
|                                                                      |    |
| 6 Commissioning                                                      |    |
| 6.1 Switching on the device for the first time                       |    |
| 6.1.1 General information before switching on the device             |    |
| 6.1.2 Switching on the device                                        | 56 |
| 6.2 Touch screen calibration                                         |    |
| 6.3 Display brightness control                                       | 57 |
| 6.4 General instructions about the procedure for temperature testing |    |
| 6.4.1 Procedure                                                      |    |
| 6.4.2 Evaluating temperatures in Windows operating systems           |    |
| 6.4.2.1 Evaluating with the ADI Control Center                       |    |
| 6.4.2.2 Evaluation with BurnInTest from PassMark                     |    |
| 6.4.3 Evaluating the measurement results                             | 58 |
| 7 Software                                                           |    |
| 7.1 UEFI BIOS options                                                |    |
| 7.1.1 Overview of BIOS description                                   | 59 |
| 7.1.2 BIOS Setup and startup procedure                               |    |
| 7.1.2.1 Input options                                                | 60 |
| 7.1.3 Boot menu                                                      | 61 |
| 7.1.4 Boot Manager                                                   |    |
| 7.1.5 Device manager                                                 |    |
| 7.1.6 Setup Utility                                                  |    |
| 7.1.6.1 Main                                                         |    |
| 7.1.6.2 Advanced                                                     |    |
| 7.1.6.3 Security                                                     |    |
| 7.1.6.4 Power                                                        |    |
| 7.1.6.5 Boot                                                         |    |
| 7.1.6.6 Exit                                                         |    |
| 7.2 Upgrade information                                              | 83 |
| 7.2.1 UEFI BIOS upgrade                                              |    |
| 7.2.1.1 BIOS upgrade                                                 |    |
| 7.2.2 PC firmware upgrade                                            |    |
| 7.2.2.1 Procedure in Windows (ADI Control Center)                    |    |
| • • • • • • • • • • • • • • • • • • • •                              |    |

| 7.2.2.2 Procedure in the EFI shell        |            |
|-------------------------------------------|------------|
| 7.2.2.3 Automatic firmware upgrade        |            |
| 7.3 Multi-touch drivers                   |            |
| 7.4 Operating systems                     |            |
| 7.4.1 Windows 10 IoT Enterprise 2021 LTSC |            |
| 7.4.1.1 General information               |            |
| 7.4.1.2 Order data                        |            |
| 7.4.1.3 Overview                          |            |
| 7.4.1.4 Features                          |            |
| 7.4.1.5 Installation                      |            |
| 7.4.1.6 Drivers                           |            |
| 7.4.1.7 Activation                        |            |
| 7.4.1.8 Supported display resolutions     |            |
| 7.4.2 Windows 10 IoT Enterprise 2019 LTSC |            |
| 7.4.2.1 General information               |            |
| 7.4.2.2 Order data                        |            |
| 7.4.2.3 Overview                          |            |
| 7.4.2.4 Features                          |            |
| 7425 Installation                         |            |
| 7.4.2.6 Drivers                           |            |
| 7.4.2.7 Activation                        | 90         |
| 7428 Supported display resolutions        | 90         |
| 7 4 3 Windows 10 Recovery Solution        | 91         |
| 7 4 4 Linux for B&R 12 (GNU/Linux)        | 92         |
| 7441 General information                  | 92         |
| 7442 Order data                           | 92         |
| 7443 Overview                             | 92         |
| 7444 Features                             | 92         |
| 7445 Installation                         | 92         |
| 7446 Drivers                              | 93         |
| 745 Linux for B&P 10 (GNU/Linux)          | 94         |
| 7451 General information                  | 94<br>94   |
| 7452 Order data                           | 94<br>94   |
| 7.4.5.2 Overview                          | 94         |
| 7454 Features                             | 94         |
| 7455 Installation                         | 94<br>94   |
| 7456 Drivers                              | 94         |
| 746 B&B Live Litils                       | 95         |
| 7.5 Automation Device Interface (ADI)     | 95         |
| 7.5.1 ADI driver (Windows)                | 96         |
| 7511 Control Center                       | 96         |
| 7512 HMI Monitor                          | 96         |
| 7513 HMI Report                           | 97         |
| 752 ADI Development Kit (Windows)         | 98         |
| 7.5.3 ADI NET SDK (Windows)               | 90<br>90   |
| 76 Koy Editor                             | 100        |
| 7.6 Key Editor                            | 101        |
| 78 HMI Service Center                     | 101<br>102 |
| 781 Order data                            | 102<br>102 |
|                                           |            |
| 8 Maintenance                             |            |
| 8.1 Replacing the CFast card              | 103        |
| 8.1.1 After changing the CFast card       | 104        |
| 8.2 Changing the battery                  |            |

#### Table of contents

| 8.5.1 Backlight                                     |     |
|-----------------------------------------------------|-----|
| 8.5.1.1 Measures to maintain backlight service life |     |
| 8.5.2 Image persistence                             | 108 |
| 8.5.2.1 What causes image persistence?              | 108 |
| 8.5.2.2 How can image persistence be reduced?       |     |
| 8.6 Repairs/Complaints and replacement parts        |     |

| 9 Accessories                            |  |
|------------------------------------------|--|
| 9.1 0TB6102 2-pin power supply connector |  |
| 9.1.1 Order data                         |  |
| 9.1.2 Technical data                     |  |
| 9.2 USB mass storage device              |  |
| 9.3 Replacement parts                    |  |
| 9.3.1 5ACCRHMI.0018-000                  |  |
| 9.3.1.1 Order data                       |  |
| 9.3.1.2 Technical data                   |  |
| 9.3.2 6ACCRPP3.0001-000                  |  |
| 9.3.2.1 Order data                       |  |
| 9.3.2.2 Technical data                   |  |
|                                          |  |

| 10 International and national certifications |  |
|----------------------------------------------|--|
| 10.1 Directives and declarations             |  |
| 10.1.1 CE marking                            |  |
| 10.1.2 EMC Directive                         |  |
| 10.2 Certifications                          |  |
| 10.2.1 UL certification                      |  |
| 10.2.1.1 UL requirements                     |  |
| 10.2.1.2 UL overview of certifications       |  |

| 10.2.1.2 UL overview of certifications |     |
|----------------------------------------|-----|
| 10.2.2 KC                              |     |
| 10.2.3 UKCA                            |     |
| 10.2.4 RCM                             | 117 |
| 11 Environmentally friendly disposal   |     |
| 11.1 Separation of materials           |     |
| A.A MTCX                               |     |
| A.2 Viewing angles                     |     |
| A.3 Projected capacitive touch (PCT)   |     |
| A.4 Surface resistance                 |     |
|                                        |     |

## **1** Introduction

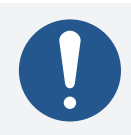

## Information:

B&R makes every effort to keep documents as current as possible. The most current versions are available for download on the B&R website (<u>www.br-automation.com</u>).

## 1.1 Manual history

| Version | Date           | Changes <sup>1)</sup>                                                                                                    |  |
|---------|----------------|----------------------------------------------------------------------------------------------------|--|
| 1.10    | September 2024 | Updated document.                                                                                                    |  |
|         |                | Name change from "B&R Linux" to "Linux for B&R".                                                                                                    |  |
|         |                | Updated "Dimensions" on page 25.                                                                                                    |  |
|         |                | Updated "Technical data" on page 16 and "24 VDC power supply" on page 41.                                                                                |  |
|         |                | Updated "Installing with retaining clips" on page 51.                                                                                                    |  |
|         |                | Updated Operating systems. Updated "5SWW10.1665-MUL" on page 86 and "5SWLIN.0965-MUL"                                                                    |  |
|         |                | on page 92.                                                                                                    |  |
|         |                | Updated "UEFI BIOS options" on page 59.                                                                                                    |  |
|         |                | Updated "International and national certifications" on page 114.                                                                                         |  |
|         |                | Updated "Accessories" on page 110.                                                                                                    |  |
| 1.09    | August 2022    | Updated document.                                                                                                    |  |
|         |                | Updated "Order number key" on page 14.                                                                                                    |  |
|         |                | Updated "Surface resistance" on page 121.                                                                                                    |  |
|         |                | <ul> <li>Updated "Accessories" on page 110 and "Replacement parts" on page 112.</li> </ul>                                                               |  |
|         |                | <ul> <li>Updated "Grounding concept - Functional ground" on page 54.</li> </ul>                                                                          |  |
|         |                | Updated "Installing with retaining clips" on page 51.                                                                                                    |  |
|         |                | Updated "International and national certifications" on page 114.                                                                                         |  |
| 1.08    | November 2021  | Updated document.                                                                                                    |  |
|         |                | <ul> <li>Updated ground connection requirements, see Grounding, Grounding concept - Functional ground<br/>and Securing the connecting cables.</li> </ul> |  |
|         |                | Updated "Changing the battery" on page 105.                                                                                                    |  |
|         |                | Updated "Ethernet interfaces" on page 42.                                                                                                    |  |
|         |                | Updated "UEFI BIOS options" on page 59.                                                                                                    |  |
|         |                | Updated "Derating the ambient temperature" on page 36.                                                                                                   |  |
|         |                | ° Updated "Mounting orientations" on page 30.                                                                                                    |  |
| 1.05    | April 2021     | Updated document, editorial changes.                                                                                                    |  |
|         |                | <ul> <li>Added "Installation cutout" on page 50 and updated "Requirements for the installation cutout"<br/>on page 49.</li> </ul>                        |  |
|         |                | • Updated "Technical data - 10.1" variants" on page 18 and "Technical data - 15.6" variants" on page 22.                                                 |  |
|         |                | Updated "Derating the ambient temperature" on page 36.                                                                                                   |  |
|         |                | ° Updated "Mounting orientations" on page 30.                                                                                                    |  |
| 1.00    | December 2020  | First official version                                                                                                    |  |

1) Editorial changes are not listed.

## 1.2 Information about this document

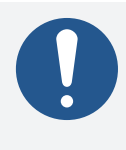

## Information:

This document is not intended for end customers! The safety guidelines required for end customers must be incorporated into the operating instructions for end customers in the respective national language by the machine manufacturer or system provider.

#### 1.2.1 Organization of notices

#### Safety instructions

Contain **only** information that warns of dangerous functions or situations.

| Signal word | Description                                                                                                    |
|-------------|----------------------------------------------------------------------------------------------------|
| Danger!     | Failure to observe these safety guidelines and notices will result in death, severe injury or substantial damage |
|             | to property.                                                                                                    |
| Warning!    | Failure to observe these safety guidelines and notices can result in death, severe injury or substantial damage  |
|             | to property.                                                                                                    |
| Caution!    | Failure to observe these safety guidelines and notices can result in minor injury or damage to property.         |
| Notice!     | Failure to observe these safety guidelines and notices can result in damage to property.                         |

#### **General notices**

Contain **useful** information for users and instructions for avoiding malfunctions.

| Signal word  | Description                                                                      |
|--------------|----------------------------------------------------------------------------------|
| Information: | Useful information, application tips and instructions for avoiding malfunctions. |

#### 1.2.2 Guidelines

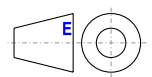

European dimension standards apply to all dimension diagrams.

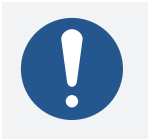

## Information:

All dimensions and specifications in dimension drawings and table listings are in millimeters (mm).

Unless otherwise specified, the following general tolerances apply:

| Nominal dimension range | General tolerance per<br>DIN ISO 2768 medium |
|-------------------------|----------------------------------------------|
| Up to 6 mm              | ±0.1 mm                                      |
| Over 6 to 30 mm         | ±0.2 mm                                      |
| Over 30 to 120 mm       | ±0.3 mm                                      |
| Over 120 to 400 mm      | ±0.5 mm                                      |
| Over 400 to 1000 mm     | ±0.8 mm                                      |

## 2 General safety guidelines

## 2.1 Intended use

In all cases, applicable national and international standards, regulations and safety measures must be taken into account and observed!

The B&R products described in this manual are intended for use in industry and industrial applications. The intended use includes control, operation, monitoring, drive and HMI tasks as part of automation processes in machines and systems.

B&R products are only permitted to be used in their original condition. Modifications and extensions are only permitted if they are described in this manual.

B&R excludes liability for damage of any kind resulting from the use of B&R products in any intended way.

B&R products have not been designed, developed and manufactured for use that involves fatal risks or hazards that could result in death, injury, serious physical harm or other loss without the assurance of exceptionally stringent safety precautions.

B&R products are explicitly not intended for use in the following applications:

- Monitoring and control of thermonuclear processes
- Weapon systems control
- Flight and traffic control systems for passenger and freight transport
- Health monitoring and life support systems

## 2.2 Protection against electrostatic discharge

Electrical assemblies that can be damaged by electrostatic discharge (ESD) must be handled accordingly.

#### 2.2.1 Packaging

- Electrical assemblies with housing: Do not require special ESD packaging but must be handled properly (see "Electrical assemblies with housing").
- Electrical assemblies without housing: Are protected by ESD-suitable packaging.

#### 2.2.2 Regulations for proper ESD handling

#### Electrical assemblies with housing

- Do not touch the connector contacts of connected cables.
- Do not touch the contact tips on circuit boards.

#### General safety guidelines

#### **Electrical assemblies without housing**

The following applies in addition to "Electrical assemblies with housing":

- All persons handling electrical assemblies and devices in which electrical assemblies are installed must be grounded.
- Assemblies are only permitted to be touched on the narrow sides or front plate.
- Always place assemblies on suitable surfaces (ESD packaging, conductive foam, etc.). Metallic surfaces are not suitable surfaces!
- Assemblies must not be subjected to electrostatic discharges (e.g. due to charged plastics).
- A minimum distance of 10 cm from monitors or television sets must be maintained.
- Measuring instruments and devices must be grounded.
- Test probes of floating potential measuring instruments must be discharged briefly on suitable grounded surfaces before measurement.

#### Individual components

- ESD protective measures for individual components are implemented throughout B&R (conductive floors, shoes, wrist straps, etc.).
- The increased ESD protective measures for individual components are not required for handling B&R products at customer locations.

## 2.3 Regulations and measures

Electronic devices are generally not failsafe. If the programmable logic controller, operating or control device or uninterruptible power supply fails, the user is responsible for ensuring that connected devices (such as motors) are brought to a safe state.

When using programmable logic controllers as well as when using operating and monitoring devices as control systems in conjunction with a Soft PLC (e.g. B&R Automation Runtime or similar product) or Slot PLC (e.g. B&R LS251 or similar product), the safety measures that apply to industrial controllers (protection by protective equipment such as emergency stops) must be observed in accordance with applicable national and international regulations. This also applies to all other connected devices, such as drives.

All work such as installation, commissioning and servicing are only permitted to be carried out by qualified personnel. Qualified personnel are persons who are familiar with the transport, installation, assembly, commissioning and operation of the product and have the appropriate qualifications for their job (e.g. IEC 60364). National accident prevention regulations must be observed.

The safety guidelines, information about connection conditions (nameplate and documentation) and limit values specified in the technical data must be read carefully before installation and commissioning and must be strictly observed.

## 2.4 Transport and storage

During transport and storage, devices must be protected against undue stress (mechanical stress, temperature, humidity, aggressive atmosphere).

## 2.5 Installation

- The devices are not ready for use and must be installed and wired according to the requirements of this documentation in order to comply with EMC limit values.
- Installation must be carried out according to the documentation using suitable equipment and tools.
- Devices are only permitted to be installed in a voltage-free state and by qualified personnel. The control cabinet must first be disconnected from the power supply and secured against being switched on again.
- General safety regulations and national accident prevention regulations must be observed.
- The electrical installation must be carried out in accordance with relevant regulations (e.g. line cross section, fuse protection, protective ground connection).

## 2.6 Operation

#### 2.6.1 Protection against contact with electrical parts

In order to operate programmable logic controllers, operating and monitoring devices and uninterruptible power supplies, it is necessary for certain components to carry dangerous voltages over 42 VDC. Touching one of these components can result in a life-threatening electric shock. There is a risk of death, serious injury or damage to property.

Before switching on programmable logic controllers, operating and monitoring devices and uninterruptible power supplies, it must be ensured that the housing is properly connected to ground potential (PE rail). Ground connections must also be made if the operating and monitoring device and uninterruptible power supply are only connected for testing purposes or only operated for a short time!

Before switching on, live parts must be securely covered. All covers must be kept closed during operation.

#### 2.6.2 Ambient conditions - Dust, moisture, aggressive gases

The use of operating and monitoring devices (e.g. industrial PCs, Power Panels, Mobile Panels) and uninterruptible power supplies in dusty environments must be avoided. This can otherwise result in dust deposits that affect the functionality of the device, especially in systems with active cooling (fans), which may no longer ensure sufficient cooling.

The presence of aggressive gases in the environment can also result in malfunctions. In combination with high temperature and relative humidity, aggressive gases – for example with sulfur, nitrogen and chlorine components – trigger chemical processes that can very quickly impair or damage electronic components. Blackened copper surfaces and cable ends in existing installations are indicators of aggressive gases.

When operated in rooms with dust and condensation that can endanger functionality, operating and monitoring devices such as Automation Panels or Power Panels are protected on the front against the ingress of dust and moisture when installed correctly (e.g. cutout installation). The back of all devices must be protected against the ingress of dust and moisture, however, or the dust deposits must be removed at suitable intervals.

#### 2.6.3 Programs, viruses and malicious programs

Any data exchange or installation of software using data storage media (e.g. floppy disk, CD-ROM, USB flash drive) or via networks or the Internet poses a potential threat to the system. It is the direct responsibility of the user to avert these dangers and to take appropriate measures such as virus protection programs and firewalls to protect against them and to use only software from trustworthy sources.

## 2.7 Cybersecurity disclaimer for products

B&R products communicate via a network interface and were developed for secure connection with internal and, if necessary, other networks such as the Internet.

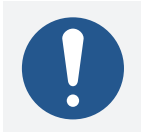

## Information:

In the following, B&R products are referred to as "product" and all types of networks (e.g. internal networks and the Internet) are referred to as "network".

It is the sole responsibility of the customer to establish and continuously ensure a secure connection between the product and the network. In addition, appropriate security measures must be implemented and maintained to protect the product and entire network from any security breaches, unauthorized access, interference, digital intrusion, data leakage and/or theft of data or information.

B&R Industrial Automation GmbH and its subsidiaries are not liable for damages and/or losses in connection with security breaches, unauthorized access, interference, digital intrusion, data leakage and/or theft of data or information.

The aforementioned appropriate security measures include, for example:

- Segmentation of the network (e.g. separation of the IT network from the control network<sup>1)</sup>)
- Use of firewalls
- Use of authentication mechanisms
- Encryption of data
- Use of anti-malware software

Before B&R releases products or updates, they are subjected to appropriate functional testing. Independently of this, we recommend that our customers develop their own test processes in order to be able to check the effects of changes in advance. Such changes include, for example:

- Installation of product updates
- Significant system modifications such as configuration changes
- Deployment of updates or patches for third-party software (non-B&R software)
- Hardware replacement

These tests should ensure that implemented security measures remain effective and that systems in the customer's environment behave as expected.

<sup>&</sup>lt;sup>1)</sup> The term "control network" refers to computer networks used to connect control systems. The control network can be divided into zones, and there can be several separate control networks within a company or site. The term "control systems" refers to all types of B&R products such as controllers (e.g. X20), HMI systems (e.g. Power Panel T30), process control systems (e.g. APROL) and supporting systems such as engineering workstations with Automation Studio.

## **3 System overview**

## 3.1 General information

With the Panel PC 1200, B&R offers an all-in-one PC family as part of the product portfolio. Its compact design allows installation in almost any control cabinet. By using removable mass storage devices that can be expanded up to 256 GB, the Panel PC 1200 is ideal for installing Windows or Linux operating systems. Four different display diagonals with projected capacitive multi-touch screens make the Panel PC 1200 an optimal solution for a variety of applications – even in harsh industrial environments.

- Compact and robust design
- Powerful with Intel Atom x5-E3940 1.6 GHz quad-core processor and 4 GB LPDDR4 RAM
- Widescreen variants from 7.0" to 15.6" with PCT multi-touch
- 5PPC1200.xxxx-xxA: Anti-glare display 5PPC1200.xxxx-xxB: Clear glass display
- Installation dimensions compatible with Automation Panel 1000
- · Installing with retaining clips or with VESA bracket
- Low installation depth
- Low maintenance with fanless operation
- 2x USB 3.0
- 2x Gigabit Ethernet
- 1x CFast slot
- Real time clock, RTC (battery-backed)
- TPM 2.0 security

## 3.2 Order data

| Order number      | Short description                                                                                                 | Figure                                                                                                    |
|-------------------|----------------------------------------------------------------------------------------------------|----------------------------------------------------------------------------------------------------|
|                   | Display variants                                                                                                  |                                                                                                    |
| 5PPC1200.0702-10A | Panel PC 1200, 7", glass front. CPU and memory: Intel Atom                                                        |                                                                                                    |
|                   | E3940 1.6 GHz, quad core, 4 GB LPDDR4 RAM. Display and                                                            |                                                                                                    |
|                   | touch screen: /", 800 x 480 pixels (WVGA) widescreen,                                                             |                                                                                                    |
|                   | tion, landscape format, anti-glare. Interfaces: 2x Ethernet                                                       |                                                                                                    |
|                   | 10/100/1000 Mbit/s, 2x USB 3.0.                                                                                   |                                                                                                    |
| 5PPC1200.0702-10B | Panel PC 1200, 7", glass front. CPU and memory: Intel Atom                                                        |                                                                                                    |
|                   | E3940 1.6 GHz, quad core, 4 GB LPDDR4 RAM. Display and                                                            |                                                                                                    |
|                   | touch screen: 7", 800 x 480 pixels (WVGA) widescreen,                                                             |                                                                                                    |
|                   | tion, landscape format, clear glass. Interfaces: 2x Ethernet                                                      | the second second second second second second second second second second second second second second second s |
|                   | 10/100/1000 Mbit/s, 2x USB 3.0.                                                                                   |                                                                                                    |
| 5PPC1200.101E-10A | Panel PC 1200, 10.1", glass front. CPU and memory: Intel                                                          |                                                                                                    |
|                   | Atom E3940 1.6 GHz, quad core, 4 GB LPDDR4 RAM. Dis-                                                              |                                                                                                    |
|                   | play and touch screen: 10.1", 1280 x 800 pixels (WXGA)                                                            |                                                                                                    |
|                   | inet installation, landscape format, anti-glare. Interfaces: 2x                                                   |                                                                                                    |
|                   | Ethernet 10/100/1000 Mbit/s, 2x USB 3.0.                                                                          |                                                                                                    |
| 5PPC1200.101E-10B | Panel PC 1200, 10.1", glass front. CPU and memory: Intel                                                          |                                                                                                    |
|                   | Atom E3940 1.6 GHz, quad core, 4 GB LPDDR4 RAM. Dis-                                                              |                                                                                                    |
|                   | play and touch screen: 10.1", 1280 x 800 pixels (WXGA)                                                            |                                                                                                    |
|                   | inet installation, landscape format, clear glass. Interfaces:                                                     |                                                                                                    |
|                   | 2x Ethernet 10/100/1000 Mbit/s, 2x USB 3.0.                                                                       |                                                                                                    |
| 5PPC1200.121E-10A | Panel PC 1200, 12.1", glass front. CPU and memory: Intel                                                          |                                                                                                    |
|                   | Atom E3940 1.6 GHz, quad core, 4 GB LPDDR4 RAM. Dis-                                                              |                                                                                                    |
|                   | play and touch screen: 12.1", 1280 x 800 pixels (WXGA) widescreen multi-touch (projected capacitive) control cab- |                                                                                                    |
|                   | inet installation. landscape format. anti-glare. Interfaces: 2x                                                   |                                                                                                    |
|                   | Ethernet 10/100/1000 Mbit/s, 2x USB 3.0.                                                                          |                                                                                                    |
| 5PPC1200.121E-10B | Panel PC 1200, 12.1", glass front. CPU and memory: Intel                                                          |                                                                                                    |
|                   | Atom E3940 1.6 GHz, quad core, 4 GB LPDDR4 RAM. Dis-                                                              |                                                                                                    |
|                   | play and touch screen: 12.1", 1280 X 800 pixels (WXGA) widescreen multi-touch (projected capacitive) control cab- |                                                                                                    |
|                   | inet installation, landscape format, clear glass. Interfaces:                                                     |                                                                                                    |
|                   | 2x Ethernet 10/100/1000 Mbit/s, 2x USB 3.0.                                                                       |                                                                                                    |
| 5PPC1200.156B-10A | Panel PC 1200, 15.6", glass front. CPU and memory: Intel                                                          |                                                                                                    |
|                   | Atom E3940 1.6 GHz, quad core, 4 GB LPDDR4 RAM. Display                                                           |                                                                                                    |
|                   | multi-touch (projected capacitive), control cabinet installa-                                                     |                                                                                                    |
|                   | tion, landscape format, anti-glare. Interfaces: 2x Ethernet                                                       |                                                                                                    |
|                   | 10/100/1000 Mbit/s, 2x USB 3.0.                                                                                   |                                                                                                    |
| 5PPC1200.156B-10B | Panel PC 1200, 15.6", glass front. CPU and memory: Intel                                                          |                                                                                                    |
|                   | and touch screen: 15.6" 1366 x 768 nixels (HD) widescreen                                                         |                                                                                                    |
|                   | multi-touch (projected capacitive), control cabinet installa-                                                     |                                                                                                    |
|                   | tion, landscape format, clear glass. Interfaces: 2x Ethernet                                                      |                                                                                                    |
|                   | 10/100/1000 Mbit/s, 2x USB 3.0.                                                                                   |                                                                                                    |
|                   | Optional accessories                                                                                              |                                                                                                    |
| FACCEHMI 0018 000 | Accessories                                                                                                    |                                                                                                    |
| SACCRHMI.0018-000 | C80/PPC1200 - 1x battery including circuit board                                                                  |                                                                                                    |
|                   | CFast cards                                                                                                    |                                                                                                    |
| 5CFAST.032G-10    | CFast 32 GB MLC                                                                                                   |                                                                                                    |
| 5CFAST.064G-10    | CFast 64 GB MLC                                                                                                   |                                                                                                    |
| 5CFAST.128G-10    | CFast 128 GB MLC                                                                                                  |                                                                                                    |
| 5CFAST.256G-10    | CFast 256 GB MLC                                                                                                  |                                                                                                    |
|                   | Other                                                                                                    |                                                                                                    |
| 6ACCRPP3.0001-000 | Installation kit for PPC80/PPC1200 variants: 9x retaining                                                         |                                                                                                    |
|                   | block. 1x 10-pin cage clamp terminal block                                                                        |                                                                                                    |
|                   | Terminal blocks                                                                                                   |                                                                                                    |
| 0TB6102.3000-00   | 2-pin accessory screw clamp terminal block (3.81)                                                                 |                                                                                                    |
| 0TB6102.3100-00   | Accessory 2-pin cage clamp terminal block (3.81)                                                                  |                                                                                                    |

## 3.3 Order number key

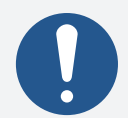

## Information:

A current order number key is available on the B&R website for easy identification of the device configuration:

Home > Downloads > Industrial PCs and Panels > Panel PC 1200

## 3.4 Overview

| Order number      | Short description                                                                                                    | Page |
|-------------------|----------------------------------------------------------------------------------------------------|------|
|                   | Accessories                                                                                                    |      |
| 5ACCRHMI.0018-000 | HMI C80/PPC1200 battery compartment - 1x battery holder C80/PPC1200 - 1x battery including circuit<br>board                                                                                                    | 112  |
| 5SWUTI.0001-000   | HMI Service Center USB flash drive - Hardware diagnostic software - For APC910/PPC900 - For PPC1200<br>- For APC2100/PPC2100 - For APC2200/PPC2200 - For APC3100/PPC3100 - For APC mobile - For AP800/<br>AP900 - For AP9x3/AP9xD - For AP1000/AP5000                                                                                              | 102  |
|                   | Display variants                                                                                                    |      |
| 5PPC1200.0702-10A | Panel PC 1200, 7", glass front. CPU and memory: Intel Atom E3940 1.6 GHz, quad core, 4 GB LPDDR4 RAM.<br>Display and touch screen: 7", 800 x 480 pixels (WVGA) widescreen, multi-touch (projected capacitive),<br>control cabinet installation, landscape format, anti-glare. Interfaces: 2x Ethernet 10/100/1000 Mbit/s,<br>2x USB 3.0.           | 14   |
| 5PPC1200.0702-10B | Panel PC 1200, 7", glass front. CPU and memory: Intel Atom E3940 1.6 GHz, quad core, 4 GB LPDDR4 RAM.<br>Display and touch screen: 7", 800 x 480 pixels (WVGA) widescreen, multi-touch (projected capacitive),<br>control cabinet installation, landscape format, clear glass. Interfaces: 2x Ethernet 10/100/1000 Mbit/s,<br>2x USB 3.0.          | 14   |
| 5PPC1200.101E-10A | Panel PC 1200, 10.1", glass front. CPU and memory: Intel Atom E3940 1.6 GHz, quad core, 4 GB LPDDR4<br>RAM. Display and touch screen: 10.1", 1280 x 800 pixels (WXGA) widescreen, multi-touch (projected ca-<br>pacitive), control cabinet installation, landscape format, anti-glare. Interfaces: 2x Ethernet 10/100/1000<br>Mbit/s, 2x USB 3.0.  | 14   |
| 5PPC1200.101E-10B | Panel PC 1200, 10.1", glass front. CPU and memory: Intel Atom E3940 1.6 GHz, quad core, 4 GB LPDDR4<br>RAM. Display and touch screen: 10.1", 1280 x 800 pixels (WXGA) widescreen, multi-touch (projected ca-<br>pacitive), control cabinet installation, landscape format, clear glass. Interfaces: 2x Ethernet 10/100/1000<br>Mbit/s, 2x USB 3.0. | 14   |
| 5PPC1200.121E-10A | Panel PC 1200, 12.1", glass front. CPU and memory: Intel Atom E3940 1.6 GHz, quad core, 4 GB LPDDR4<br>RAM. Display and touch screen: 12.1", 1280 x 800 pixels (WXGA) widescreen, multi-touch (projected ca-<br>pacitive), control cabinet installation, landscape format, anti-glare. Interfaces: 2x Ethernet 10/100/1000<br>Mbit/s, 2x USB 3.0.  | 14   |
| 5PPC1200.121E-10B | Panel PC 1200, 12.1", glass front. CPU and memory: Intel Atom E3940 1.6 GHz, quad core, 4 GB LPDDR4<br>RAM. Display and touch screen: 12.1", 1280 x 800 pixels (WXGA) widescreen, multi-touch (projected ca-<br>pacitive), control cabinet installation, landscape format, clear glass. Interfaces: 2x Ethernet 10/100/1000<br>Mbit/s, 2x USB 3.0. | 14   |
| 5PPC1200.156B-10A | Panel PC 1200, 15.6", glass front. CPU and memory: Intel Atom E3940 1.6 GHz, quad core, 4 GB LPDDR4<br>RAM. Display and touch screen: 15.6", 1366 x 768 pixels (HD) widescreen, multi-touch (projected capac-<br>itive), control cabinet installation, landscape format, anti-glare. Interfaces: 2x Ethernet 10/100/1000<br>Mbit/s, 2x USB 3.0.    | 14   |
| 5PPC1200.156B-10B | Panel PC 1200, 15.6", glass front. CPU and memory: Intel Atom E3940 1.6 GHz, quad core, 4 GB LPDDR4<br>RAM. Display and touch screen: 15.6", 1366 x 768 pixels (HD) widescreen, multi-touch (projected capac-<br>itive), control cabinet installation, landscape format, clear glass. Interfaces: 2x Ethernet 10/100/1000<br>Mbit/s, 2x USB 3.0.   | 14   |
| 5SWLIN.0865-MUL   | Linux for B&R 10<br>Linux for B&R 10 - 64-bit - Multilingual - PPC1200 (UEFI boot) - Installation - Only available with a new<br>device                                                                                                    | 94   |
|                   | Linux for B&R 12                                                                                                    |      |
| 55WLIN.0965-MUL   | Linux for B&R 12 - 64-bit - Multilingual - PPC1200 (UEFI boot) - CPU Atom E3940 - Installation - Only avail-<br>able with a new device                                                                                                    | 92   |
|                   | Other                                                                                                    | 110  |
| 6ACCRPP3.0001-000 | Installation kit for PPC80/PPC1200 variants: 9x retaining clips with torque limiting, 1x 2-pin cage clamp terminal block, 1x 10-pin cage clamp terminal block                                                                                                    | 113  |
|                   | Terminal blocks                                                                                                    |      |
| 0TB6102.3000-00   | 2-pin accessory screw clamp terminal block (3.81)                                                                                                    | 110  |
| 0TB6102.3100-00   | Accessory 2-pin cage clamp terminal block (3.81)                                                                                                    | 110  |
|                   | Windows 10 IoT Enterprise 2019 LTSC                                                                                                    |      |
| 5SWW10.0965-MUL   | Windows 10 IoT Enterprise 2019 LTSC - 64-bit - Entry - Multilingual - PPC1200 (UEFI boot) - License - Only available with a new device                                                                                                    | 88   |
|                   | Windows 10 Io I Enterprise 2021 LTSC                                                                                                    |      |
| 55WW10.1665-MUL   | Windows 10 IoT Enterprise 2021 LTSC - 64-bit - Entry - Multilingual (EN / DE / FR / ES) - PPC1200 (UEFI boot) - CPU Atom E3940 - License - Only available with a new device                                                                                                    | 86   |

## 4.1 System data

### 4.1.1 Technical data - 7.0" variants

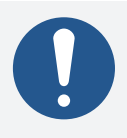

## Information:

The following specified characteristic data, features and limit values are only valid for these individual components and may differ from those of the complete system. The data specified for the complete system applies to the complete system in which an individual component is used.

| Order number                                                | 5PPC1200.0702-10A     | 5PPC1200.0702-10B                |  |  |  |
|-------------------------------------------------------------|-----------------------|----------------------------------|--|--|--|
| Seneral information                                         |                       |                                  |  |  |  |
| LEDs                                                        | Power                 | , Disk                           |  |  |  |
| B&R ID code                                                 | 0xA69C 0xA6BB         |                                  |  |  |  |
| Cooling                                                     | Passive               |                                  |  |  |  |
| Power button                                                | Ye                    | 25                               |  |  |  |
| Reset button                                                | Ye                    | 25                               |  |  |  |
| Туре                                                        | All-in-c              | one PC                           |  |  |  |
| Certifications                                              |                       |                                  |  |  |  |
| CE                                                          | Ye                    | 25                               |  |  |  |
| UKCA                                                        | Ye                    | 25                               |  |  |  |
| UL                                                          | cULus E               | 115267                           |  |  |  |
|                                                             | Industrial cont       | rol equipment                    |  |  |  |
| Controller                                                  |                       |                                  |  |  |  |
| Bootloader                                                  | UEFI                  | BIOS                             |  |  |  |
| Processor                                                   |                       |                                  |  |  |  |
| Туре                                                        | Intel Atom            | x5-E3940                         |  |  |  |
| Clock frequency                                             | 1600                  | MHz                              |  |  |  |
| Number of cores                                             |                       | ł                                |  |  |  |
| Architecture                                                | 14                    | nm                               |  |  |  |
| Thermal design power (TDP)                                  | 9.5                   | W                                |  |  |  |
| L2 cache                                                    | 2 M                   | 1B                               |  |  |  |
| Intel 64 architecture                                       | Ye                    | 25                               |  |  |  |
| Intel Hyper-Threading Technology                            | N                     | 0                                |  |  |  |
| Intel vPro Technology                                       | No                    |                                  |  |  |  |
| Intel Virtualization Technology (VT-x)                      | Ye                    | 25                               |  |  |  |
| Intel Virtualization Technology for Directed I/<br>O (VT-d) | Ye                    | 25                               |  |  |  |
| Enhanced Intel SpeedStep Technology                         | Ye                    | 25                               |  |  |  |
| Chipset                                                     | Apollo                | Lake                             |  |  |  |
| Trusted Platform Module                                     | TPM                   | 12.0                             |  |  |  |
| Real-time clock                                             |                       |                                  |  |  |  |
| Accuracy                                                    | At 25 °C: Typ. 12 ppm | (1 second) per day <sup>1)</sup> |  |  |  |
| Retention time                                              | Approx. 8 years       |                                  |  |  |  |
| Battery-backed                                              | Ye                    | 25                               |  |  |  |
| Memory                                                      |                       |                                  |  |  |  |
| Туре                                                        | LPDDR4 SDRAM          |                                  |  |  |  |
| Memory size                                                 | 4 (                   | GB                               |  |  |  |
| Speed                                                       | DDR4I                 | -2133                            |  |  |  |
| Memory interface width                                      | Dual cl               | hannel                           |  |  |  |
| Removable                                                   | N                     | 0                                |  |  |  |
| Graphics                                                    |                       |                                  |  |  |  |
| Controller                                                  | Intel HD Graphics     |                                  |  |  |  |
| Max. dynamic graphics frequency                             | 600                   | 600 MHz                          |  |  |  |
| Color depth                                                 | Max. 32-bit           |                                  |  |  |  |
| DirectX support                                             | 12                    |                                  |  |  |  |
| OpenGL support                                              | 4.3                   |                                  |  |  |  |
| Power management                                            | ACP                   | 15.0                             |  |  |  |
| Display                                                     |                       |                                  |  |  |  |
| Туре                                                        | TFT                   | color                            |  |  |  |
| Diagonal                                                    | 7.0"                  |                                  |  |  |  |
| Colors                                                      | 16.7 million          |                                  |  |  |  |
| Resolution                                                  | WVGA, 800 x 480 px    |                                  |  |  |  |
| Contrast                                                    | Тур. 800:1            |                                  |  |  |  |

| Order number                                    | 5PPC1200 0702-10A                                                                  | 5PPC1200 0702-10B                                                                  |  |
|-------------------------------------------------|------------------------------------------------------------------------------------|------------------------------------------------------------------------------------|--|
| Viewing angles                                  | SFFCIEGO.010E-10A SFFCIEGO.010E-10B                                                |                                                                                    |  |
| Horizontal                                      | Direction L / Direction                                                            | $R = Tvp 89^\circ$ min 80°                                                         |  |
| Vertical                                        | Direction L / Direction D = Typ. 69°, min. 60°                                     |                                                                                    |  |
| Packlight                                       | Direction 67 Direction                                                             | D - Typ. 85 , 1111. 80                                                             |  |
| Turpo                                           |                                                                                    |                                                                                    |  |
| Type<br>Brightness (directed)                   |                                                                                    |                                                                                    |  |
| Brightness (diminable)                          | Typ. 23 to 5                                                                       |                                                                                    |  |
| Haif-brightness time                            | 50,00                                                                              | JU h                                                                               |  |
|                                                 | >00                                                                                | -0/                                                                                |  |
| Anti alege section                              | 285<br>Outline / Class = 70                                                        | 5%0                                                                                |  |
| Anti-giare coating                              | Optical/Gloss = 70                                                                 | NO                                                                                 |  |
|                                                 |                                                                                    |                                                                                    |  |
| Туре                                            | Multi-t                                                                            | touch                                                                              |  |
| lechnology                                      | PCT (projected ca                                                                  | apacitive touch)                                                                   |  |
| Interfaces                                      |                                                                                    |                                                                                    |  |
| CFast slot                                      |                                                                                    |                                                                                    |  |
| Quantity                                        | 1                                                                                  |                                                                                    |  |
| Туре                                            | SATA III (SATA                                                                     | A 6.0 Gbit/s)                                                                      |  |
| USB                                             |                                                                                    |                                                                                    |  |
| Quantity                                        | 2                                                                                  |                                                                                    |  |
| Туре                                            | USB                                                                                | 3.0                                                                                |  |
| Variant                                         | Тур                                                                                | e A                                                                                |  |
| Transfer rate                                   | Low speed (1.5 Mbit/s), full speed (12 Mbit/s), hig                                | h speed (480 Mbit/s) to SuperSpeed (5 Gbit/s) <sup>2)</sup>                        |  |
| Current-carrying capacity                       | Max. 1 A per                                                                       | connection                                                                         |  |
| Ethernet                                        |                                                                                    |                                                                                    |  |
| Quantity                                        | 2                                                                                  |                                                                                    |  |
| Variant                                         | RJ45, sł                                                                           | nielded                                                                            |  |
| Transfer rate                                   | 10/100/100                                                                         | 00 Mbit/s                                                                          |  |
| Electrical properties                           |                                                                                    |                                                                                    |  |
| Nominal voltage                                 | 24 VDC, SE                                                                         | LV/PELV 3)                                                                         |  |
| Nominal current                                 | Max.                                                                               | 1.5 A                                                                              |  |
| Operating voltage                               | 24 VDC                                                                             | ±25%                                                                               |  |
| Inrush current                                  | Typ. 5 A, max. 10                                                                  | 00 A for < 50 μs                                                                   |  |
| Power consumption <sup>4)</sup>                 | 36                                                                                 | W                                                                                  |  |
| Overvoltage category per EN 61131-2             | 11                                                                                 |                                                                                    |  |
| Galvanic isolation                              | Ne                                                                                 | 0                                                                                  |  |
| Operating conditions                            |                                                                                    |                                                                                    |  |
| Pollution degree per EN 61131-2                 | Pollution                                                                          | degree 2                                                                           |  |
| Degree of protection per EN 60529 <sup>5)</sup> | IP20 on back,<br>Rev. F0 and later: IP65 on front,<br>up to Rev. E5: IP55 on front | IP20 on back,<br>Rev. F0 and later: IP65 on front,<br>up to Rev. E0: IP55 on front |  |
| Ambient conditions                              |                                                                                    |                                                                                    |  |
| Temperature                                     |                                                                                    |                                                                                    |  |
| Operation                                       | -20 to 60°C <sup>6)</sup>                                                          |                                                                                    |  |
| Storage                                         | -20 to 80 °C                                                                       |                                                                                    |  |
| Transport                                       | -20 to 80 °C                                                                       |                                                                                    |  |
| Relative humidity                               | See section "Temperature/Humidity diagrams".                                       |                                                                                    |  |
| Elevation                                       |                                                                                    |                                                                                    |  |
| Operation                                       | Max. 30                                                                            | 00 m <sup>6)</sup>                                                                 |  |
| Mechanical properties                           | · · · · · · · · · · · · · · · · · · ·                                              |                                                                                    |  |
| Front                                           |                                                                                    |                                                                                    |  |
| Design                                          | Bla                                                                                | ck                                                                                 |  |
| Dimensions                                      |                                                                                    |                                                                                    |  |
| Width                                           | 209 mm                                                                             |                                                                                    |  |
| Height                                          | 153 mm                                                                             |                                                                                    |  |
| Depth                                           | 41.5 mm                                                                            |                                                                                    |  |
| Weight                                          | Approx. 1130 g                                                                     |                                                                                    |  |

1) 2) At max. specified ambient temperature: Typ. 58 ppm (5 seconds) - worst case 220 ppm (19 seconds).

The SuperSpeed transfer rate (5 Gbit/s) is only possible with USB 3.0.

3) IEC 61010-2-201 requirements must be observed.

4) Power consumption including all interfaces.

5) 6) Not evaluated by UL.

The temperature specifications correspond to a specification at 500 meters above sea level. The max. ambient temperature is typically derated 1 °C per 1000 meters starting at 500 m above sea level.

## 4.1.2 Technical data - 10.1" variants

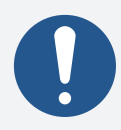

## Information:

The following specified characteristic data, features and limit values are only valid for these individual components and may differ from those of the complete system. The data specified for the complete system applies to the complete system in which an individual component is used.

| Order number                           | 5PPC1200.101E-10A                       | 5PPC1200.101E-10B                |  |
|----------------------------------------|-----------------------------------------|----------------------------------|--|
| General information                    |                                         |                                  |  |
| LEDs                                   | Power, Disk                             |                                  |  |
| B&R ID code                            | 0xA6EE 0xA6EF                           |                                  |  |
| Cooling                                | Pas                                     | sive                             |  |
| Power button                           | Ye                                      | 25                               |  |
| Reset button                           | Ye                                      | 25                               |  |
| Туре                                   | All-in-o                                | one PC                           |  |
| Certifications                         |                                         |                                  |  |
| CE                                     | Ye                                      | 25                               |  |
| UKCA                                   | Ye                                      | 25                               |  |
| UL                                     | cULus I                                 | E115267                          |  |
|                                        | Industrial cont                         | trol equipment                   |  |
| Controller                             |                                         |                                  |  |
| Bootloader                             | UEFI                                    | BIOS                             |  |
| Processor                              |                                         |                                  |  |
| Туре                                   | Intel Atom                              | x5-E3940                         |  |
| Clock frequency                        | 1600                                    | MHz                              |  |
| Number of cores                        | 4                                       | 4                                |  |
| Architecture                           | 14                                      | nm                               |  |
| Thermal design power (TDP)             | 9 F                                     | 5 W                              |  |
| L2 cache                               | 21                                      | МВ                               |  |
| Intel 64 architecture                  | _ · · · · · · · · · · · · · · · · · · · | 25                               |  |
| Intel Hyper-Threading Technology       | N                                       |                                  |  |
| Intel vPro Technology                  | N                                       |                                  |  |
| Intel Virtualization Technology (VT-x) | V                                       | 25                               |  |
| Intel Virtualization Technology (VTX)  | V                                       | 25                               |  |
| O (VT-d)                               |                                         |                                  |  |
| Enhanced Intel SpeedStep Technology    | Ye                                      | 25                               |  |
| Chipset                                | Apollo                                  | ) lake                           |  |
| Trusted Platform Module                | TPM                                     | 120                              |  |
| Real-time clock                        |                                         | . 2.0                            |  |
|                                        | At 25 °C· Typ 12 ppm                    | (1 second) per day <sup>1)</sup> |  |
| Retention time                         | Approx                                  | 8 years                          |  |
| Battery-backed                         | vippiox.                                |                                  |  |
| Memory                                 |                                         |                                  |  |
| Type                                   |                                         | SDRAM                            |  |
| Memory size                            | 4                                       | GB                               |  |
| Speed                                  | DDB4                                    | I -2133                          |  |
| Memory interface width                 | Dual c                                  | hannel                           |  |
| Removable                              | Duare                                   |                                  |  |
| Graphics                               |                                         |                                  |  |
| Controller                             | Intel HD                                | Graphics                         |  |
| Max, dynamic graphics frequency        | 600 MHz                                 |                                  |  |
| Color dopth                            | Max -                                   | 22 bit                           |  |
| DirectX support                        | Max<br>1                                | 2                                |  |
| OpenGL support                         | 21                                      |                                  |  |
| Power management                       | 4.5                                     |                                  |  |
| Display                                | Acr                                     | 13.0                             |  |
|                                        | TET                                     | color                            |  |
| Diagonal                               | 10                                      | 1"                               |  |
| Colors                                 | 10.1<br>16.7 million                    |                                  |  |
| Resolution                             | 16./ million                            |                                  |  |
| Contract                               | WXGA, 1280 X 800 px                     |                                  |  |
| Viewing angles                         | Тур. 800:1                              |                                  |  |
| Viewing angles                         | Direction L / Dire                      | ction D = Tun 85°                |  |
| Horizofical                            | Direction L / Direction R = Typ. 85°    |                                  |  |
| veruital<br>Paakliaht                  | Direction U / Dire                      | בנוטו ש = Typ. 85                |  |
|                                        |                                         |                                  |  |
| iype                                   | LED                                     |                                  |  |
| Brightness (dimmable)                  | Typ. 25 to 500 cd/m <sup>2</sup>        |                                  |  |
| Hair-originaless time 50,000 h         |                                         |                                  |  |
| Filter glass                           |                                         | 50/                              |  |
| i ransmittance                         | ≥8                                      | 5%                               |  |
| Anti-glare coating                     | Optical/Gloss = 70                      | No                               |  |

| Order number                                    | 5PPC1200.101E-10A                                   | 5PPC1200.101E-10B                                           |  |  |
|-------------------------------------------------|-----------------------------------------------------|-------------------------------------------------------------|--|--|
| Touch screen                                    |                                                     |                                                             |  |  |
| Туре                                            | Multi-touch                                         |                                                             |  |  |
| Technology                                      | PCT (projected ca                                   | apacitive touch)                                            |  |  |
| Interfaces                                      |                                                     |                                                             |  |  |
| CFast slot                                      |                                                     |                                                             |  |  |
| Quantity                                        | 1                                                   |                                                             |  |  |
| Туре                                            | SATA III (SATA                                      | A 6.0 Gbit/s)                                               |  |  |
| USB                                             |                                                     |                                                             |  |  |
| Quantity                                        | 2                                                   |                                                             |  |  |
| Туре                                            | USB                                                 | 3.0                                                         |  |  |
| Variant                                         | Тур                                                 | e A                                                         |  |  |
| Transfer rate                                   | Low speed (1.5 Mbit/s), full speed (12 Mbit/s), hig | h speed (480 Mbit/s) to SuperSpeed (5 Gbit/s) <sup>2)</sup> |  |  |
| Current-carrying capacity                       | Max. 1 A per                                        | connection                                                  |  |  |
| Ethernet                                        |                                                     |                                                             |  |  |
| Quantity                                        | 2                                                   |                                                             |  |  |
| Variant                                         | RJ45, sh                                            | ielded                                                      |  |  |
| Transfer rate                                   | 10/100/100                                          | 00 Mbit/s                                                   |  |  |
| Electrical properties                           |                                                     |                                                             |  |  |
| Nominal voltage                                 | 24 VDC, SE                                          | LV/PELV 3)                                                  |  |  |
| Nominal current                                 | Max. 1.6 A                                          |                                                             |  |  |
| Operating voltage                               | 24 VDC ±25%                                         |                                                             |  |  |
| Inrush current                                  | Typ. 5 A, max. 100 A for < 50 μs                    |                                                             |  |  |
| Power consumption 4)                            | 38.4 W                                              |                                                             |  |  |
| Overvoltage category per EN 61131-2             |                                                     |                                                             |  |  |
| Galvanic isolation                              | No                                                  | 0                                                           |  |  |
| Operating conditions                            |                                                     |                                                             |  |  |
| Pollution degree per EN 61131-2                 | Pollution degree 2                                  |                                                             |  |  |
| Degree of protection per EN 60529 <sup>5)</sup> | IP20 on back,                                       | IP20 on back,                                               |  |  |
|                                                 | Rev. F0 and later: IP65 on front,                   | Rev. G0 and later: IP65 on front,                           |  |  |
| Ambient conditions                              | up to Rev. E5: IP55 on front                        | up to Rev. FU: IP55 on front                                |  |  |
|                                                 |                                                     |                                                             |  |  |
| Concention                                      | Day D2 and late                                     | 20 to 60%                                                   |  |  |
| Operation                                       | Kev. D2 and later: -20 to 50°C                      |                                                             |  |  |
| Storage                                         | -20 to 80 °C                                        |                                                             |  |  |
| Transport                                       | -20 to 80 °C                                        |                                                             |  |  |
| Relative humidity                               | See section "Temperature /Humidity diagrams"        |                                                             |  |  |
| Elevation                                       |                                                     |                                                             |  |  |
| Operation                                       | Max, 3000 m <sup>6)</sup>                           |                                                             |  |  |
| Mechanical properties                           |                                                     |                                                             |  |  |
| Front                                           |                                                     |                                                             |  |  |
| Design                                          | Black                                               |                                                             |  |  |
| Dimensions                                      |                                                     | -                                                           |  |  |
| Width                                           | width 279 mm                                        |                                                             |  |  |
| Height                                          | 191 mm                                              |                                                             |  |  |
| Depth                                           | 41.2 mm                                             |                                                             |  |  |
| Weight                                          | Арргох. 1680 g                                      |                                                             |  |  |

1) At max. specified ambient temperature: Typ. 58 ppm (5 seconds) - worst case 220 ppm (19 seconds).

2) 3) The SuperSpeed transfer rate (5 Gbit/s) is only possible with USB 3.0.

IEC 61010-2-201 requirements must be observed.

4) Power consumption including all interfaces.

5) Not evaluated by UL.

6) The temperature specifications correspond to a specification at 500 meters above sea level. The max. ambient temperature is typically derated 1 °C per 1000 meters starting at 500 m above sea level.

## 4.1.3 Technical data - 12.1" variants

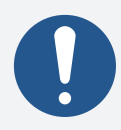

## Information:

The following specified characteristic data, features and limit values are only valid for these individual components and may differ from those of the complete system. The data specified for the complete system applies to the complete system in which an individual component is used.

| Order number                                    | 5PPC1200.121E-10A                                              | 5PPC1200.121E-10B                |  |
|-------------------------------------------------|----------------------------------------------------------------|----------------------------------|--|
| General information                             |                                                                |                                  |  |
| LEDs                                            | Powe                                                           | r, Disk                          |  |
| B&R ID code                                     | 0xA6F0 0xA6F1                                                  |                                  |  |
| Cooling                                         | Pas                                                            | sive                             |  |
| Power button                                    | Ye                                                             | 25                               |  |
| Reset button                                    | Ye                                                             | 25                               |  |
| Туре                                            | All-in-                                                        | one PC                           |  |
| Certifications                                  | 7.0. 01                                                        |                                  |  |
| CF                                              | V                                                              | 25                               |  |
|                                                 | V                                                              | 25                               |  |
|                                                 | cillus                                                         | E115267                          |  |
| 0L                                              | Industrial cont                                                | trol equipment                   |  |
| Controller                                      |                                                                |                                  |  |
| Bootloader                                      | LIEFI                                                          | BIOS                             |  |
| Processor                                       |                                                                |                                  |  |
|                                                 | Intel Atom                                                     | x5-F3940                         |  |
| Clock frequency                                 | 1600                                                           | MH7                              |  |
| Number of cores                                 | 1000                                                           | 1                                |  |
| Architecture                                    | 14                                                             | +                                |  |
| Thormal design newer (TDD)                      | 14                                                             | 1111<br>5 M                      |  |
| La cacha                                        | 9.5                                                            |                                  |  |
| L2 CaChe                                        | 21                                                             |                                  |  |
| Intel 64 architecture                           | Ye                                                             | 25                               |  |
| Intel Hyper-Threading Technology                | N                                                              | 0                                |  |
| Intel vPro Technology                           | N                                                              | 0                                |  |
| Intel Virtualization Technology (VT-x)          | Ye                                                             | es                               |  |
| Intel Virtualization Technology for Directed I/ | Ye                                                             | es                               |  |
| O (VT-d)                                        |                                                                |                                  |  |
| Enhanced Intel SpeedStep Technology             | Yes                                                            |                                  |  |
| Chipset                                         | Ароно Lake                                                     |                                  |  |
| Trusted Platform Module                         | TPM                                                            | 12.0                             |  |
| Real-time clock                                 |                                                                |                                  |  |
| Accuracy                                        | At 25°C: Typ. 12 ppm                                           | (1 second) per day <sup>1)</sup> |  |
| Retention time                                  | Approx.                                                        | . 8 years                        |  |
| Battery-backed                                  | Ye                                                             | es                               |  |
| Memory                                          |                                                                |                                  |  |
| Туре                                            | LPDDR4                                                         | SDRAM                            |  |
| Memory size                                     | 40                                                             | GB                               |  |
| Speed                                           | DDR4                                                           | L-2133                           |  |
| Memory interface width                          | Dual c                                                         | hannel                           |  |
| Removable                                       | Ν                                                              | lo                               |  |
| Graphics                                        |                                                                |                                  |  |
| Controller                                      | Intel HD                                                       | Graphics                         |  |
| Max. dynamic graphics frequency                 | 600 MHz                                                        |                                  |  |
| Color depth                                     | Max.                                                           | 32-bit                           |  |
| DirectX support                                 | 1                                                              | 2                                |  |
| OpenGL support                                  | 4.3                                                            |                                  |  |
| Power management                                | ΔCPI 5 0                                                       |                                  |  |
| Display                                         |                                                                |                                  |  |
| Type                                            | TET                                                            | color                            |  |
| Diagonal                                        | 12                                                             | .1"                              |  |
| Colors                                          | <br>167 n                                                      | aillion                          |  |
| Resolution                                      |                                                                |                                  |  |
| Contrast                                        | WXGA, 1280 X 800 pX                                            |                                  |  |
| Contrast Typ. 800:1                             |                                                                | 800.1                            |  |
| Herizontal                                      | Direction I / Dire                                             | ction B = Tup 80°                |  |
| Nortical                                        | Direction L = Typ $00^{\circ}$ / Direction D = Typ $0^{\circ}$ |                                  |  |
| Veruldi<br>Paaklight                            | Direction $U = 1$ yp. 80°,                                     | / Direction D = Typ. 05          |  |
| Dackiight                                       |                                                                |                                  |  |
| I ype                                           | LED                                                            |                                  |  |
| Brightness (dimmable)                           | Typ. 40 to 400 cd/m <sup>2</sup>                               |                                  |  |
| Half-brightness time 50,000 h                   |                                                                | 100 n                            |  |
| -nter giass                                     |                                                                |                                  |  |
| Transmittance                                   | ≥8                                                             | 5%                               |  |
| Anti-glare coating                              | Optical/Gloss = 70                                             | No                               |  |

| Order number                                    | 5PPC1200.121E-10A                                   | 5PPC1200.121E-10B                                           |  |  |
|-------------------------------------------------|-----------------------------------------------------|-------------------------------------------------------------|--|--|
| Touch screen                                    |                                                     |                                                             |  |  |
| Туре                                            | Multi-1                                             | Multi-touch                                                 |  |  |
| Technology                                      | PCT (projected capacitive touch)                    |                                                             |  |  |
| Interfaces                                      |                                                     |                                                             |  |  |
| CFast slot                                      |                                                     |                                                             |  |  |
| Quantity                                        | 1                                                   |                                                             |  |  |
| Туре                                            | SATA III (SAT                                       | A 6.0 Gbit/s)                                               |  |  |
| USB                                             |                                                     |                                                             |  |  |
| Quantity                                        | 2                                                   |                                                             |  |  |
| Туре                                            | USB                                                 | 3.0                                                         |  |  |
| Variant                                         | Тур                                                 | e A                                                         |  |  |
| Transfer rate                                   | Low speed (1.5 Mbit/s), full speed (12 Mbit/s), hig | h speed (480 Mbit/s) to SuperSpeed (5 Gbit/s) <sup>2)</sup> |  |  |
| Current-carrying capacity                       | Max. 1 A per                                        | connection                                                  |  |  |
| Ethernet                                        |                                                     |                                                             |  |  |
| Quantity                                        | 2                                                   |                                                             |  |  |
| Variant                                         | RJ45, sł                                            | nielded                                                     |  |  |
| Transfer rate                                   | 10/100/100                                          | 00 Mbit/s                                                   |  |  |
| Electrical properties                           |                                                     |                                                             |  |  |
| Nominal voltage                                 | 24 VDC, SE                                          | LV/PELV 3)                                                  |  |  |
| Nominal current                                 | Max.                                                | 2.2 A                                                       |  |  |
| Operating voltage                               | 24 VDC ±25%                                         |                                                             |  |  |
| Inrush current                                  | Typ. 5 A, max. 10                                   | 00 A for < 50 μs                                            |  |  |
| Power consumption 4)                            | 52.8                                                | 3 W                                                         |  |  |
| Overvoltage category per EN 61131-2             | 1                                                   |                                                             |  |  |
| Galvanic isolation                              | N                                                   | 0                                                           |  |  |
| Operating conditions                            |                                                     |                                                             |  |  |
| Pollution degree per EN 61131-2                 | Pollution                                           | degree 2                                                    |  |  |
| Degree of protection per EN 60529 <sup>5)</sup> | IP20 or                                             | n back,                                                     |  |  |
|                                                 | Rev. D5 and late                                    | r: IP65 on front,                                           |  |  |
| Ambient conditions                              | up to Rev. D0: IP55 on front                        |                                                             |  |  |
|                                                 |                                                     |                                                             |  |  |
| Operation                                       | 20 to 1                                             | <b>SOLO</b> (1)                                             |  |  |
| Character                                       | -20 to 0                                            |                                                             |  |  |
| Storage                                         | -20 to 80°C                                         |                                                             |  |  |
| Polativo humidity                               | -20 to 80°C                                         |                                                             |  |  |
|                                                 |                                                     |                                                             |  |  |
| Operation                                       | Max 2000 m 6)                                       |                                                             |  |  |
|                                                 | Max. 30                                             | 00111-9                                                     |  |  |
| Front                                           |                                                     |                                                             |  |  |
| Design                                          | Black                                               |                                                             |  |  |
| Dimensions                                      | DidLK                                               |                                                             |  |  |
| Width                                           | 224                                                 | mm                                                          |  |  |
| Height                                          | 324 IIIII<br>221 5 mm                               |                                                             |  |  |
| Denth                                           |                                                     |                                                             |  |  |
| Weight                                          | 43.2 [[][]                                          |                                                             |  |  |
| Weight                                          | Approx. 2230 g                                      |                                                             |  |  |

At max. specified ambient temperature: Typ. 58 ppm (5 seconds) - worst case 220 ppm (19 seconds).

The SuperSpeed transfer rate (5 Gbit/s) is only possible with USB 3.0.

1) 2) 3) IEC 61010-2-201 requirements must be observed.

Power consumption including all interfaces.

4) 5) Not evaluated by UL.

6) The temperature specifications correspond to a specification at 500 meters above sea level. The max. ambient temperature is typically derated 1°C per 1000 meters starting at 500 m above sea level.

## 4.1.4 Technical data - 15.6" variants

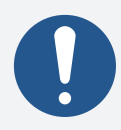

## Information:

The following specified characteristic data, features and limit values are only valid for these individual components and may differ from those of the complete system. The data specified for the complete system applies to the complete system in which an individual component is used.

| Order number                                    | 5PPC1200.156B-10A                    | 5PPC1200.156B-10B                |  |  |
|-------------------------------------------------|--------------------------------------|----------------------------------|--|--|
| General information                             |                                      |                                  |  |  |
| LEDs                                            | Power                                | r, Disk                          |  |  |
| B&R ID code                                     | 0xA6F2 0xA6F3                        |                                  |  |  |
| Cooling                                         | Pas                                  | sive                             |  |  |
| Power button                                    | Ye                                   | es                               |  |  |
| Reset button                                    | Ye                                   | 25                               |  |  |
| Туре                                            | All-in-o                             | one PC                           |  |  |
| Certifications                                  |                                      |                                  |  |  |
| CE                                              | Ye                                   | 25                               |  |  |
| UKCA                                            | Ye                                   | 25                               |  |  |
| UL                                              | cULus I                              | E115267                          |  |  |
|                                                 | Industrial cont                      | trol equipment                   |  |  |
| Controller                                      |                                      |                                  |  |  |
| Bootloader                                      | UEFI                                 | BIOS                             |  |  |
| Processor                                       |                                      |                                  |  |  |
| Туре                                            | Intel Atom                           | n x5-E3940                       |  |  |
| Clock frequency                                 | 1600                                 | MHz                              |  |  |
| Number of cores                                 | 2                                    | 4                                |  |  |
| Architecture                                    | 14                                   | nm                               |  |  |
| Thermal design power (TDP)                      | 9.5                                  | 5 W                              |  |  |
| L2 cache                                        | 2 N                                  | МВ                               |  |  |
| Intel 64 architecture                           | Ye                                   | es                               |  |  |
| Intel Hyper-Threading Technology                | Ν                                    | lo                               |  |  |
| Intel vPro Technology                           | Ν                                    | lo                               |  |  |
| Intel Virtualization Technology (VT-x)          | Ye                                   | es                               |  |  |
| Intel Virtualization Technology for Directed I/ | Ye                                   | es                               |  |  |
| O (VT-d)                                        |                                      |                                  |  |  |
| Enhanced Intel SpeedStep Technology             | Ye                                   | es                               |  |  |
| Chipset                                         | Apollo                               | o Lake                           |  |  |
| Trusted Platform Module                         | TPM                                  | 12.0                             |  |  |
| Real-time clock                                 |                                      |                                  |  |  |
| Accuracy                                        | At 25°C: Typ. 12 ppm                 | (1 second) per day <sup>1)</sup> |  |  |
| Retention time                                  | Approx.                              | . 8 years                        |  |  |
| Battery-backed                                  | Yes                                  |                                  |  |  |
| Memory                                          |                                      |                                  |  |  |
| Туре                                            | LPDDR4                               | SDRAM                            |  |  |
| Memory size                                     | 40                                   | GB                               |  |  |
| Speed                                           | DDR4                                 | L-2133                           |  |  |
| Memory interface width                          | Dual c                               | hannel                           |  |  |
| Removable                                       | N                                    | 0                                |  |  |
| Graphics                                        |                                      |                                  |  |  |
| Controller                                      | Intel HD                             | Graphics                         |  |  |
| Max. dynamic graphics frequency                 | 600                                  | MHz                              |  |  |
| Color depth                                     | Max.                                 | 32-bit                           |  |  |
| DirectX support                                 | 1                                    | 2                                |  |  |
| OpenGL support                                  | 4.3                                  |                                  |  |  |
| Power management                                | АСР                                  | 15.0                             |  |  |
| Display                                         |                                      |                                  |  |  |
| Type                                            | TFT                                  | color                            |  |  |
| Diagonal                                        | 15.6"                                |                                  |  |  |
| Colors                                          | 16./ m                               | nillion                          |  |  |
| Resolution                                      | HD, 1366 x 768 px                    |                                  |  |  |
| Contrast                                        | Тур. 1000:1                          |                                  |  |  |
| Viewing angles                                  |                                      |                                  |  |  |
| Horizontal                                      | Direction L / Direction R = Typ. 85° |                                  |  |  |
| Vertical                                        | Direction U / Direction D = Typ. 85° |                                  |  |  |
| Backlight                                       |                                      |                                  |  |  |
| Type                                            | LED                                  |                                  |  |  |
| Brightness (dimmable)                           | Typ. 40 to 400 cd/m <sup>2</sup>     |                                  |  |  |
| Hait-brightness time                            | /U,UUU h                             |                                  |  |  |
| Filter glass                                    |                                      |                                  |  |  |
|                                                 | ≥85%                                 |                                  |  |  |
| Anti-giare coating                              | Optical/Gloss = 70                   | NO                               |  |  |

| Order number                         | 5PPC1200.156B-10A                                   | 5PPC1200.156B-10B                                           |  |
|--------------------------------------|-----------------------------------------------------|-------------------------------------------------------------|--|
| Touch screen                         |                                                     |                                                             |  |
| Туре                                 | Multi-touch                                         |                                                             |  |
| Technology                           | PCT (projected ca                                   | apacitive touch)                                            |  |
| Interfaces                           |                                                     |                                                             |  |
| CFast slot                           |                                                     |                                                             |  |
| Quantity                             | 1                                                   |                                                             |  |
| Туре                                 | SATA III (SATA                                      | A 6.0 Gbit/s)                                               |  |
| USB                                  |                                                     |                                                             |  |
| Quantity                             | 2                                                   |                                                             |  |
| Туре                                 | USB                                                 | 3.0                                                         |  |
| Variant                              | Тур                                                 | e A                                                         |  |
| Transfer rate                        | Low speed (1.5 Mbit/s), full speed (12 Mbit/s), hig | h speed (480 Mbit/s) to SuperSpeed (5 Gbit/s) <sup>2)</sup> |  |
| Current-carrying capacity            | Max. 1 A per                                        | connection                                                  |  |
| Ethernet                             |                                                     |                                                             |  |
| Quantity                             | 2                                                   |                                                             |  |
| Variant                              | RJ45, sł                                            | nielded                                                     |  |
| Transfer rate                        | 10/100/100                                          | 00 Mbit/s                                                   |  |
| Electrical properties                |                                                     |                                                             |  |
| Nominal voltage                      | 24 VDC, SE                                          | LV/PELV 3)                                                  |  |
| Nominal current                      | Max.                                                | 2.5 A                                                       |  |
| Operating voltage                    | 24 VDC                                              | ±25%                                                        |  |
| Inrush current                       | Typ. 5 A, max. 10                                   | 00 A for < 50 μs                                            |  |
| Power consumption <sup>4)</sup>      | 60                                                  | W                                                           |  |
| Overvoltage category per EN 61131-2  |                                                     |                                                             |  |
| Galvanic isolation                   | N                                                   | 0                                                           |  |
| Operating conditions                 |                                                     |                                                             |  |
| Pollution degree per EN 61131-2      | Pollution degree 2                                  |                                                             |  |
| Degree of protection per EN 60529 5) | IP20 on back,                                       |                                                             |  |
|                                      | Rev. D0 and later: IP65 on front,                   |                                                             |  |
|                                      | up to Rev. C5: IP55 on front                        |                                                             |  |
| Ambient conditions                   |                                                     |                                                             |  |
| Temperature                          |                                                     |                                                             |  |
| Operation 6)                         | Rev. B2 and later: -20 to 60°C                      |                                                             |  |
| Charach                              | Up to Rev. B1: -20 to 55°C <sup>b)/)</sup>          |                                                             |  |
| Transport                            | -20 to /0°C                                         |                                                             |  |
| Palativa humiditu                    | -20 to /0°C                                         |                                                             |  |
|                                      | See section Temperatur                              | re/Humidity diagrams .                                      |  |
|                                      |                                                     |                                                             |  |
| Operation Machanical memory inc.     | Max. 30                                             | 00 m <sup>.,</sup>                                          |  |
| Front                                |                                                     |                                                             |  |
| Decian                               | Dia                                                 |                                                             |  |
| Dimensions                           | Bia                                                 |                                                             |  |
| Width                                |                                                     |                                                             |  |
| With                                 | 414 1                                               | 11111<br>mm                                                 |  |
| Denth                                | 258.5                                               | 258.5 mm                                                    |  |
|                                      | 43.2 mm                                             |                                                             |  |
| weight                               | Approx. 3290 g                                      |                                                             |  |

1) At max. specified ambient temperature: Typ. 58 ppm (5 seconds) - worst case 220 ppm (19 seconds).

2) 3) The SuperSpeed transfer rate (5 Gbit/s) is only possible with USB 3.0.

IEC 61010-2-201 requirements must be observed.

4) Power consumption including all interfaces.

5) Not evaluated by UL.

Derating the display brightness 5% per °C must be taken into account starting at an ambient temperature of 50°C.

6) 7) The temperature specifications correspond to a specification at 500 meters above sea level. The max. ambient temperature is typically derated 1°C per 1000 meters starting at 500 m above sea level.

## 4.2 Product information

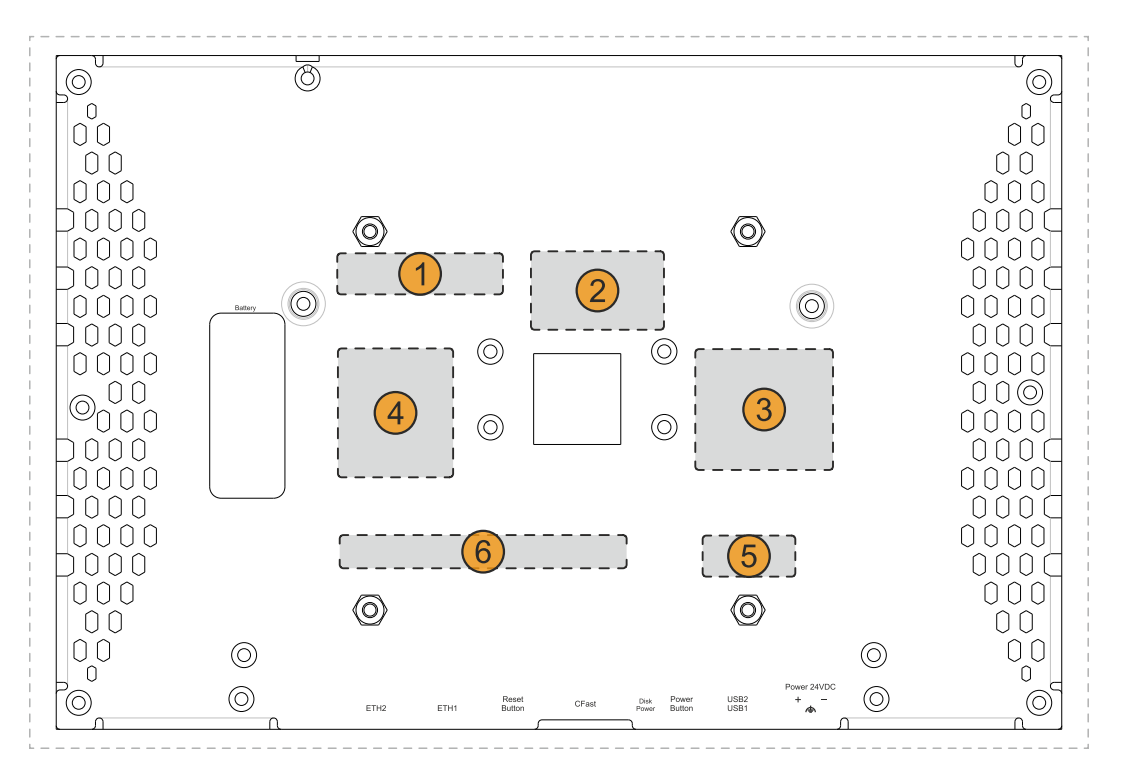

| Position | Description                                                                           |
|----------|---------------------------------------------------------------------------------------|
| 1        | Specifications for the device family and electrical properties                        |
| 2        | Device-specific specifications, serial numbers and MAC addresses, see Identification. |
| 3        | Valid test and conformity ID for the product, see section "Technical data" on page 16 |
| 4        | Safety notices, warnings and information about the product                            |
| 5        | License adhesive label for operating systems (configuration-dependent)                |
| 6        | Space for individual customer information (configuration-dependent)                   |

### 4.2.1 Identification

| Figure (symbolic)               |   | Identification |
|---------------------------------|---|----------------|
| A                               |   | Device number  |
|                                 | 2 | Serial number  |
|                                 | 3 | MAC addresses  |
| B&R 1 5142 Eggelsberg   AUSTRIA |   | -              |

The device number can be retrieved on the B&R website (<u>www.br-automation.com</u>) using the serial number of the device (login required). Information (serial number, material number, revision, delivery date and end of warranty) about all components installed in the system can be retrieved using the device number.

## 4.3 Mechanical properties

#### 4.3.1 Dimensions

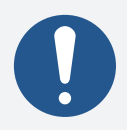

## Information:

All dimensions, specifications in dimension diagrams and associated tables are in millimeters [mm].

The following diagrams are symbolic and only meant to illustrate how the dimension tables should be read.

2D and 3D data (DXF and STEP formats) can be downloaded from the B&R website (<u>www.br-automation.com</u>). To do this, search for the order number of the device using the search bar.

#### 4.3.1.1 7.0" variants

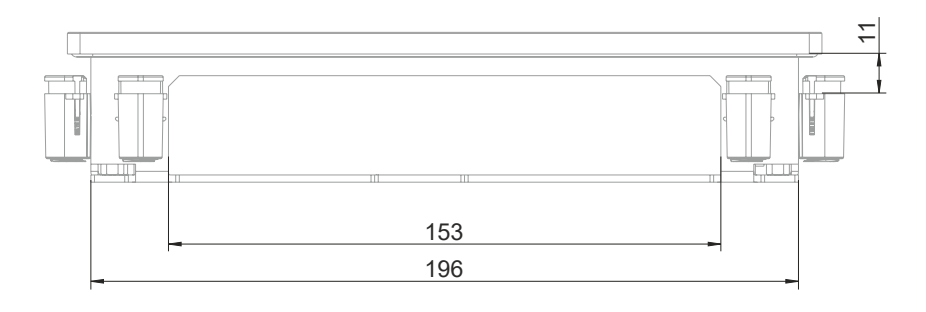

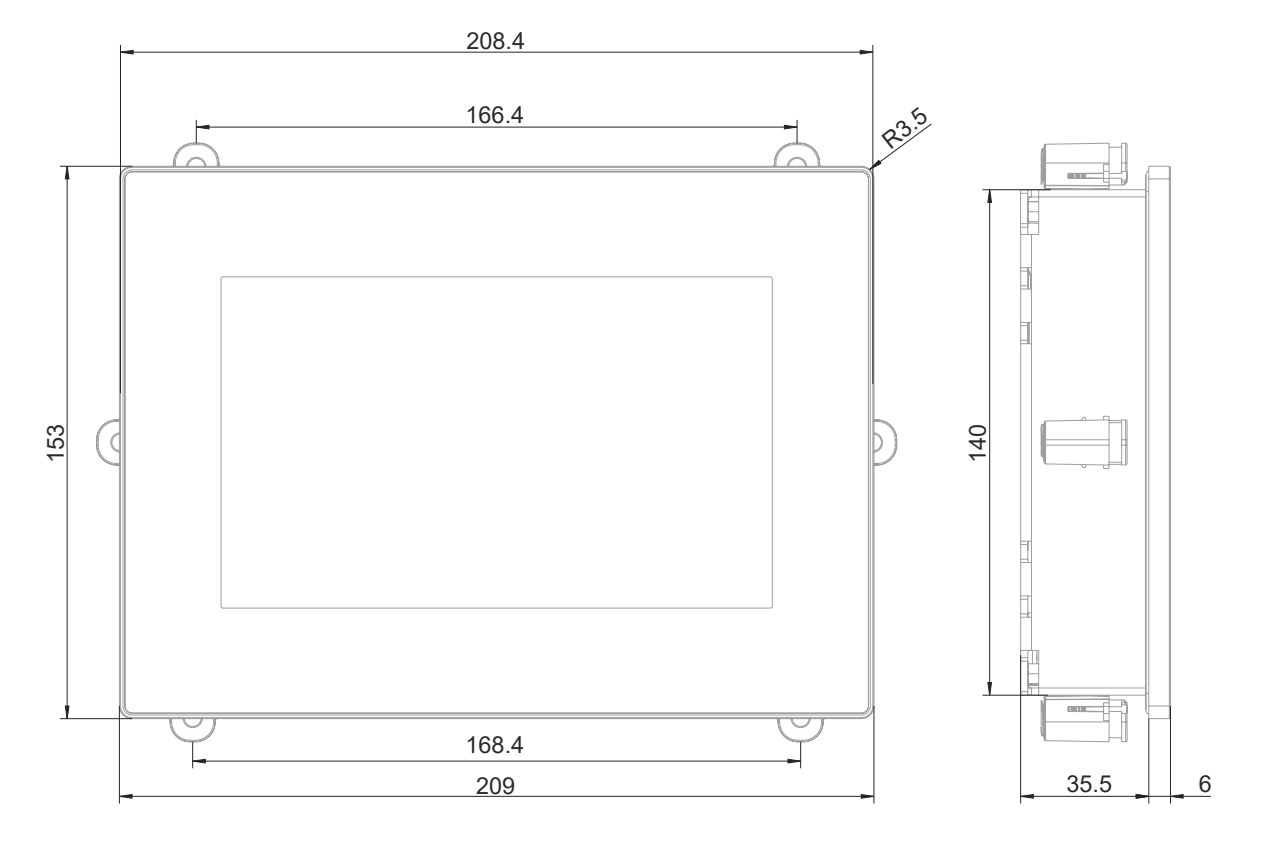

### 4.3.1.2 10.1" variants

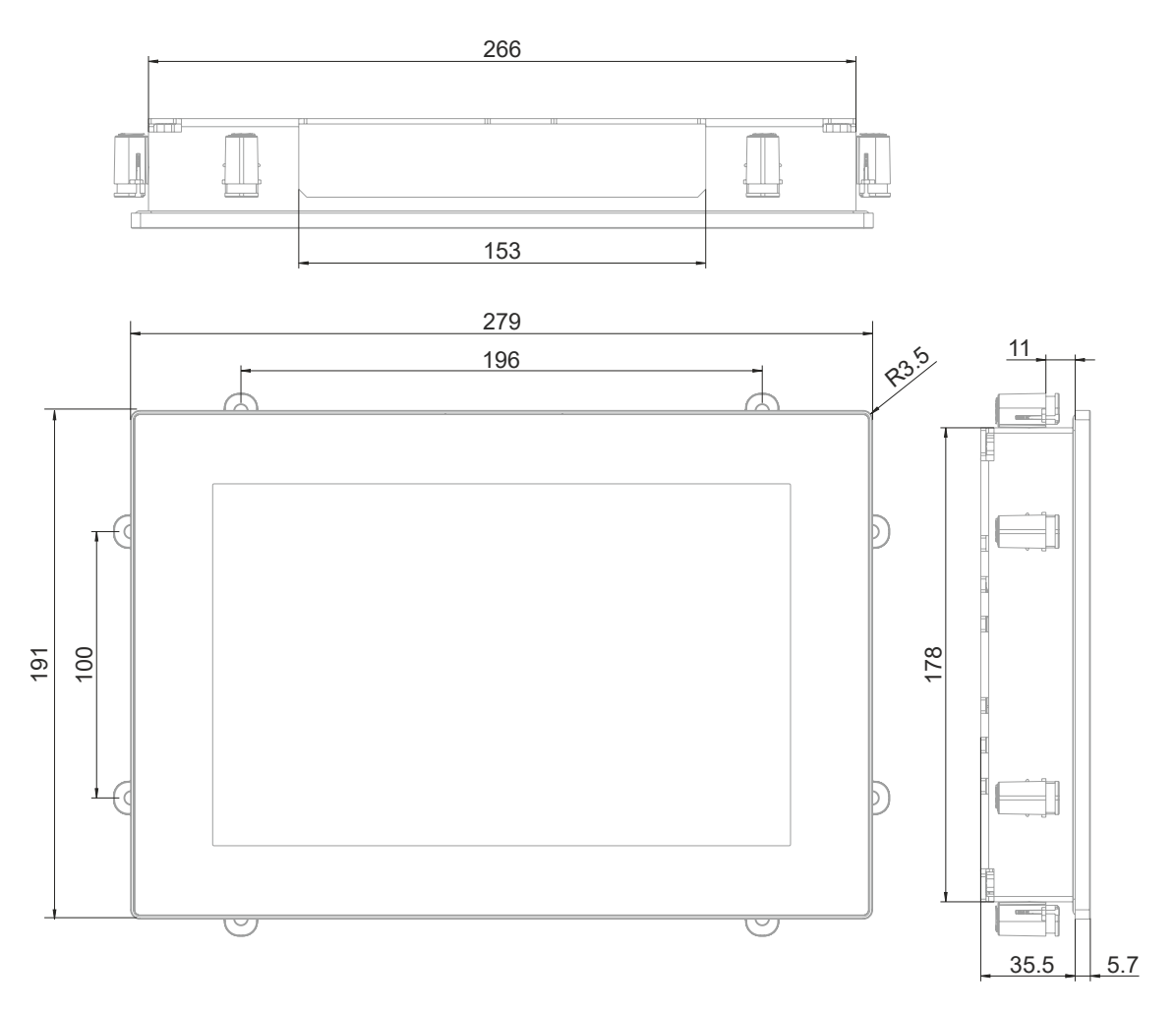

#### 4.3.1.3 12.1" variants

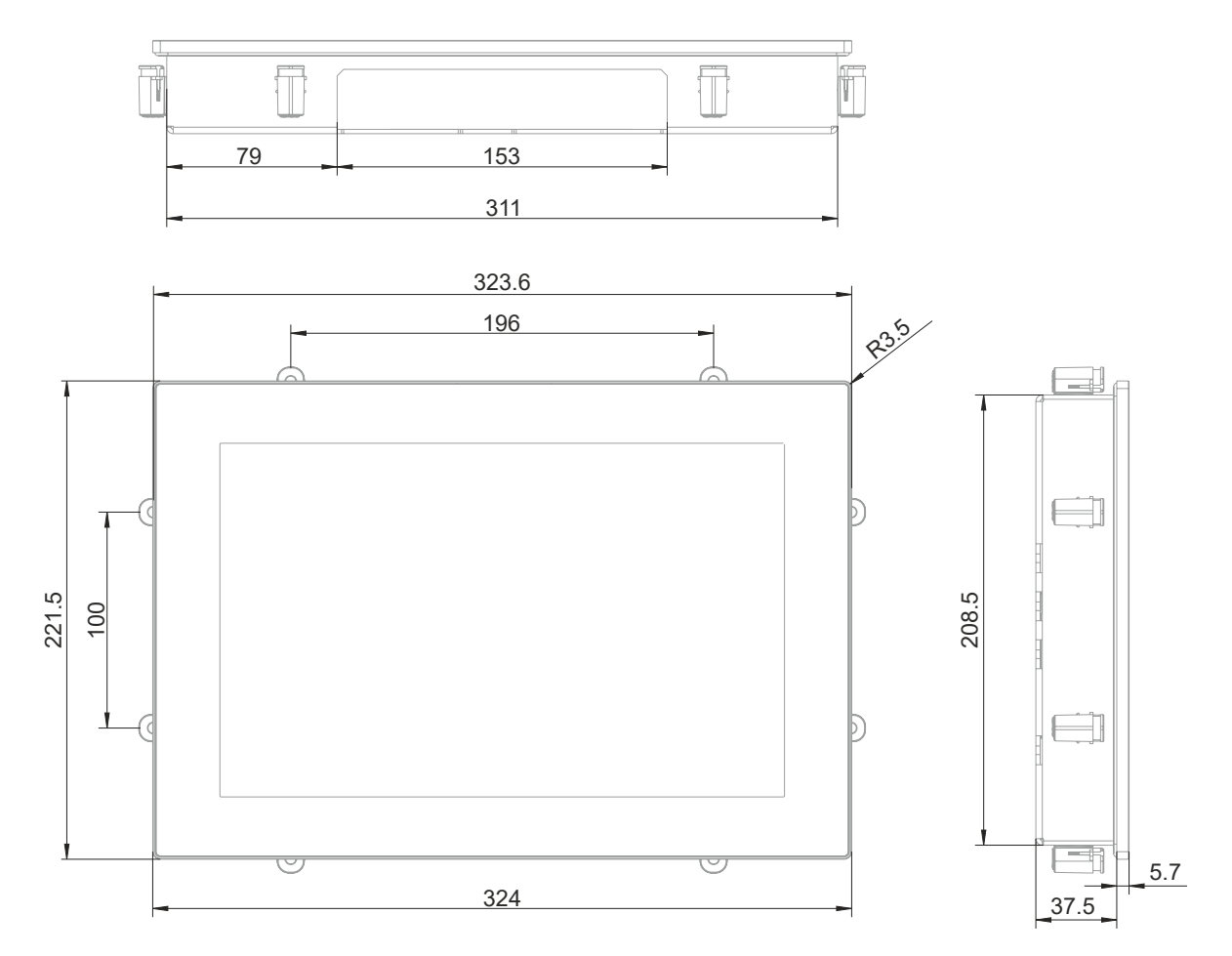

## 4.3.1.4 15.6" variants

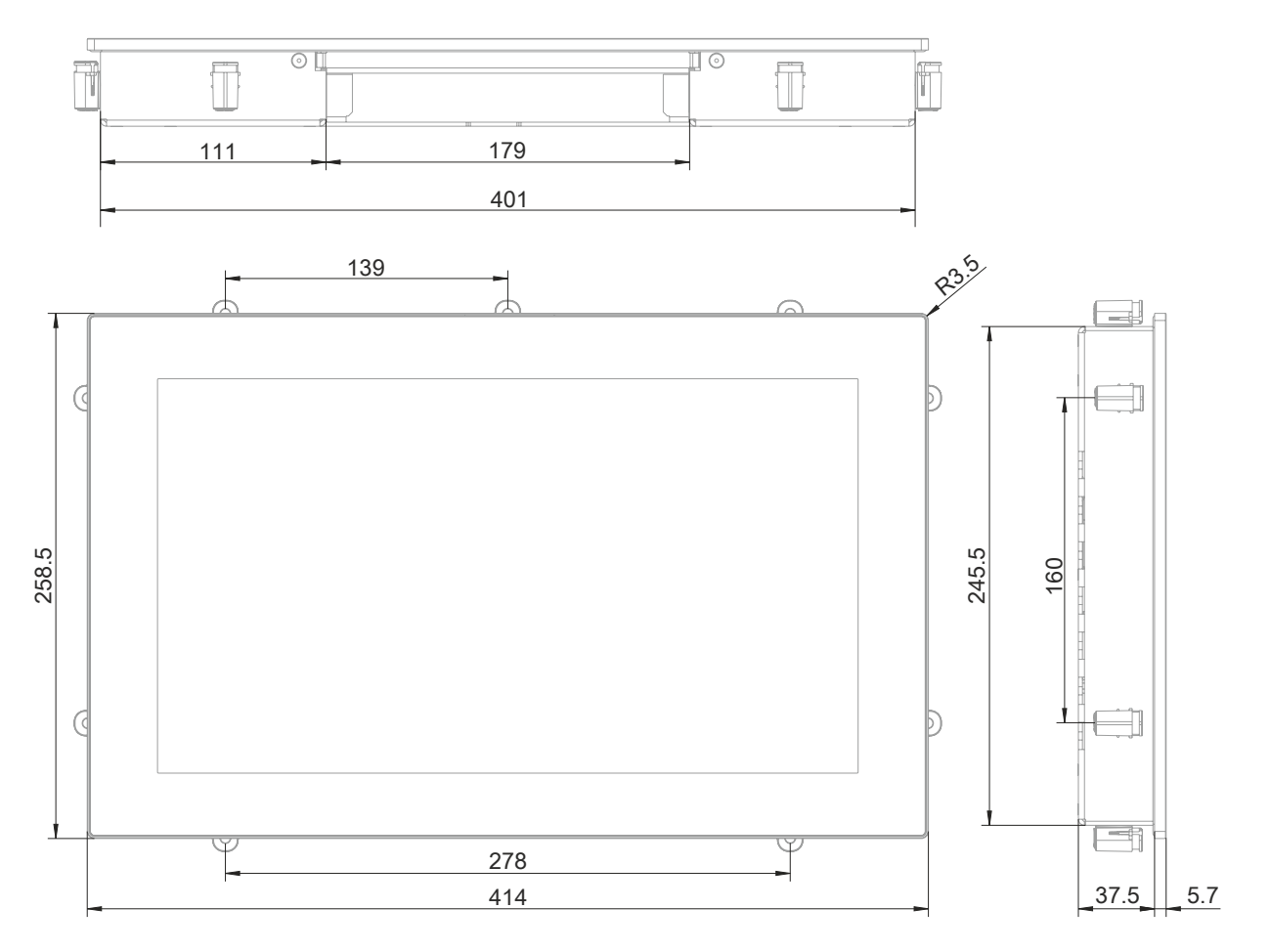

#### 4.3.2 Spacing for air circulation

To ensure sufficient air circulation, a specified clearance must be provided above, below, to the side and behind the device. For the minimum specified clearance, see the following diagrams. This is valid for all variants.

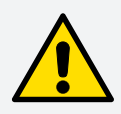

## Caution!

The specified spacing for air circulation applies at the maximum specified ambient temperature. The maximum specified ambient temperature is not permitted to be exceeded!

If the specified spacing for air circulation cannot be maintained, the maximum specified temperatures of the temperature sensors (see "Temperature sensor positions" on page 33) must be monitored in the application and appropriate measures taken if these values are exceeded.

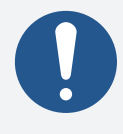

#### Information:

The following figure and table exclusively show the thermal view of the complete system. If additional space is required for operating or servicing the device, this must be taken into account during installation.

The air inlet and air outlet are shown in the following figure.

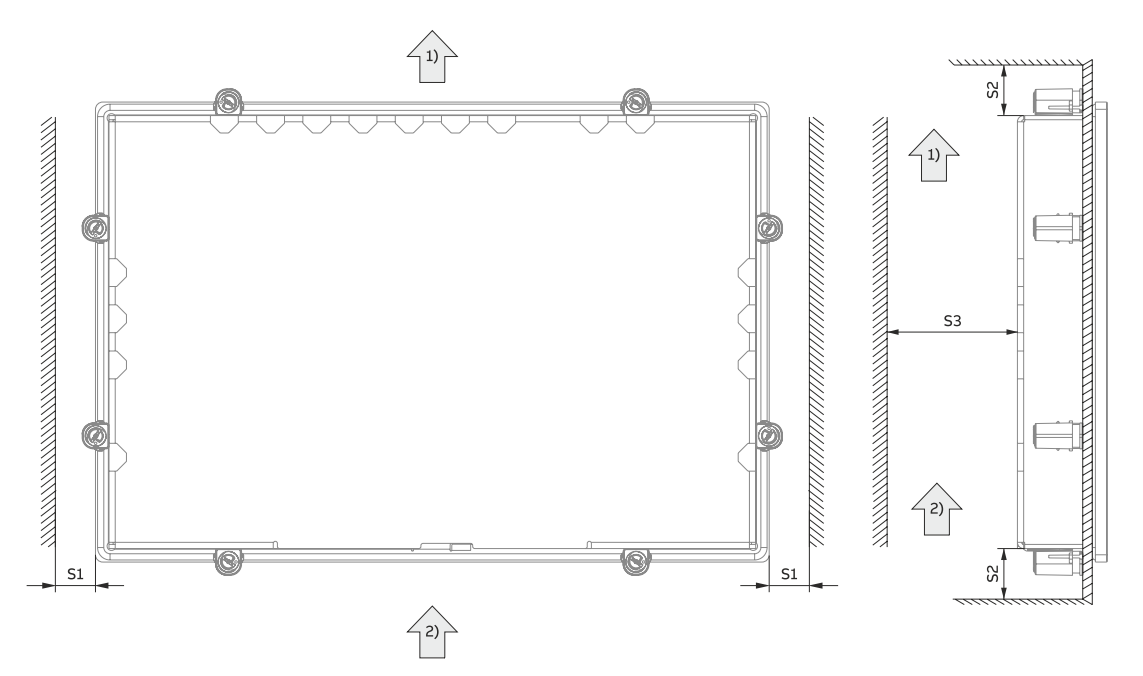

| Legend           |                                                     |      |            |              |      |
|------------------|-----------------------------------------------------|------|------------|--------------|------|
| 1) Air outlet 2) |                                                     |      | 2)         | 2) Air inlet |      |
| Name             | Name Minimum spacing [mm] Name Minimum spacing [mm] |      |            |              |      |
| S1               |                                                     | ≥20  | <b>S</b> 2 |              | ≥100 |
| <b>S</b> 3       |                                                     | ≥ 50 |            |              | -    |

#### 4.3.3 Mounting orientations

The following diagrams show the specified mounting orientations of PPC1200 devices. These are only permitted to be installed as specified below. The PPC1200 is installed as standard with the connection side (interfaces) facing downwards.

During installation, it is important to make sure that the spacing as described in section "Spacing for air circulation" on page 29 is observed in order to achieve natural air circulation.

For details about the use cases, see section "Information about the use cases" on page 38.

#### 4.3.3.1 Typical application

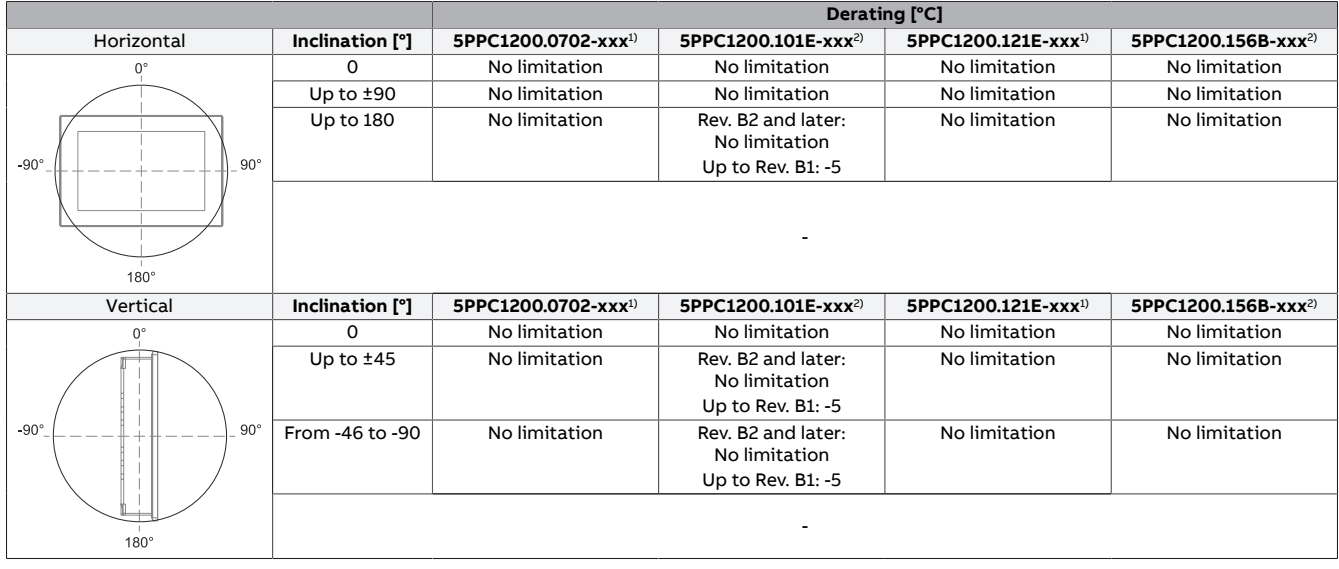

1) Max. operating temperature: 60°C

2) Max. operating temperature: 60°C starting with Rev. B2 (up to Rev. B1: 55°C)

#### 4.3.3.2 Worst-case application

#### Rev. B2 and later:

| 7.0" variants 5PPC1200.0702- | <b>XXX</b> <sup>1)</sup> | Derating [°C]  |                |                |                |  |  |  |
|------------------------------|--------------------------|----------------|----------------|----------------|----------------|--|--|--|
| Horizontal                   | Inclination [°]          | 5CFAST.032G-10 | 5CFAST.064G-10 | 5CFAST.128G-10 | 5CFAST.256G-10 |  |  |  |
| 0°                           | 0                        | No limitation  | -10            | -10            | -10            |  |  |  |
|                              | Up to ±90                | No limitation  | -10            | -10            | -10            |  |  |  |
|                              | Up to 180                | No limitation  | -20            | -20            | -20            |  |  |  |
| -90° 90° 90°                 |                          |                | -              |                |                |  |  |  |
| Vertical                     | Inclination [°]          | 5CFAST.032G-10 | 5CFAST.064G-10 | 5CFAST.128G-10 | 5CFAST.256G-10 |  |  |  |
| 0°                           | 0                        | No limitation  | -10            | -10            | -10            |  |  |  |
|                              | Up to ±45                | -5             | -20            | -20            | -20            |  |  |  |
|                              | From -46 to -90          | -5             | -20            | -20            | -20            |  |  |  |
| -90°90°<br><br>180°          |                          |                | -              |                |                |  |  |  |

1) Max. operating temperature: 60°C

| 10.1" variants 5PPC1200.101E | -xxx <sup>1)</sup> | Derating [°C]  |                |                |                |  |  |
|------------------------------|--------------------|----------------|----------------|----------------|----------------|--|--|
| Horizontal                   | Inclination [°]    | 5CFAST.032G-10 | 5CFAST.064G-10 | 5CFAST.128G-10 | 5CFAST.256G-10 |  |  |
| 0°                           | 0                  | -5             | -10            | -10            | -10            |  |  |
|                              | Up to ±90          | -5             | -10            | -10            | -10            |  |  |
|                              | Up to 180          | -5             | -15            | -15            | -15            |  |  |
| -90° 90° 90°                 |                    |                | -              |                |                |  |  |
| Vertical                     | Inclination [°]    | 5CFAST.032G-10 | 5CFAST.064G-10 | 5CFAST.128G-10 | 5CFAST.256G-10 |  |  |
| 0°                           | 0                  | -5             | -10            | -10            | -10            |  |  |
|                              | Up to ±45          | -5             | -15            | -15            | -15            |  |  |
|                              | From -46 to -90    | -5             | -15            | -15            | -15            |  |  |
| -90°                         |                    |                | -              |                |                |  |  |

#### Max. operating temperature: 60°C starting with Rev. B2 (up to Rev. B1: 55°C) 1)

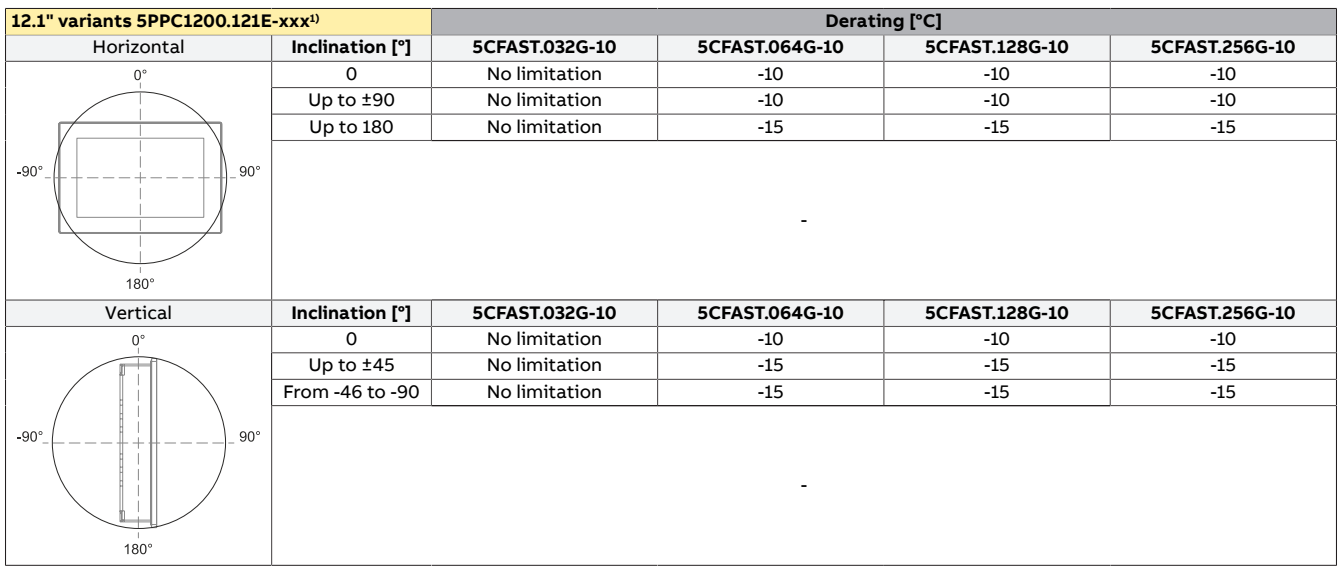

#### Max. operating temperature: 60°C 1)

| 15.6" variants 5PPC1200.156                                                                                                    | B-xxx <sup>1)</sup> | Derating [°C]  |                |                |                |  |  |
|----------------------------------------------------------------------------------------------------|---------------------|----------------|----------------|----------------|----------------|--|--|
| Horizontal                                                                                                    | Inclination [°]     | 5CFAST.032G-10 | 5CFAST.064G-10 | 5CFAST.128G-10 | 5CFAST.256G-10 |  |  |
| 0°                                                                                                    | 0                   | No limitation  | -10            | -10            | -10            |  |  |
|                                                                                                    | Up to ±90           | No limitation  | -10            | -10            | -10            |  |  |
|                                                                                                    | Up to 180           | No limitation  | -15            | -15            | -15            |  |  |
| -90°                                                                                                    |                     |                | -              |                |                |  |  |
| Vertical                                                                                                    | Inclination [°]     | 5CFAST.032G-10 | 5CFAST.064G-10 | 5CFAST.128G-10 | 5CFAST.256G-10 |  |  |
| 0°                                                                                                    | 0                   | No limitation  | -10            | -10            | -10            |  |  |
|                                                                                                    | Up to ±45           | No limitation  | -15            | -15            | -15            |  |  |
|                                                                                                    | From -46 to -90     | No limitation  | -15            | -15            | -15            |  |  |
| -90° 90° 90° 100° 100°100°100°100°100°100°100°100°100°100°100°100°100°100°100°100°100°100°100°100°100°100°100°100°100°100°100°100°100°100°100°100°100°100°100°100°100°100°100°100°100°100°100°100°100°100°100°100°100°100°100°100°100°100°100°100°000°100°100°100°100°100°100°100°000°000°000°000°000°000°000°000°000°000°000°000°000°000°000°000°000°000°000°000°000°000°000°000°000°000°000°000°000°000°000°000°000° _000°000°000°000°000°000°000° _000 |                     |                | -<br>-         |                |                |  |  |

Max. operating temperature: 60°C starting with Rev. B2 (up to Rev. B1: 55°C) 1)

#### Up to Rev. B1:

|              |                 | Derating [°C]                   |                                 |                                 |                                 |  |  |  |  |
|--------------|-----------------|---------------------------------|---------------------------------|---------------------------------|---------------------------------|--|--|--|--|
| Horizontal   | Inclination [°] | 5PPC1200.0702-xxx <sup>1)</sup> | 5PPC1200.101E-xxx <sup>2)</sup> | 5PPC1200.121E-xxx <sup>1)</sup> | 5PPC1200.156B-xxx <sup>2)</sup> |  |  |  |  |
| 0,°          | 0               | -5                              | -5                              | -5                              | No limitation                   |  |  |  |  |
|              | Up to ±90       | -5                              | -5                              | -5                              | No limitation                   |  |  |  |  |
|              | Up to 180       | -5                              | -5                              | -5                              | No limitation                   |  |  |  |  |
| -90° 90° 90° |                 |                                 | -                               |                                 |                                 |  |  |  |  |
| Vertical     | Inclination [°] | 5PPC1200.0702-xxx <sup>1)</sup> | 5PPC1200.101E-xxx <sup>2)</sup> | 5PPC1200.121E-xxx <sup>1)</sup> | 5PPC1200.156B-xxx <sup>2)</sup> |  |  |  |  |
| 0°           | 0               | -5                              | -5                              | -5                              | No limitation                   |  |  |  |  |
|              | Up to ±45       | -10                             | -5                              | -5                              | No limitation                   |  |  |  |  |
|              | From -46 to -90 | -10                             | -5                              | -10                             | No limitation                   |  |  |  |  |
| -90°90°      |                 |                                 | -                               |                                 |                                 |  |  |  |  |

Max. operating temperature: 60°C
 Max. operating temperature: 55°C

## 4.4 Environmental properties

#### 4.4.1 Temperature monitoring

Sensors monitor temperature values at various areas in the PPC1200. For the position of temperature sensors, see section "Temperature sensor positions" on page 33. The values specified there represent the defined maximum temperature at this measuring point. If the temperature is exceeded, no alarm is triggered.

Temperatures<sup>1)</sup> can be read out in different ways in approved operating systems:

- BIOS (see "Baseboard" on page 68)
- ADI Control Center
- ADI Development Kit
- ADI .NET SDK
- B&R HMI Service Center
- B&R HMI Report

The CFast cards available from B&R are equipped with S.M.A.R.T support<sup>2)</sup>. Various parameters (e.g. temperature) can be read out in approved Microsoft Windows or Linux for B&R operating systems.

#### 4.4.2 Temperature sensor positions

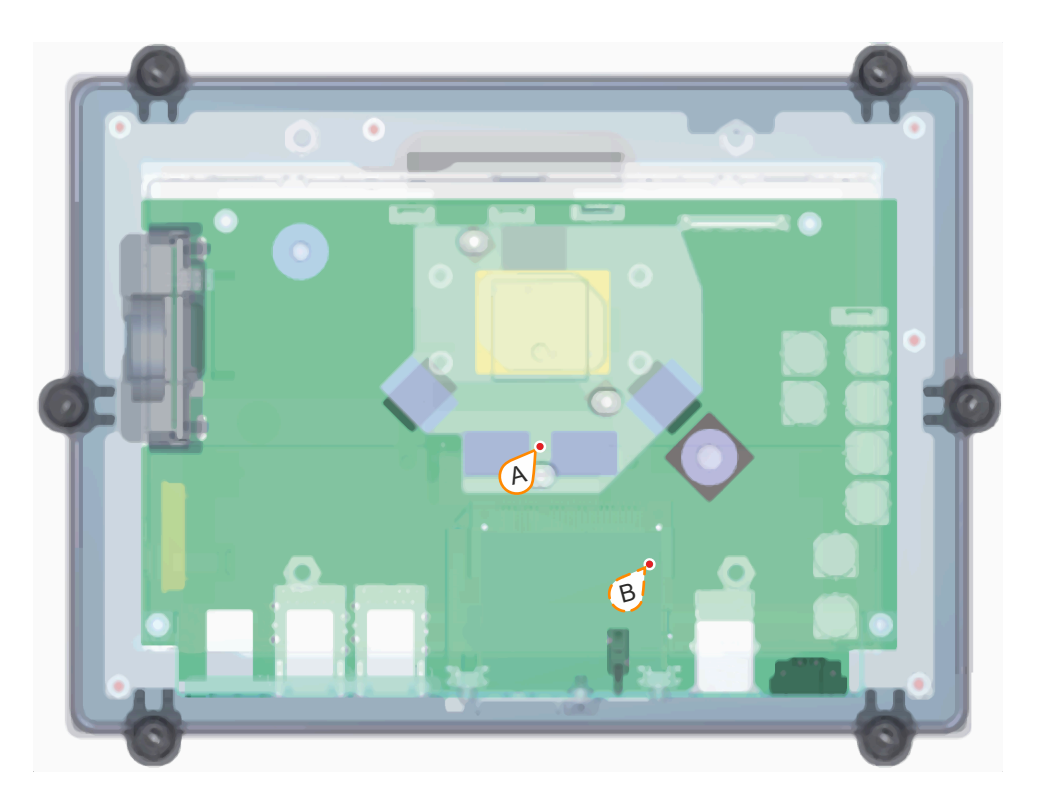

| ADI sensors          | Position | Measuring<br>point for | Measurement                       | Max. specified [°C | ]   |
|----------------------|----------|------------------------|-----------------------------------|--------------------|-----|
| System unit sensor 1 | A        | CPU/RAM                | Temperature of the processor area | 5PPC1200.0702-xxx: | 100 |
|                      |          |                        |                                   | 5PPC1200.101E-xxx: | 95  |
|                      |          |                        |                                   | 5PPC1200.121E-xxx: | 95  |
|                      |          |                        |                                   | 5PPC1200.156B-xxx: | 95  |
| System unit sensor 2 | В        | CFast                  | Temperature of the CFast area     | 5PPC1200.0702-xxx: | 100 |
|                      |          |                        |                                   | 5PPC1200.101E-xxx: | 95  |
|                      |          |                        |                                   | 5PPC1200.121E-xxx: | 95  |
|                      |          |                        |                                   | 5PPC1200.156B-xxx: | 95  |

The measured temperature is a guide value for the immediate ambient temperature, but it may have been influenced by neighboring components.
 Self-Monitoring, Analysis and Reporting Technology

## 4.4.3 Temperature/Humidity diagrams

#### 7.0" variants

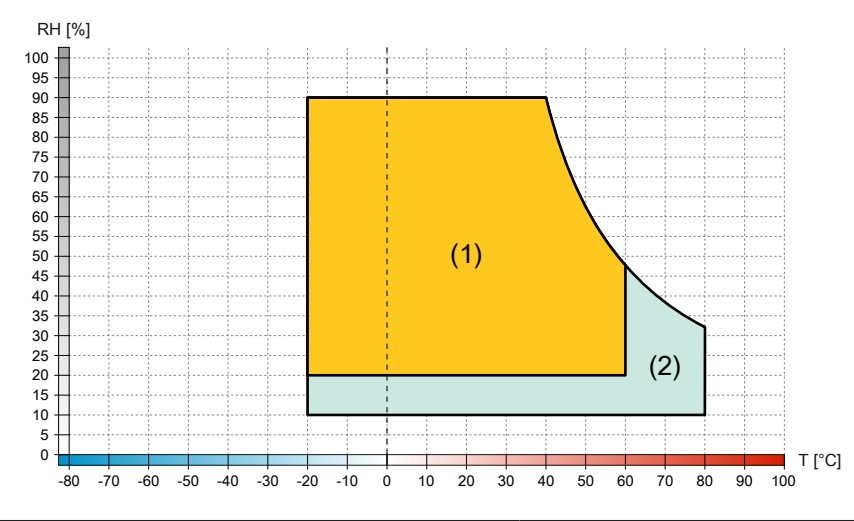

| Diagram legend |                       |        |                                                      |  |  |
|----------------|-----------------------|--------|------------------------------------------------------|--|--|
| (1)            | Operation             | T [°C] | Temperature in °C                                    |  |  |
| (2)            | Storage and transport | RH [%] | Relative humidity (RH) in percent and non-condensing |  |  |

#### 10.1" variants

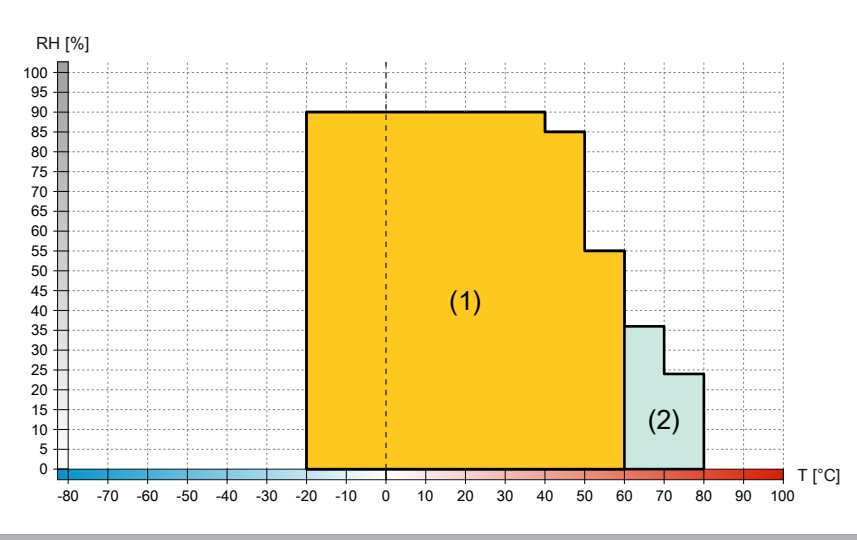

|     | Diagram legend        |        |                                                      |  |  |
|-----|-----------------------|--------|------------------------------------------------------|--|--|
| (1) | Operation             | T [°C] | Temperature in °C                                    |  |  |
| (2) | Storage and transport | RH [%] | Relative humidity (RH) in percent and non-condensing |  |  |

#### 12.1" variants

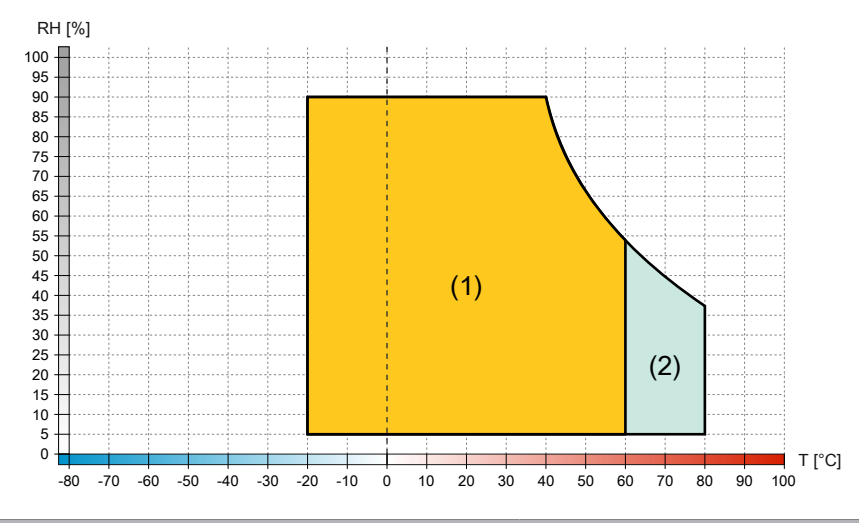

|     | Diagram legend        |        |                                                      |  |  |  |
|-----|-----------------------|--------|------------------------------------------------------|--|--|--|
| (1) | Operation             | T [°C] | Temperature in °C                                    |  |  |  |
| (2) | Storage and transport | RH [%] | Relative humidity (RH) in percent and non-condensing |  |  |  |

#### 15.6" variants

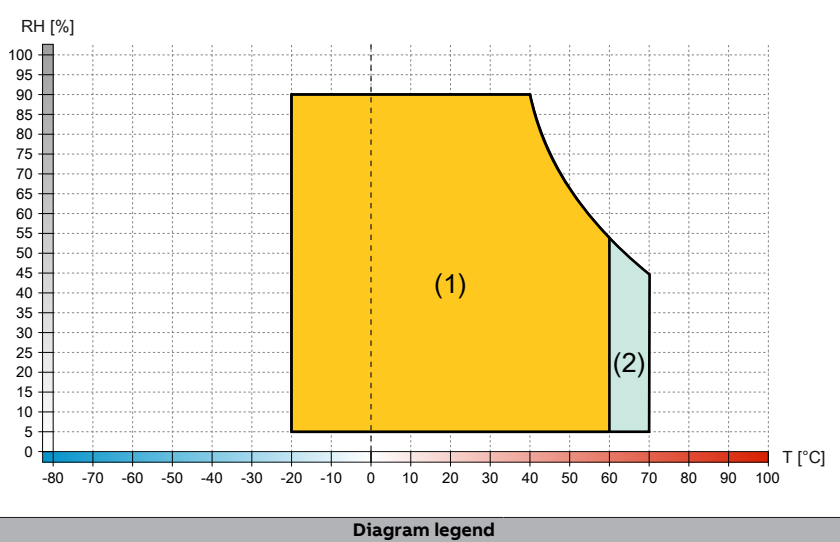

|     | Diagram legend        |        |                                                      |  |  |
|-----|-----------------------|--------|------------------------------------------------------|--|--|
| (1) | Operation             | T [°C] | Temperature in °C                                    |  |  |
| (2) | Storage and transport | RH [%] | Relative humidity (RH) in percent and non-condensing |  |  |

#### 4.4.4 Derating the ambient temperature

If the device is installed outside the corresponding specifications, derating the maximum permissible ambient temperature must be taken into account. Depending on the display size, derating must be taken into account under the following conditions:

- Spacing for air circulation is not observed (see "Spacing for air circulation" on page 29).
- Specified mounting orientation with limitation (see "Mounting orientations" on page 30)
- Wall thickness of the installation cutout > 4 mm (see "Installation cutout" on page 50)

If one or more of the above conditions apply, the device is permitted to be derated up to the maximum operating temperature<sup>3)</sup> minus the total derating.

If more than one applicable derating condition exists, the total derating must be calculated as follows:

- 1) For combined mounting orientations (horizontal and vertical inclination), use the higher derating; see calculation example A.
- 2) For a mounting orientation with limitation, 100% display brightness (15.6" variant only) and wall thickness >4 mm, the derating values must be added; for combined mounting orientations (horizontal and vertical inclination), proceed as described above in point 1); see calculation example B or C.
- 3) In the event of a mounting orientation with limitation, wall thickness >4 mm and undershooting of the spacing for air circulation, the temperatures during operation must be monitored continuously in addition to the derating values from item 1) or 2).

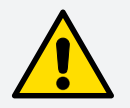

## **Caution!**

The specified spacing for air circulation applies at the maximum specified ambient temperature. The maximum specified ambient temperature is not permitted to be exceeded!

If the specified spacing for air circulation cannot be maintained, the maximum specified temperatures of the temperature sensors (see "Temperature sensor positions" on page 33) must be monitored in the application and appropriate measures taken if these values are exceeded.

#### 4.4.4.1 Calculation example A (worst-case application)

| 12.1" device 5PPC1200.121E-10B                                                 | Max. ambient temperature during operation        |                                                          | 60°C  |
|--------------------------------------------------------------------------------|--------------------------------------------------|----------------------------------------------------------|-------|
| Operation with 5CFAST.128G-10<br>(90° horizontal and 45° vertical inclination) | Derating<br>Horizontal: -10°C<br>Vertical: -15°C | The higher value<br>must be used for<br>the calculation! | -15°C |
| Max. ambient temperature in the application example (worst case)               |                                                  |                                                          | 45°C  |

#### 4.4.4.2 Calculation example B (worst-case application)

| 10.1" device 5PPC1200.101E-10B                                         | Max. ambient temperature during operation | 60°C |
|------------------------------------------------------------------------|-------------------------------------------|------|
| Operation with 5CFAST.032G-10 (0° horizontal and vertical inclination) | Derating                                  | -5°C |
| Wall thickness 5 mm                                                    | Derating                                  | -5°C |
| Max. ambient temperature in the application example (worst case)       |                                           | 50°C |

#### 4.4.4.3 Calculation example C (worst-case application)

| 7.0" device 5PPC1200.0702-10A                                                  | Max. ambient temperature during operation               |                                                          | 60°C |
|--------------------------------------------------------------------------------|---------------------------------------------------------|----------------------------------------------------------|------|
| Operation with 5CFAST.032G-10<br>(90° horizontal and 15° vertical inclination) | Derating<br>Horizontal: No limitation<br>Vertical: -5°C | The higher value<br>must be used for<br>the calculation! | -5°C |
| Wall thickness 5 mm                                                            | Derating                                                |                                                          | -5°C |
| Max. ambient temperature in the application example (worst case)               |                                                         |                                                          | 50°C |
#### **Technical data**

## 4.4.4.4 Calculation example D (worst-case application)

| 15.6" device 5PPC1200.156B-10B                                   | Max. ambient temperature during operation | 60°C  |
|------------------------------------------------------------------|-------------------------------------------|-------|
| Operation with 5CFAST.032G-10 (standard mounting orientation)    | No limitation                             | -     |
| Operation with 100% display brightness                           | Derating                                  | -10°C |
| Wall thickness 5 mm                                              | Derating                                  | -5°C  |
| Max. ambient temperature in the application example (worst case) |                                           |       |

#### Technical data

#### 4.4.4.5 Information about the use cases

### Typical application

- BurnInTest Pro V8.1 from PassMark Software for simulating 50% system load:
  - ° 50% each for CPU, RAM, mass storage (CFast card) and graphics.
  - ° 2x 100 Mbit Ethernet.
  - ° 2x USB 2.0.
- 80% display brightness.

#### Worst-case application

- Power Thermal Utility from Intel for simulating 100% processor utilization:
  - ° 100% each for CPU, memory and graphics.
- BurnInTest Pro V8.1 from PassMark Software for simulating 100% memory utilization:
  - ° Mass storage (CFast card).
- Maximum power consumption of the 2 USB interfaces.
- 2x 1 Mbit Ethernet.
- 100% display brightness.

## 4.4.5 Vibration and shock

The following table provides an overview of the maximum vibrations and shock values of the complete system. Limitations are possible due to individual components.

| Vibration       |                                                                                                  |  |                                                    |                             |                           |
|-----------------|--------------------------------------------------------------------------------------------------|--|----------------------------------------------------|-----------------------------|---------------------------|
| Panel PC        | Operation <sup>1)</sup>                                                                          |  | PC Operation <sup>1)</sup> Storage <sup>1)3)</sup> |                             | Transport <sup>1)3)</sup> |
|                 | Continuous Periodic                                                                              |  |                                                    |                             |                           |
| With CFast card | 2 to 9 Hz: 2 to 9 Hz:                                                                            |  | 2 to 8 Hz: 7.5 mm amplitude                        | 2 to 8 Hz: 7.5 mm amplitude |                           |
|                 | 1.75 mm amplitude         3.5 mm amplitude           9 to 200 Hz: 0.5 g         9 to 200 Hz: 1 g |  | 8 to 200 Hz: 2 g                                   | 8 to 200 Hz: 2 g            |                           |
|                 |                                                                                                  |  | 200 to 500 Hz: 4 g                                 | 200 to 500 Hz: 4 g          |                           |
| Shock           |                                                                                                  |  |                                                    |                             |                           |
| Panel PC        | Operation <sup>2)</sup>                                                                          |  | Storage <sup>2)3)</sup>                            | Transport <sup>2)3)</sup>   |                           |
| With CFast card | 15 g, 11 ms                                                                                      |  | 30 g, 6 ms                                         | 30 g, 6 ms                  |                           |

1) Testing is performed per EN 60068-2-6.

2) Testing is performed per EN 60068-2-27.

3) The specification refers to a device in its original packaging.

The specifications for vibration and shock **during operation** apply equally to installation with retaining clips and using a VESA bracket.

Technical data

# 4.5 Electrical properties

## 4.5.1 Block diagram

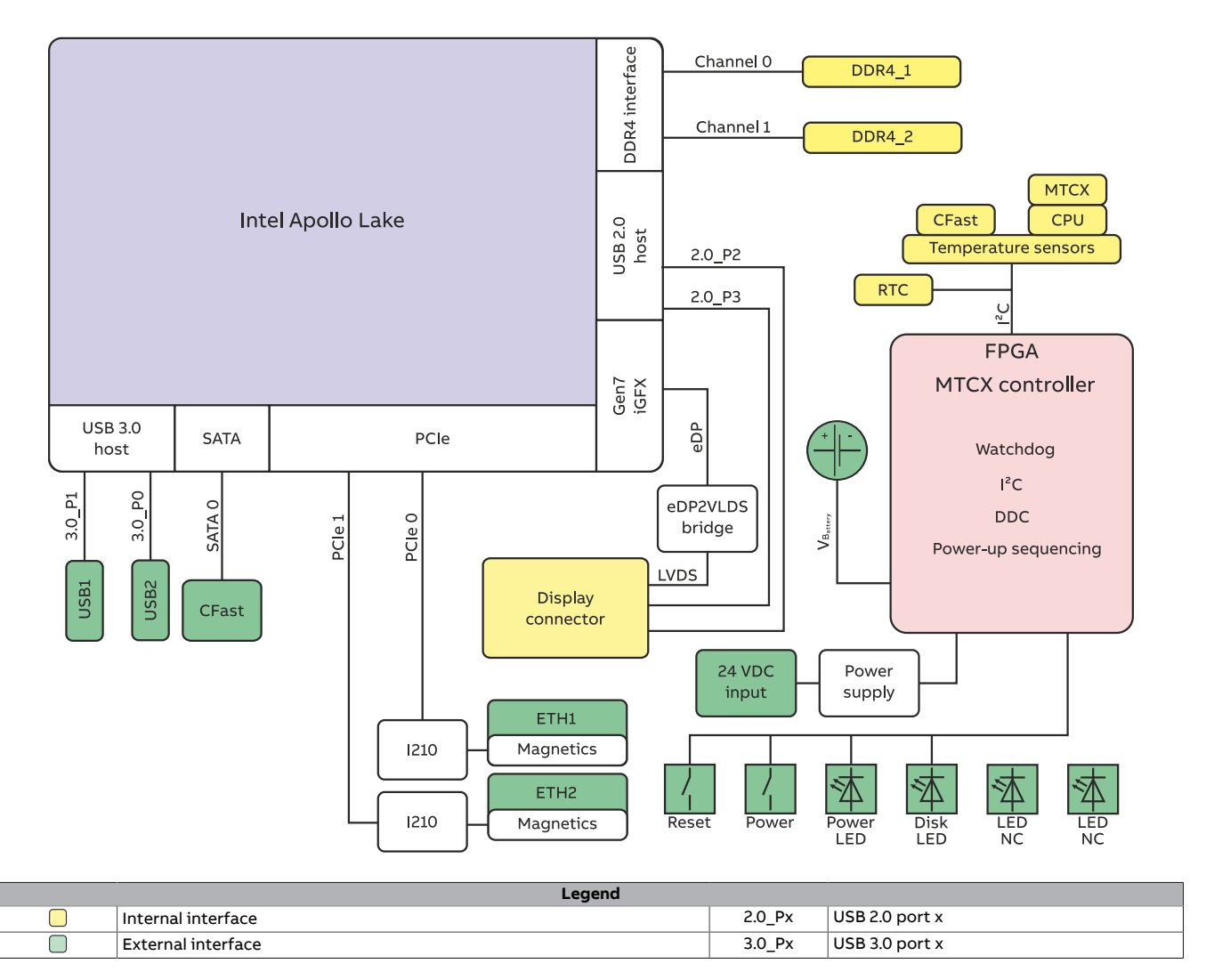

# 4.6 Device interfaces and slots

## 4.6.1 Device interface overview

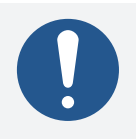

# Information:

The available interfaces are numbered for easy differentiation. The numbering used by the operating system may differ.

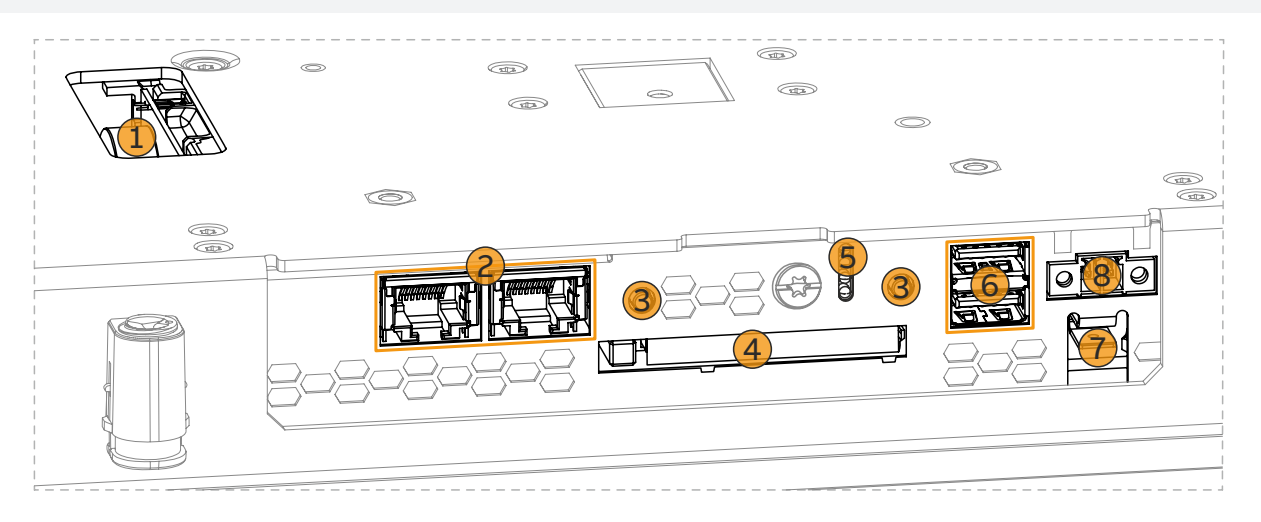

| Legend |                                      |   |                                  |  |  |
|--------|--------------------------------------|---|----------------------------------|--|--|
| 1      | "Battery" on page 45                 | 2 | "Ethernet interfaces" on page 42 |  |  |
| 3      | "Power and reset buttons" on page 44 | 4 | "CFast slot" on page 43          |  |  |
| 5      | "LED status indicators" on page 44   | 6 | "USB interfaces" on page 43      |  |  |
| 7      | "Grounding" on page 42               | 8 | "24 VDC power supply" on page 41 |  |  |

#### 4.6.1.1 24 VDC power supply

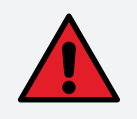

## Danger!

This device is only permitted to be supplied with a SELV/PELV power supply unit or with safety extra-low voltage (SELV) per IEC 61010-2-201.

The necessary 2-pin connector is not included in delivery; for suitable accessories, see "TB6102" on page 110.

The device is protected against overload and reverse polarity by a soldered fuse (10 A, very fast-acting). If the fuse is defective (e.g. due to overload), the device must be sent to B&R for repairs. If the polarity is reversed, it is not necessary to replace the fuse.

| Pin                                 | Description        | Symbol                           | Figure                          |  |
|-------------------------------------|--------------------|----------------------------------|---------------------------------|--|
| 1                                   | 1 24 VDC +         |                                  |                                 |  |
| 2                                   | GND                | -                                |                                 |  |
| Reverse p                           | olarity protection |                                  |                                 |  |
| • 2-pin                             |                    |                                  |                                 |  |
| • Male                              |                    |                                  |                                 |  |
| Electrical properties               |                    |                                  |                                 |  |
| Nominal voltage                     | 2                  |                                  | 24 VDC, SELV/PELV <sup>1)</sup> |  |
| Operating volta                     | ge                 |                                  | 24 VDC ±25%                     |  |
| Overvoltage category per EN 61131-2 |                    | I                                |                                 |  |
| Inrush current                      |                    | Typ. 5 A, max. 100 A for < 50 μs |                                 |  |
| Galvanic isolation                  |                    | No                               |                                 |  |

1) IEC 61010-2-201 requirements must be observed.

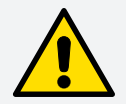

# Caution!

The functional ground (ground connection) must be connected to the central grounding point (e.g. control cabinet or system) via the shortest possible path with the lowest possible resistance and with the largest possible wire cross section. This type of grounding is mandatory for proper functionality.

For example, a copper strip must be attached to the ground connection at a central grounding point of the control cabinet or system in which the device is installed. The line cross section should be as large as possible (at least 2.5 mm<sup>2</sup>).

#### 4.6.1.3 Ethernet interfaces

The PPC1200 is equipped with 2 externally routed Ethernet interfaces.

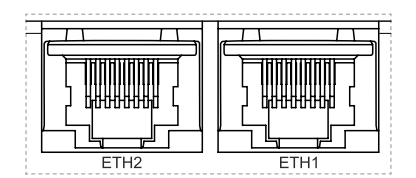

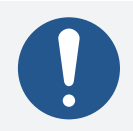

## Information:

For all Ethernet connections, only connections within a building are permitted, taking into account maximum lengths.

|                 |                                                      | ETH1, ETH2                             |
|-----------------|------------------------------------------------------|----------------------------------------|
| Variant         | RJ45, female                                         |                                        |
| Controller      | Intel I210                                           |                                        |
| Wiring          | S/STP (Cat 5e)                                       |                                        |
| Transfer rate   | 10/100/1000 Mbit/s <sup>1)</sup>                     |                                        |
| TSN support     | Yes                                                  |                                        |
| Cable length    | Max. 100 m (min. Cat 5e)                             |                                        |
| LED "Speed" (a) | On Off                                               |                                        |
| Green           | 100 Mbit/s                                           | 10 Mbit/s <sup>2)</sup>                |
| Orange (dark)   | 1000 Mbit/s -                                        |                                        |
| LED "Link" (b)  | On                                                   | Active                                 |
| Orange (light)  | Link (a connection to an<br>Ethernet network exists) | Blinking (data be-<br>ing transferred) |

1) Switching takes place automatically.

2) The 10 Mbit/s transfer rate / connection is only available if LED "Link" is active at the same time.

A special driver is required to operate the Ethernet controller. Drivers for approved operating systems are available for download in the Downloads section of the B&R website (<u>www.br-automation.com</u>) (if required and not already included in the operating system).

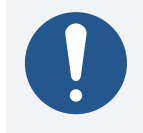

# Information:

Necessary drivers must be downloaded from the B&R website, not from manufacturer websites.

#### 4.6.1.4 USB interfaces

PPC1200 devices are equipped with a Universal Serial Bus 3.0 (USB 3.0) host controller with 2 USB ports that are routed externally and freely available to the user.

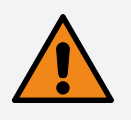

# Warning!

USB peripheral devices can be connected to the USB interfaces. Due to the variety of USB devices available on the market, B&R cannot guarantee their functionality. The functionality of USB devices available from B&R is ensured.

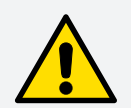

# **Caution!**

Due to the general PC specification, this interface must be handled with the utmost care with regard to EMC, cable routing, etc.

|                                         | USB1, USB2              |  |
|-----------------------------------------|-------------------------|--|
| Standard                                | USB 3.0                 |  |
| Variant                                 | Type A, female          |  |
| Quantity                                | 2                       |  |
| Transfer rate                           | Low speed (1.5 Mbit/s)  |  |
|                                         | Full speed (12 Mbit/s)  |  |
|                                         | High speed (480 Mbit/s) |  |
|                                         | SuperSpeed (5 Gbit/s)   |  |
| Current-carrying capacity <sup>1)</sup> | Max. 1 A per interface  |  |
| Cable length                            |                         |  |
| USB 2.0                                 | Max. 5 m (without hub)  |  |
| USB 3.0                                 | Max. 3 m (without hub)  |  |
| -                                       |                         |  |

1) Each USB interface is protected by a maintenance-free USB current-limiting switch (max. 1 A).

## 4.6.1.5 CFast slot

The Panel PC 1200 offers an easy-to-access CFast slot so that a CFast card can also be used as a removable storage medium for transferring data or performing upgrades.

The CFast slot is internally connected to the chipset and implemented in version SATA III (SATA 6.0 Gbit/s).

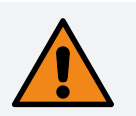

# Warning!

CFast cards are only permitted to be connected and disconnected in a voltage-free state!

|                | slot              |       |
|----------------|-------------------|-------|
| Connection     |                   |       |
| CFast slot 1   | SATA 0            |       |
| Order number   | Short description |       |
|                | CFast cards       |       |
| 5CFAST.032G-10 | CFast 32 GB MLC   |       |
| 5CFAST.064G-10 | CFast 64 GB MLC   | CFast |
| 5CFAST.128G-10 | CFast 128 GB MLC  |       |
| 5CFAST.256G-10 | CFast 256 GB MLC  |       |

## 4.6.1.6 Power and reset buttons

## Both buttons can be pressed without any tools.

| Description                                                                                                    |              |
|----------------------------------------------------------------------------------------------------|--------------|
| Power button                                                                                                    |              |
| The power button offers full ATX power supply support and has various configurable functions.                                                                                    |              |
| <ul> <li>Short press: Switches the PC on or off or performs the action configured in the operating<br/>system when pressing the power button (shutdown, sleep, etc.).</li> </ul> | Reset Prover |
| <ul> <li>Long press (approx. 4 s): The ATX power supply switches off the PC without shutting it<br/>down.</li> </ul>                                                             | Button       |
| Pressing the power button does not reset the MTCX processor.                                                                                                    |              |
| Reset button                                                                                                    |              |
| Pressing the reset button triggers a hardware/PCI reset. The PC is restarted.                                                                                                    |              |
| During a reset, the MTCX processor is not reset.                                                                                                    |              |
|                                                                                                    |              |

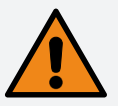

# Warning!

Switching off the power without shutting down or resetting the system can result in data loss!

## 4.6.1.7 LED status indicators

| Assignment |             |          |                                                                                                    |                      |  |  |  |  |
|------------|-------------|----------|----------------------------------------------------------------------------------------------------|----------------------|--|--|--|--|
|            |             |          | Disk<br>Power                                                                                                    |                      |  |  |  |  |
| LED        | Color       | Status   | Explanation                                                                                                    | LED status indicator |  |  |  |  |
|            |             |          |                                                                                                    | 500 ms per interval  |  |  |  |  |
| _          |             |          |                                                                                                    | 1 2 1 2              |  |  |  |  |
| Power      | Green       | On       | Power supply OK                                                                                                  |                      |  |  |  |  |
|            |             | Blinking | The device is started up; the battery state is "BAD".                                                            |                      |  |  |  |  |
|            |             |          | Information:<br>For additional information, see "Battery" on page 45.                                            |                      |  |  |  |  |
|            | Red         | On       | The system is in power saving mode (standby). <sup>1)</sup>                                                      |                      |  |  |  |  |
|            |             | Blinking | The MTCX is running; the battery state is "BAD". The system is in power saving mode (standby). <sup>1)</sup>     |                      |  |  |  |  |
|            | Red-Green   | Blinking | Faulty or incomplete BIOS, MTCX or I/O FPGA update, battery state OK, power supply OK                            |                      |  |  |  |  |
|            |             |          | Faulty or incomplete BIOS, MTCX or I/O FPGA update, battery state OK, power saving mode (standby)^{1)}           |                      |  |  |  |  |
|            |             |          | Faulty or incomplete BIOS, MTCX or I/O FPGA update, battery state BAD, power supply OK                           |                      |  |  |  |  |
|            |             |          | Faulty or incomplete BIOS, MTCX or I/O FPGA update, battery state BAD, power saving mode (standby) <sup>1)</sup> |                      |  |  |  |  |
|            |             |          | Information:<br>An update must be performed again.                                                               |                      |  |  |  |  |
| Disk       | Yellow      | On       | Indicates access to the CFast card                                                                               |                      |  |  |  |  |
| LED2       | No function | ı        |                                                                                                    |                      |  |  |  |  |
| LED1       | No function | า        |                                                                                                    |                      |  |  |  |  |

1) S5: Soft-off

S4: Hibernate (suspend-to-disk)

#### 4.6.1.8 Battery

The lithium battery (3 V, 1000 mAh) ensures retention of the internal real-time clock (RTC), CMOS data and remanent data of IF options with SRAM. It is located as a battery insert on the bottom of the device. The battery has a service life of at least 8 years<sup>4</sup>). The battery is subject to wear and should be replaced regularly (at least after the specified service life) by changing the battery.

The battery state is determined by the system immediately after the device is switched on and subsequently every 24 hours. During the measurement, the battery is subjected to a brief load (approx. 1 second) and then assessed. The determined battery state is displayed on the BIOS Setup screens (Advanced / OEM features / "Baseboard" on page 68) and in the ADI Control Center but can also be read out in a customer application via the ADI library.

| Battery state | Explanation                                                                                                    |
|---------------|----------------------------------------------------------------------------------------------------|
| N/A           | The hardware or firmware used is too old and does not support readout.                                         |
| GOOD          | Data retention is ensured.                                                                                     |
| BAD           | As soon as the battery capacity is recognized as BAD (insufficient), the battery compartment must be replaced. |

As soon as the battery capacity is recognized as insufficient, the battery compartment must be replaced with replacement part "5ACCRHMI.0018-000", see "Changing the battery" on page 105.

Data is retained by a capacitor in order to avoid data loss during battery replacement.

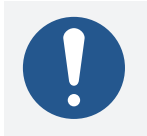

## Information:

The retention time when changing the battery is approx. 2 minutes.

## 4.6.1.9 Trusted Platform Module (TPM)

A Trusted Platform Module (TPM 2.0) is located on the system unit. A TPM is an additional chip integrated directly into the system hardware that adds important safety functions to the device. In particular, the TPM enables improved protection of the PC against unauthorized tampering by third parties. These safety functions are supported by current operating systems, such as Windows 10.

#### **Enabling the Trusted Platform Module**

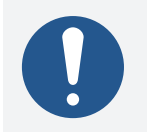

## Information:

Before enabling the TPM, possible country-specific usage restrictions or regulations must be checked.

#### Using the Trusted Platform Module

The TPM can be used together with the drive encryption BitLocker in Windows 10, for example. To do this, follow the instructions in the operating system.

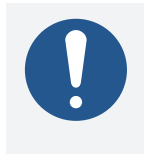

## Information:

If the password for data encryption is lost, it is not possible to decrypt the data, e.g. after a BIOS update or TPM firmware update. Access to the encrypted drive is lost. Passwords must be carefully stored and protected from unauthorized access.

# 4.7 Individual components

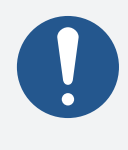

# Information:

The following specified characteristic data, features and limit values are only valid for these individual components and may differ from those of the complete system. The data specified for the complete system applies to the complete system in which an individual component is used.

## 4.7.1 CFast cards

Detailed information about compatible CFast cards is available on the B&R website (CFast cards).

# **5 Installation and wiring**

# 5.1 Basic information

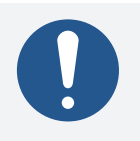

# Information:

A damaged device has unpredictable properties and states. The unintentional installation or startup of a damaged device must be prevented. The damaged device must be marked as such and made inaccessible, or it must be returned for repairs immediately.

#### Unpacking

The following activities must be performed before unpacking the device:

- Check the packaging for visible transport damage.
- If transport damage is noticeable, document this immediately and submit a complaint. If possible, have the damage confirmed by the carrier/delivery service.
- Check the contents of the shipment for completeness and damage.
- If the contents of the packaging are incomplete, damaged or do not correspond to the order, the responsible sales office or B&R Headquarters must be informed immediately.
- The information in section "Protection against electrostatic discharge" on page 9 must be observed for unpacked devices and components.
- Keep the original packaging for further transport.

#### **Power supply**

The following information is generally applicable and should be observed before performing any work on the device:

- The entire power supply must be disconnected before removing any covers or components from the device and installing or removing any accessories, hardware or cables.
- Remove the power cable from the device and from the power supply.
- All covers and components, accessories, hardware and cables must be installed or secured before the device is connected to the power supply and switched on.

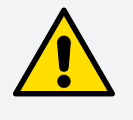

## Caution!

Energy regeneration is not permitted and can cause damage or the device to become defective. Built-in or connected peripheral devices (e.g. USB hubs) are not permitted to introduce any voltage into the device.

#### Installation

#### **Before installation**

The following activities and limitations must be observed before installing the device.

- Allow sufficient space for installation, operation and maintenance of the device.
- The device must be installed on a flat, clean and burr-free surface.
- The wall or control cabinet panel must be able to support four times the total weight of the device. If necessary, bracing must be attached to reinforce the mounting surface.

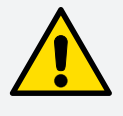

## Caution!

If the load-bearing capacity of the mounting surface is insufficient, or if the fastening material is inadequate or incorrect, the device may fall and become damaged.

• To avoid overheating, the device is not permitted to be placed near other heat sources.

#### Installation and wiring

#### Information about the device's environment

- Observe the notes and regulations regarding the power supply and functional ground.
- Observer the specified bend radius when connecting cables.
- Ventilation openings are not permitted to be covered or blocked.
- The device is only permitted to be operated in closed rooms and not permitted to be exposed to direct sunlight.
- The climatic ambient conditions and environmental conditions must be taken into account see "Environmental properties" on page 33.

#### General installation instructions

- When installing the device, the permissible mounting orientations must be observed see "Mounting orientations" on page 30.
- When connecting installed or connected peripherals, follow the instructions in the peripheral device's documentation.

#### Transport and storage

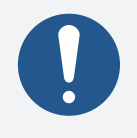

## Information:

Condensation may form under certain environmental conditions or rapid climatic changes. For improved acclimatization and to avoid damage, the device must be slowly adapted to the room temperature.

When transporting at low temperatures or in the event of large temperature fluctuations, the collection of moisture in or on the device is not permitted. Moisture can cause short circuits in electrical circuits and damage the device.

If a device is transported or stored without packaging, all environmental influences such as shocks, vibrations, pressure and moisture have an unprotected effect on the device. Damaged packaging indicates that the device has been severely affected by environmental influences and may have been damaged.

This can result in malfunctions of the device, machine or system.

#### Use of third-party products

If third-party devices or components are used, the relevant manufacturer's documentation must be observed. If limitations or interactions by or with third-party products are possible, this must be taken into account in the application.

## 5.1.1 Requirements for the installation cutout

When installing the Power Panel, it is important to ensure that the surface and wall thickness meet the following conditions:

| Installation cutout property                                             | Value              |
|--------------------------------------------------------------------------|--------------------|
| Permissible deviation from evenness                                      | <0.5 mm            |
| Note: This condition must also be observed when the device is installed. | ≤0.5 mm            |
| Permissible surface roughness in the area of the gasket                  | ≤120 µm (Rz 120)   |
| Min. wall thickness                                                      | 2 mm               |
| Max. wall thickness                                                      | 6 mm <sup>1)</sup> |

1) A derating of the ambient temperature of 5°C must be taken into account for all mounting orientations and diagonals starting at a wall thickness greater than 4 mm (see "Derating the ambient temperature" on page 36).

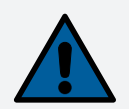

# Notice!

The degree of protection provided by the device (see technical data) can only be maintained if it is installed in an appropriate housing that has at least the same degree of protection and in accordance with the above requirements.

#### 5.1.1.1 Installation cutout

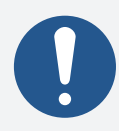

# Information:

When installing, spacing for air circulation and additional free space for operating and servicing the device must be taken into account.

A minimum circumferential distance of 30 mm must be maintained in order to enable installation with retaining clips.

All dimensions and specifications in dimension drawings and table listings are in millimeters (mm).

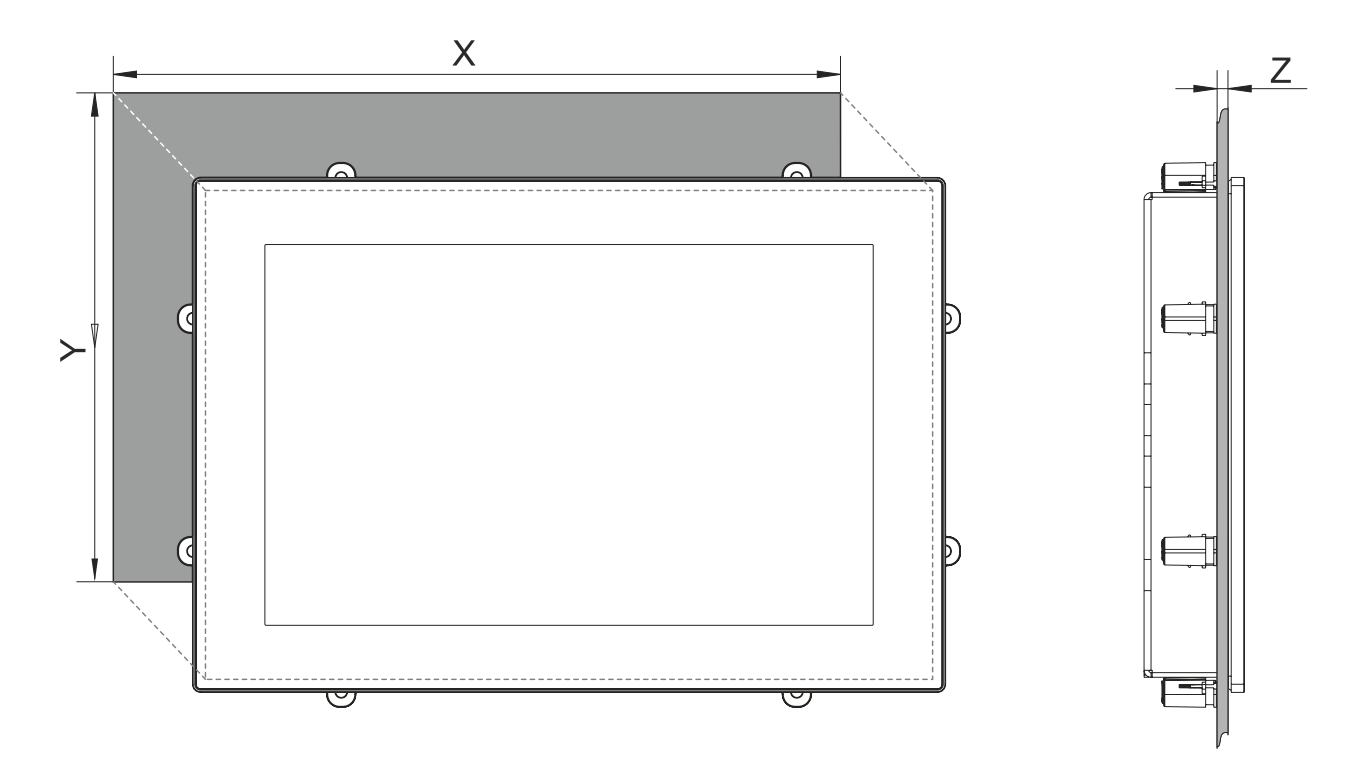

| Panels |                    |     |       |                         |                           |  |
|--------|--------------------|-----|-------|-------------------------|---------------------------|--|
| Туре   | Order number       | X   | Y     | Z (wall thick-<br>ness) | Number of retaining clips |  |
| 70"    | 5PPC1200.0702-10x  | 199 | 143   |                         | 6                         |  |
| 10.1"  | 5PPC1200 101E-10x  | 268 | 180   | 1                       | Q                         |  |
| 10.1   | 5PP C1200.101E-10x | 200 | 100   | 2 to 6 <sup>1)</sup>    | 0                         |  |
| 12.1"  | 5PPC1200.121E-10x  | 313 | 210.5 |                         | 8                         |  |
| 15.6"  | 5PPC1200.156B-10x  | 403 | 247.5 |                         | 9                         |  |
|        |                    |     |       |                         |                           |  |

Cutout tolerance: +0 mm / -0.5 mm

1) A derating of the ambient temperature of 5°C must be taken into account for all mounting orientations and diagonals starting at a wall thickness greater than 4 mm (see "Derating the ambient temperature" on page 36).

# 5.2 Installing with retaining clips

## Preparation

Two variants of retaining clips can be used for installation:

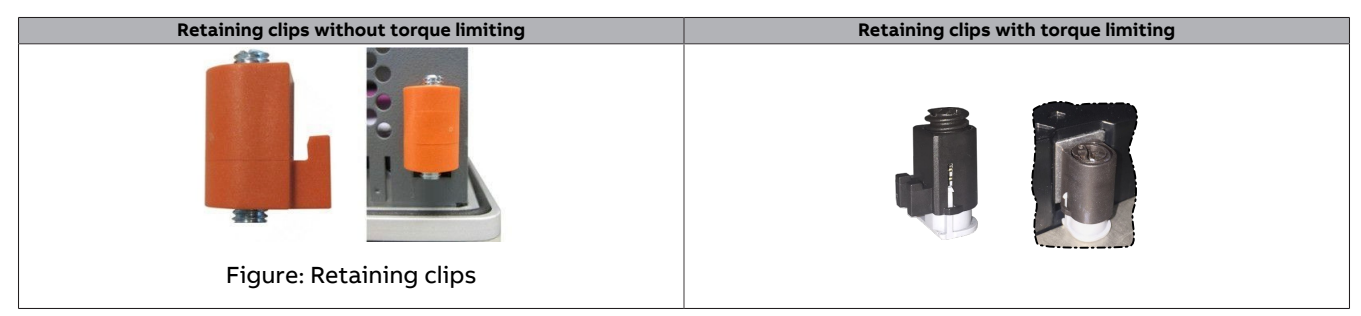

The corresponding information must be observed for both variants:

The retaining clips are designed for a certain thickness of the material to be clamped (min. 2 mm, max. 6 mm).

A large flat-blade screwdriver is needed to tighten and loosen the screw.

The device must be installed on a flat, clean and burr-free surface. When tightening the screws, unevenness can damage the display and allow dust and water to penetrate.

## 5.2.1 Procedure

1. Insert the device into the prepared Installation cutout.

For easy and gentle installation of the PPC1200, it should be inserted into the installation cutout with the underside first at an angle of approx. 10° (1).

If the CFast cover is entirely in the installation housing or control cabinet, the PPC1200 can be placed completely in the installation cutout (2).

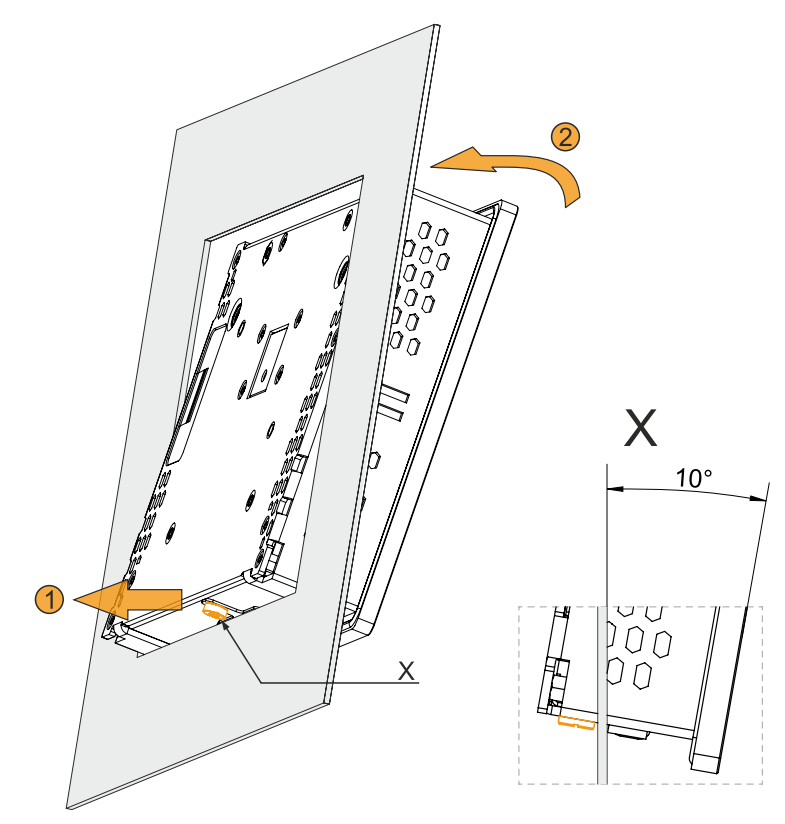

#### Installation and wiring

2. Install the retaining clips on the device. To do this, insert the clips into the openings on the sides of the device (orange markings). The number of openings may vary depending on the size of the device.

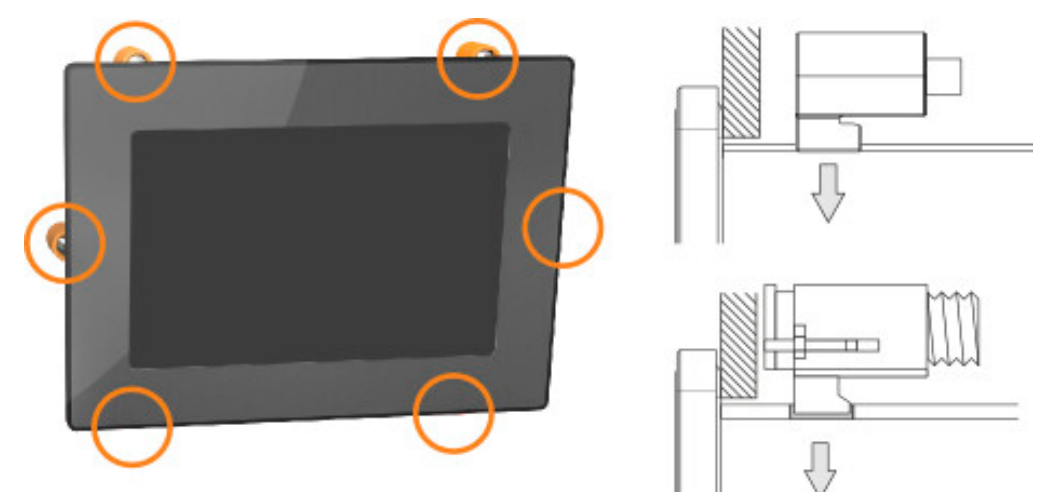

3. Slide the retaining clips all the way to the back of the openings.

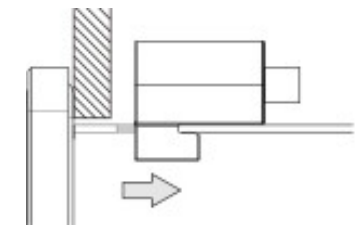

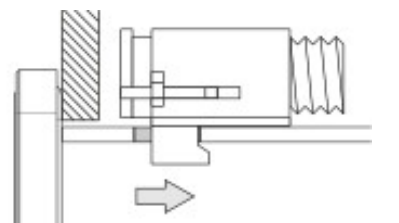

4. Secure the retaining clips to the wall or control cabinet panel by tightening the mounting screws with a flat-blade screwdriver.

•

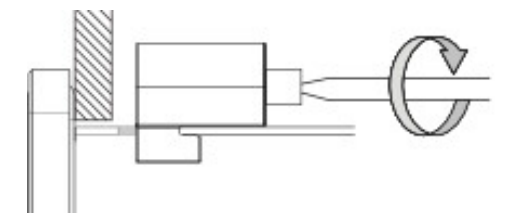

A retaining clip without torque limiting is correctly secured if the following conditions apply:

The retaining clip is fastened with a tightening torque of  $0.19 \text{ Nm} \pm 10\%$ .

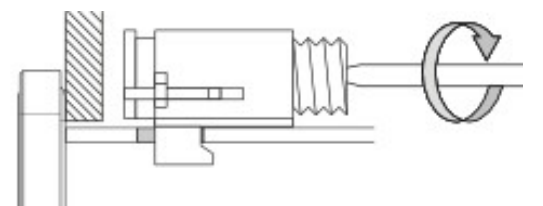

A retaining clip with torque limiting is correctly secured if the following conditions apply: As soon as torque limiting takes effect, the blade of the screwdriver is pushed out of the screw drive. The screwdriver can no longer grip and further tightening is no longer possible.

# 5.3 Installing with a VESA bracket

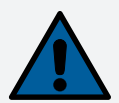

# Notice!

The following points must be observed to avoid damaging the device:

- Select suitable screws (M4) according to the application.
- Screw-in depth: Max. 8 mm

When installing a VESA bracket, a maximum degree of protection of IP20 (front and back) is possible.

PPC1200 devices are equipped with 4 threaded inserts for installing with a VESA bracket.<sup>5)</sup>

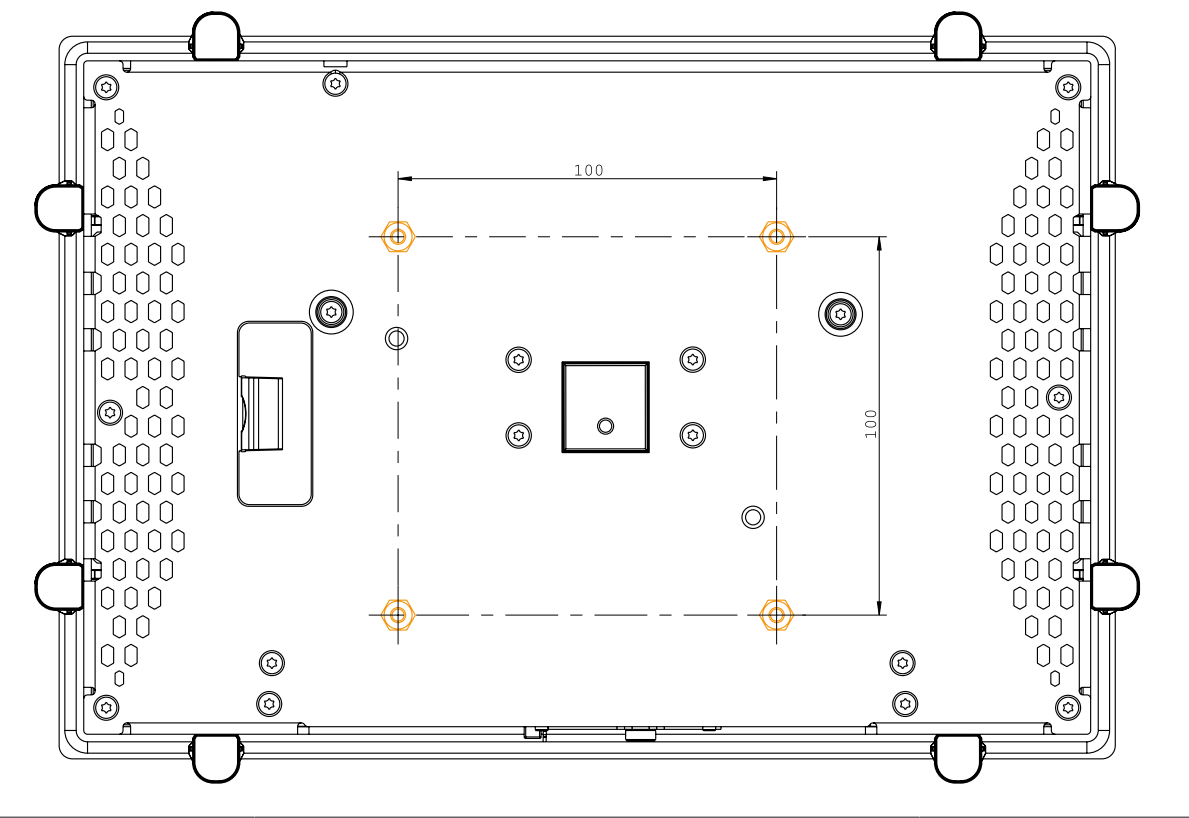

| 5PPC1200.0702-xxx 5PPC1200.101E-xxx |                | 5PPC1200.121E-xxx | 5PPC1200.156B-xxx |  |
|-------------------------------------|----------------|-------------------|-------------------|--|
| VESA 100 x 100                      | VESA 100 x 100 | VESA 100 x 100    | VESA 100 x 100    |  |

# 5.4 Grounding concept - Functional ground

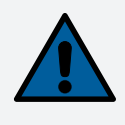

# Notice!

Functional grounding does not meet the requirements of protective ground! Suitable measures for electrical safety in the event of operation and faults must be provided separately.

Functional ground is a low impedance current path between circuits and ground. It is used for equipotential bonding and thus for improving immunity to interference.

The device is equipped with the following functional ground connections:

• Ground connection

The functional ground on the B&R device is marked with the following symbol:

The following points must be observed to ensure that electrical interference is safely diverted:

- Connect the device to the central grounding point (e.g. the control cabinet or the system) using the shortest possible low-resistance path.
- Cable design with at least 2.5 mm<sup>2</sup> per connection via the blade terminal provided (Faston 6.3 mm).
- Observe the shielding concept of the conductors. All data cables connected to the device must be implemented using shielded lines.

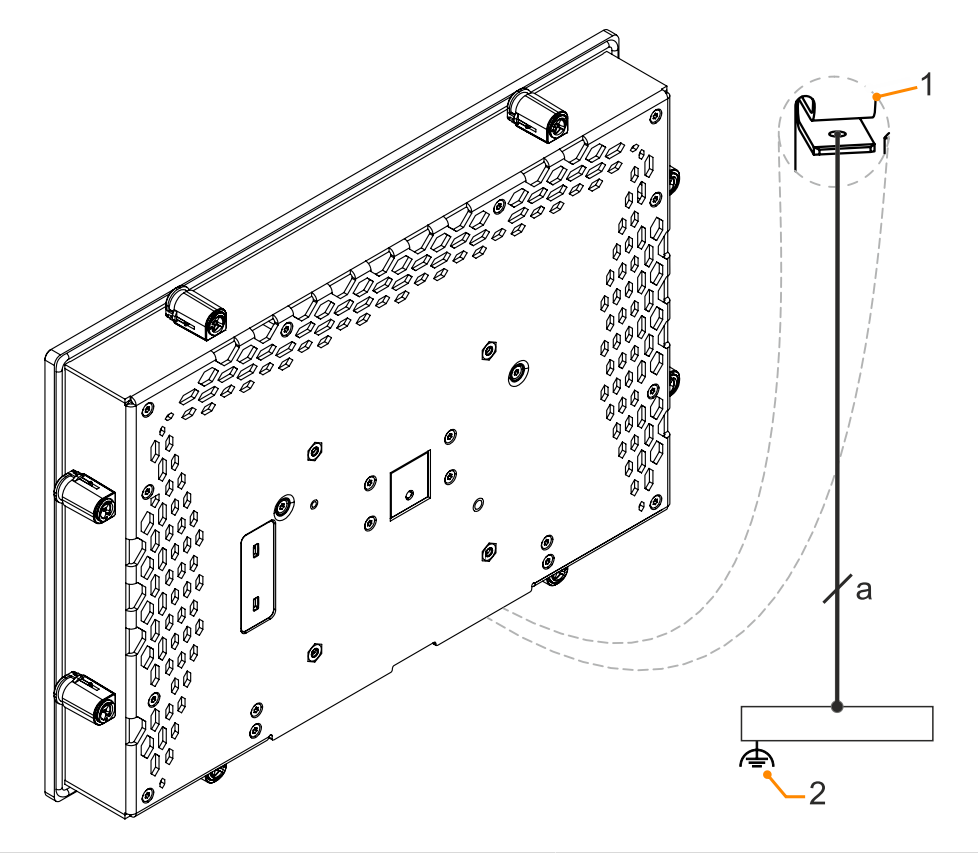

|   | Legend                       |   |                         |  |  |
|---|------------------------------|---|-------------------------|--|--|
| 1 | Ground connection 📥          | 2 | Central grounding point |  |  |
| a | At least 2.5 mm <sup>2</sup> |   | -                       |  |  |

# 5.5 Securing the connecting cables

#### Display size 15.6"

On PPC1200 variants with 15.6" display size, cables can be relieved of tensile stress using the cable clamps provided on the back of the device.

#### Display size 12.1" and smaller

For display sizes between 7.0" and 12.1", accessories for installing and protecting the attachment cables from tensile stress are included in delivery.

Required accessories from the content of delivery:

- 2x M3x5 screws (max. tightening torque 0.55 Nm)
- Accessory plate for securing the cables
- 1. Attach the accessory plate (1) to the back of the device.
- 2. Secure the accessory plate with the mounting screws (2).
- ✓ The attachment cables can now be secured to the accessory plate using cable ties.

#### Securing the cables to the grounding plate

1) Ground conductor

The connection to ground potential must be as short as possible and sufficiently strong (at least 2.5 mm<sup>2</sup>) over the intended blade terminal (Faston 6.3 mm).

#### 2) Unshielded cables

All unshielded cables must be relieved of tensile stress at the grounding plate using cable ties.

#### 3) Shielded cables

A central ground connection is available to effectively deflect interference. All cable shields must be connected to the grounding plate with good conductivity using cable ties or by other means.

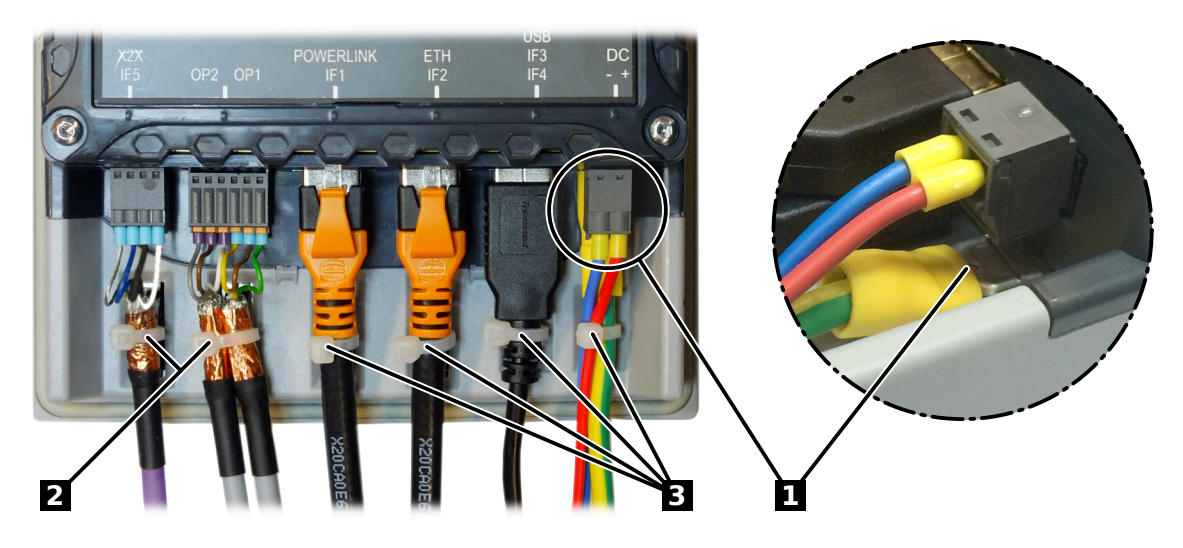

Figure 1: (symbolic image)

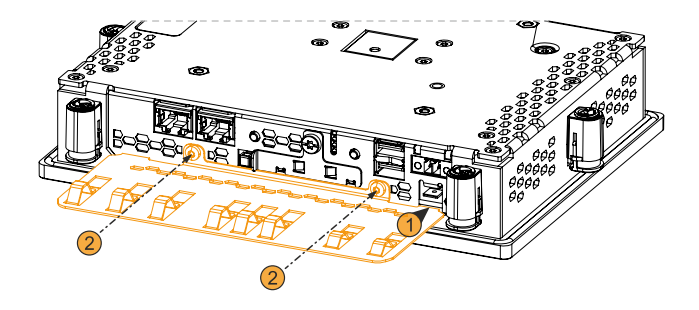

# 6 Commissioning

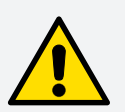

# Caution!

Before the device is started up, it must be gradually adapted to room temperature! Exposure to direct heat radiation is not permitted.

When transporting at low temperatures or in the event of large temperature fluctuations, the collection of moisture in or on the device is not permitted.

Moisture can cause short circuits in electrical circuits and damage the device.

# 6.1 Switching on the device for the first time

## 6.1.1 General information before switching on the device

#### Checklist

Before the device is started up for the first time, the following points must be checked:

- Have the installation instructions been observed as described in "Installation and wiring" on page 47?
- Have the permissible ambient conditions and environmental conditions for the device been taken into account?
- Is the power supply connected correctly and have the values been checked?
- Is the ground cable correctly connected to the ground connection?
- Before installing additional hardware, the device must have been started up.

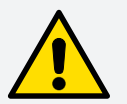

# Caution!

Before the device is started up, it must be gradually adapted to room temperature! Exposure to direct heat radiation is not permitted.

When transporting at low temperatures or in the event of large temperature fluctuations, the collection of moisture in or on the device is not permitted.

Moisture can cause short circuits in electrical circuits and damage the device.

#### Requirements

The following criteria must be met before switching on the device for the first time:

- The functional ground connections are as short as possible and connected to the central grounding point using the largest possible wire cross section.
- All connection cables are connected correctly.
- A USB keyboard and USB mouse are connected (optional).

#### 6.1.2 Switching on the device

#### Procedure

- 1. Connect the power supply and switch it on (e.g. power supply unit).
- 2. The device is operating and boots; LED Power lights up.

## 6.2 Touch screen calibration

B&R panels are hardware-calibrated at the factory. This means that recalibration is not usually necessary.

# 6.3 Display brightness control

- 1. Open the ADI Control Center in the Control Panel.
- 2. Select tab "Display".
- 3. Select a panel from the list. Only the local display (PP Link) and connected panels are displayed in the list.
- 4. Set the desired brightness using the slider (the figure is symbolic).

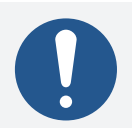

# Information:

The changed settings are displayed online but only applied by the system (and used after the next restart) if the ADI Control Center is exited with OK.

The configured brightness is independent of the value configured in BIOS Setup, i.e. the value set in BIOS is used until Windows boots. The value set in BIOS is only applied the first time the ADI Control Center is launched.

| Automation PC 910 Properties |                |           |                          |            |           |
|------------------------------|----------------|-----------|--------------------------|------------|-----------|
| Statistics                   | User Se        | ttings    | Factory Settings         | Versions   | Report    |
| Display                      | Keys           | LEDs      | Temperatures             | Fans       | Voltages  |
| Panel                        | splay specific | parameter | rs of panels can be char | nged here. |           |
|                              | sect panel:    | AP L      | Ink (0) •                |            | High      |
| Br                           | ightness:      | 100 <     | 1                        |            |           |
| Re                           | esolution:     | 192       | 0 x 1080                 | Sett       | tings     |
|                              |                |           |                          |            |           |
|                              |                |           |                          |            |           |
|                              |                |           |                          |            |           |
|                              |                |           |                          |            |           |
|                              |                |           |                          |            |           |
|                              |                |           |                          |            |           |
|                              |                |           |                          | OK         | Abbrechen |

# 6.4 General instructions about the procedure for temperature testing

The purpose of these instructions is to explain the general procedure for application-specific temperature tests with B&R industrial PCs or Power Panels. These instructions are only guidelines, however.

## 6.4.1 Procedure

In order to obtain meaningful results, the test conditions should correspond to conditions in the field. This means that during the temperature tests, for example, the target application should be running and the PC should be installed in the control cabinet housing that will be used later.

In addition, a temperature sensor should be installed for the device being tested in order to continuously monitor the ambient temperature. To obtain correct values, it must be installed at a distance of approx. 5 to 10 cm from the B&R industrial PC near the air inlet (not near the air outlet).

Every B&R industrial PC or Power Panel is equipped with internal temperature sensors. Depending on the device family, these are installed in different positions. The number and temperature limits vary depending on the device family.

For position specifications of the temperature sensors and their maximum specified temperatures, see section "Temperature sensor positions" on page 33.

A minimum test time of 8 hours is recommended for to optimally determine and assess the temperature situation.

## 6.4.2 Evaluating temperatures in Windows operating systems

## 6.4.2.1 Evaluating with the ADI Control Center

The ADI Control Center can be used to evaluate temperatures. The temperatures can be viewed in tab **Temperatures**. The ADI Control Center can be downloaded from the B&R website (<u>www.br-automation.com</u>) at no cost and uses the ADI (Automation Device Interface).

## 6.4.2.2 Evaluation with BurnInTest from PassMark

If a separate application is not created or used for temperature evaluation, B&R recommends using the BurnInTest software tool from PassMark.

The BurnInTest software tool is available in standard and professional versions. In addition to the software package, various loopback adapters (serial, parallel, USB, etc.) and test CDs or DVDs are also available. Depending on the expansion level of the software and available loopback adapters, a correspondingly high system and peripheral load can be generated.

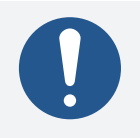

## Information:

Loopback adapters are also available from PassMark. For additional information, see <u>www.passmark.com</u>.

## 6.4.3 Evaluating the measurement results

The recorded maximum temperature value of each individual sensor is not permitted to exceed the temperature limit specified in the user's manuals.

If the temperature tests cannot be carried out in a climate chamber, they can be carried out in an office environment, for example. It is necessary to record the ambient temperature, however. Based on experience gained at B&R, the measured temperature values can be extrapolated linearly to the ambient temperature for passive systems (systems without a fan kit). In order to also be able to extrapolate the temperature values for systems with a fan kit, the fans must be running. The speed, etc. must also be taken into account.

If the temperature tests are carried out in a controlled climate chamber with a fan, the devices to be tested are cooled by this fan and thus the measurement results are distorted. With passive devices, the measurement results are therefore unusable. In order to be able to carry out temperature tests in climate chambers with fans without distorting the measurement results, however, the fan of the climate chamber must be switched off and a correspondingly long lead time (several hours) must be observed.

# 7 Software

# 7.1 UEFI BIOS options

### **General information**

The Unified Extensible Firmware Interface (UEFI) provides the basic, standardized connection between users and the system (hardware, firmware and operating system). This B&R industrial PC uses UEFI BIOS from **Insyde Software**.

The UEFI BIOS Setup Utility makes it possible to modify basic system configuration settings. These settings are stored in a flash block.

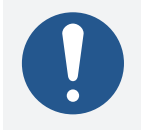

## Information:

The following BIOS settings are system-optimized. Changes should only be made by experts who have knowledge of their effects.

## Operation

## 7.1.1 Overview of BIOS description

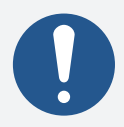

## Information:

This description is based on the following BIOS version: 1.14.

This description shows setting options regardless of possible dependencies. The actual display depends on the configuration and settings. The figures in the following section are symbolic.

For simplification purposes, only setting option [Enter] is explicitly listed below.

Variables in parentheses, e.g. (n), are used to maintain clarity. They combine several identical or similar menus.

Entries outside a specified range of values are not applied.

Default values are marked bold in column "Input options" in tables. Submenus are bold in column "BIOS parameter" in tables.

## 7.1.2 BIOS Setup and startup procedure

UEFI BIOS is enabled immediately after switching on the B&R industrial PC. A check takes place as to whether the setup data from the FLASH block is OK. If it is OK, the boot procedure is started. If it is not OK, the setup default settings are loaded and the boot procedure is continued.

UEFI BIOS reads the system configuration information, checks the system and configures it through the power-on self-test (POST).

UEFI BIOS then searches the data storage media in the system (CFast cards, USB mass storage devices, SSD, HDD, etc.) for an operating system. UEFI BIOS starts the operating system and transfers to it control over system operations.

To enter UEFI BIOS Setup, **[Esc]**, **[Del]** or **[F2]** must be pressed after initializing the USB controller when the following message appears on the screen (during POST): Press ESC / DEL / F2 to enter Setup.

If a B&R panel with touch sensor is used during device configuration, Setup can be opened by tapping the upper edge of the touch area.

The upper edge of the touch screen area is located on the front side by default, opposite the connection side. If a setting deviating from the default is used for BIOS parameter Rotate screen, this rotation must be taken into account accordingly.

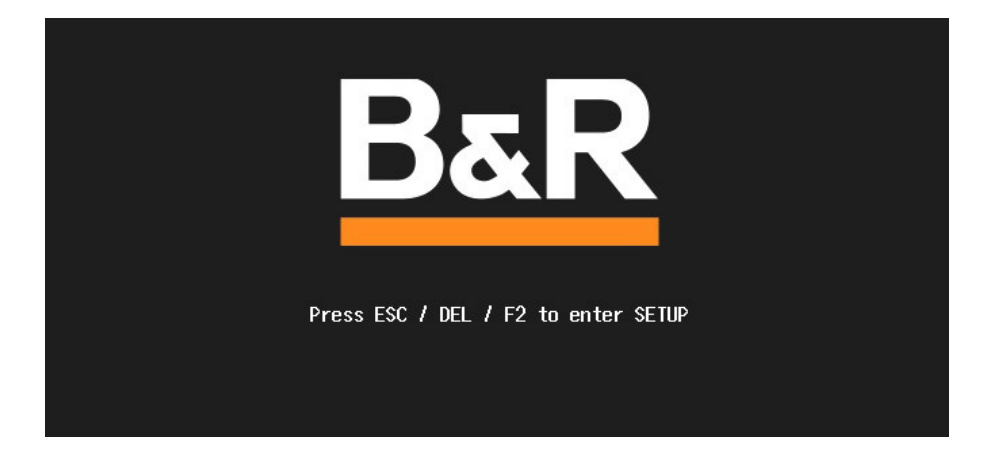

## 7.1.2.1 Input options

## Power-on self-test (POST)

The following keys are enabled during POST:

| Keys            | Function                                                                                            |
|-----------------|----------------------------------------------------------------------------------------------------|
| Esc, Del, F2    | Accesses the BIOS Setup menu or boot manager.                                                       |
| <pause></pause> | The POST can be stopped with the <pause> button. POST resumes after pressing any other key.</pause> |

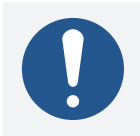

# Information:

The key signals of the USB keyboard are only processed after the USB controller in initialized.

#### Boot menu

The following keys are enabled in the boot menu:

| Кеу                                                                      | Function                     |  |
|--------------------------------------------------------------------------|------------------------------|--|
| F1                                                                       | Help                         |  |
| ESC                                                                      | Exits the help documentation |  |
| Cursor keys ( $\leftarrow$ , $\uparrow$ , $\downarrow$ , $\rightarrow$ ) | Navigation in the boot menu  |  |
| Enter                                                                    | Opens the selected submenu   |  |

#### **BIOS Setup**

The following keys can be used after entering BIOS Setup:

| Кеу                                                                      | Function                                                        |  |
|--------------------------------------------------------------------------|-----------------------------------------------------------------|--|
| F1                                                                       | Help                                                            |  |
| ESC                                                                      | Exits                                                           |  |
| Cursor keys ( $\leftarrow$ , $\uparrow$ , $\downarrow$ , $\rightarrow$ ) | Navigation in the menu                                          |  |
| Page ↑, Page ↓                                                           | Press once: Cursor jumps to first/last line in the display area |  |
|                                                                          | Press twice: Cursor jumps to first/last item in the menu        |  |
| F5, - (numeric keypad)                                                   | Changes a value (step back)                                     |  |
| F6, + (numeric keypad)                                                   | Changes a value (step forward)                                  |  |
| F9                                                                       | Loads the default settings <sup>1)</sup>                        |  |
| F10                                                                      | Saves and closes                                                |  |
| Enter                                                                    | Opens the selected submenu/parameter                            |  |
| Alphanumeric keys                                                        | Defines manual values for parameters that permit this           |  |

1) Save and close to restore the default values.

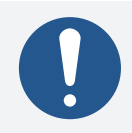

# Information:

All manual changes are overwritten if the default values are loaded and saved.

## 7.1.3 Boot menu

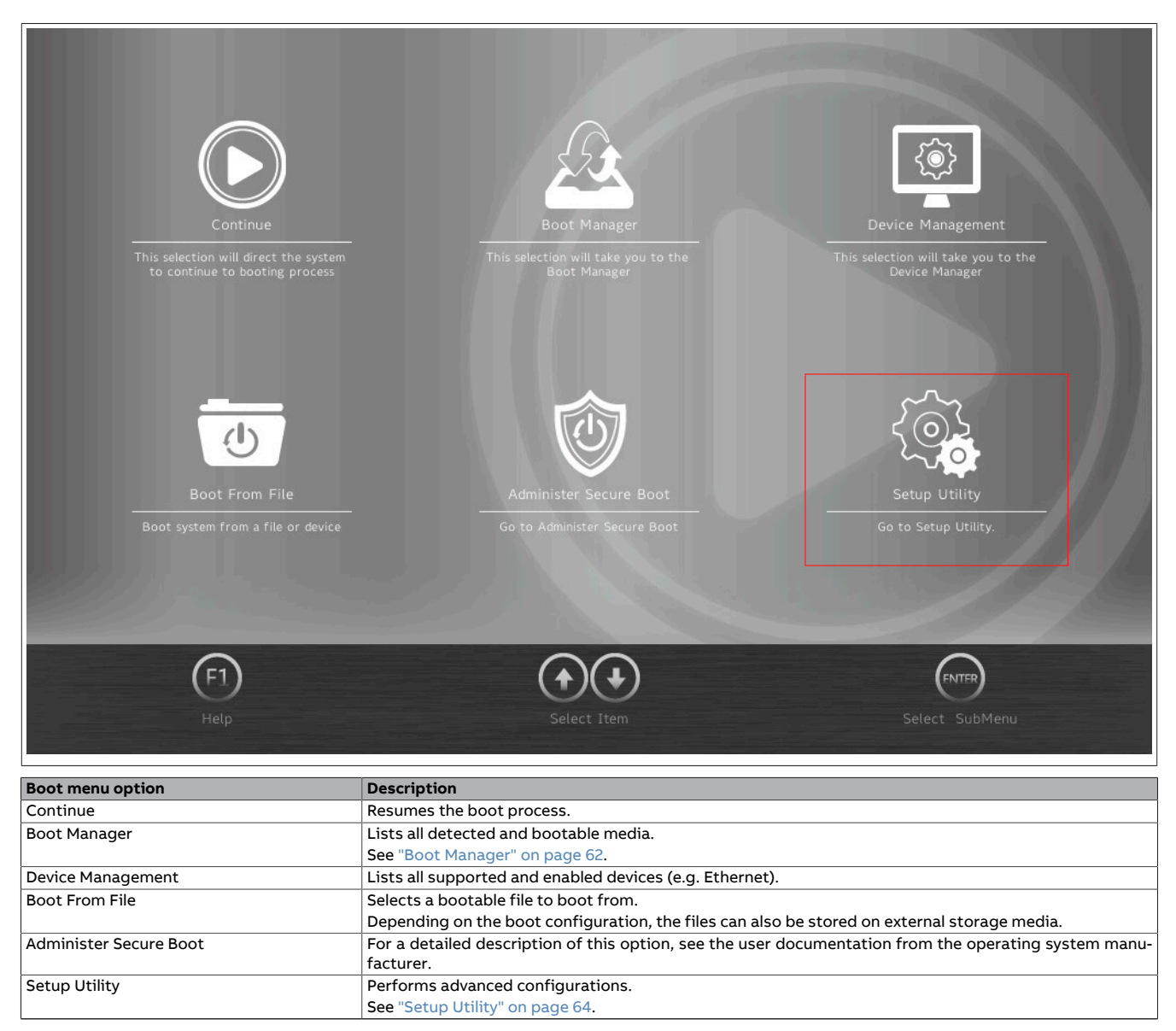

Table 6: Boot menu

#### Software

## 7.1.4 Boot Manager

| 🛓 Boot Manager                                                                       |                         |  |  |
|--------------------------------------------------------------------------------------|-------------------------|--|--|
| Boot Option Menu                                                                     | Windows Boot<br>Manager |  |  |
| EFI Boot Devices                                                                     | (SFCA256GH1A            |  |  |
| Windows Boot Manager (SFCA256GH1AA2TO-I-OC-216-EXT)                                  |                         |  |  |
| Internal EFI Shell                                                                   |                         |  |  |
| Legacy Hard Drive                                                                    |                         |  |  |
| SFCA256GH1AA2TO-I-OC-216-EXT                                                         |                         |  |  |
| $\uparrow$ and $\downarrow$ to change option, ENTER to select an option, ESC to exit |                         |  |  |
| F1<br>Help Exit Select I                                                             | Item Select SubMenu     |  |  |

The boot manager lists all detected and bootable legacy or UEFI media. It is possible to select the media from which the boot procedure should be performed.

# 7.1.5 Device manager

| Device Manager     | -          |                                |
|--------------------|------------|--------------------------------|
| Devices List       |            | Primary Video                  |
| Primary Video BIOS | PCI >      | BIOS<br>Set primary video BIOS |
| Press ESC to exit. |            |                                |
|                    |            |                                |
| (F1)<br>Help Exit  | Select Ite | em Select SubMenu              |

# The device manager lists all compatible and enabled devices.

| BIOS parameter     | Setting options | Description                    |
|--------------------|-----------------|--------------------------------|
| Primary video BIOS | PCI             | Selects the primary video BIOS |
|                    | AGP             |                                |

#### Software

# 7.1.6 Setup Utility

Settings can be made in the boot menu under **Setup utility**.

| Submenu  | Setting options | Description                                                                                                    |
|----------|-----------------|----------------------------------------------------------------------------------------------------|
| Main     | Enter           | Basic system information is displayed and the system time can be set here.                                             |
| Advanced | Enter           | Changes to system settings can be made here.                                                                           |
| Security | Enter           | Changes to the Trusted Platform Module can be made here.                                                               |
|          |                 | Passwords for storage media can be created and managed here.                                                           |
| Power    | Enter           | Changes that affect the power consumption of the system can be made here.                                              |
| Boot     | Enter           | Opens submenu "Boot" on page 79                                                                                        |
|          |                 | Changes to the boot modes and boot sequence can be made here.                                                          |
| Exit     | Enter           | Opens submenu "Exit" on page 82                                                                                        |
|          |                 | Changes can be discarded or saved here.                                                                                |
|          |                 | User-specific default values can be saved and loaded here or system-optimized default values from B&R can be restored. |

Table 7: Boot menu - Setup Utility

## 7.1.6.1 Main

|          | Main                                    |                                                | -                                                | -                    |
|----------|-----------------------------------------|------------------------------------------------|--------------------------------------------------|----------------------|
| Main     | BIOS Version                            | g1.13                                          |                                                  | _                    |
| F        | Processor Type                          | Intel(R) Atom(TM) Processor<br>E3940 @ 1.60GHz | BIOS Version                                     | 1                    |
| E.       | System Bus Speed                        | 100 MHz                                        |                                                  |                      |
| Advanced | <ul> <li>System Memory Speed</li> </ul> | 2133 MHz                                       |                                                  |                      |
| ~        | Cache RAM                               | 2048 KB                                        |                                                  |                      |
| $\odot$  | Total Memory                            | 4096 MB                                        |                                                  |                      |
| Security | Channel A - DIMM 0                      | 1024 MB                                        |                                                  |                      |
|          | Channel B - DIMM 0                      | 1024 MB                                        |                                                  |                      |
|          | Channel C - DIMM 0                      | 1024 MB                                        |                                                  |                      |
| Power    | Channel D - DIMM 0                      | 1024 MB                                        |                                                  |                      |
| 444      | BXT SOC                                 | F1 Stepping                                    |                                                  |                      |
| - (ly -  | <ul> <li>Microcode</li> </ul>           | 28                                             |                                                  |                      |
| Boot     | TXE FW                                  | 3.1.94.3086                                    |                                                  |                      |
| Exit     | F1 ESC (<br>Help Exit S                 | elect Item Select Item Change Val              | 6 ENTER F9<br>lues Select SubMenu Setup Defaults | F10<br>Save and Exit |

| BIOS parameter       | Setting options | Description                                                |  |
|----------------------|-----------------|------------------------------------------------------------|--|
| BIOS version         | -               | Displays the BIOS version                                  |  |
| Processor type       | -               | Displays the processor type                                |  |
| System bus speed     | -               | Displays the bus speed                                     |  |
| System memory speed  | -               | Displays the memory speed                                  |  |
| Cache RAM            | -               | Displays the processor cache                               |  |
| Total memory         | -               | Displays the total memory                                  |  |
| Channel A - DIMM 0   | -               | Displays the amount of memory for channel A                |  |
| Channel B - DIMM 0   | -               | Displays the amount of memory for channel B                |  |
| Channel C - SODIMM 0 | -               | Displays the amount of memory for channel C                |  |
| Channel D - SODIMM 0 | -               | Displays the amount of memory for channel D                |  |
| BXT SOC              | -               | Displays SOC stepping                                      |  |
| Microcode            | -               | Displays the microcode revision                            |  |
| TXE FW               | -               | Displays the TXE version                                   |  |
| IGD VBIOS version    | -               | Displays the VBIOS version of the internal graphics device |  |
| System time          | INT             | Adjusts the system time in the format hh:mm:ss             |  |
| System date          | INT             | Adjusts the system date in the format yyyy:mm:dd           |  |
|                      |                 |                                                            |  |
| About this software  | Enter           | Displays the copyright disclaimer                          |  |

Table 8: Main

#### Software

#### 7.1.6.2 Advanced

|                        | 📃 Advance     | d               |               |                           | _                                   |                           |
|------------------------|---------------|-----------------|---------------|---------------------------|-------------------------------------|---------------------------|
| Main                   | OEM Feature   | 5               |               |                           | OEM Features                        | Ð                         |
| Advanced               | Graphics Con  | iguration       |               |                           | Configure OEM Feature               | s                         |
| Ô                      | IO Configurat | ion             |               |                           |                                     |                           |
| Security               | Security Conf | iguration       |               |                           |                                     |                           |
| Power                  | ACPI Setting  | i               |               | _                         |                                     |                           |
|                        |               |                 |               |                           |                                     |                           |
| Boot                   |               |                 |               |                           |                                     |                           |
|                        | F1 ESC        |                 | Select Item   | (F5)(F6)<br>Change Values | Select SubMenu Setu <u>p Defaul</u> | (F10)<br>ts Save and Exit |
| Exit<br>BIOS parameter |               | Setting options | Description   |                           |                                     |                           |
| OEM features           |               | Enter           | Opens submenu | u "OEM feature            | s" on page 67                       |                           |

 Discription
 Description

 OEM features
 Enter
 Opens submenu "OEM features" on page 67

 Graphics configuration
 Enter
 Opens submenu "Graphics configuration" on page 70

 IO configuration
 Enter
 Opens submenu "IO configuration" on page 71

 Security configuration
 Enter
 Opens submenu "Security configuration" on page 74

 ACPI settings
 Enter
 Opens submenu "ACPI settings" on page 75

Table 9: Advanced

## 7.1.6.2.1 OEM features

|          | 🙇 Advanced > OEN                 | 1 Features                    |                                                             |
|----------|----------------------------------|-------------------------------|-------------------------------------------------------------|
| Main     | BIOS Version                     | g1.13                         |                                                             |
|          | <ul> <li>MTCX Version</li> </ul> | 1.05                          | BIOS Version                                                |
| Advanced | Realtime Environment             | Disabled >                    |                                                             |
|          | Hypervisor Environment           | Disabled >                    |                                                             |
| Security | Automatic Firmware Upo           | date Disabled >               |                                                             |
| Power    | Super IO                         |                               |                                                             |
|          | H2OUVE                           |                               |                                                             |
| Boot     | Baseboard                        |                               |                                                             |
| Exit     | F1 ESC Selec                     | ct Item Select Item Change Va | 6 (F10)<br>Rues Select SubMenu Setup Defaults Save and Exit |

| BIOS parameter            | Setting options | Description                                                                    |
|---------------------------|-----------------|--------------------------------------------------------------------------------|
| BIOS version              | -               | Displays the BIOS version                                                      |
| MTCX version              | -               | Displays the MTCX version                                                      |
| Realtime environment      | Disabled        | Disables/Enables the real-time environment                                     |
|                           | Enabled         | Enabling is necessary for real-time operating systems.                         |
| Hypervisor environment    | Disabled        | Disables/Enables the hypervisor environment                                    |
|                           | Enabled         | Enabling is necessary for hypervisor operation.                                |
|                           |                 | Parameters "VT-d" and "Intel Virtualization Technology" on page 77 are enabled |
|                           |                 | and cannot be changed during hypervisor operation.                             |
| Automatic firmware update | Disabled        | Disables/Enables automatic firmware updates for the mainboard, SDL and SDL4    |
|                           | Enabled         | cards                                                                          |
| Super IO                  | Enter           | Opens submenu "Super IO" on page 67                                            |
| H2OUVE                    | Enter           | Opens submenu "H2OUVE" on page 67                                              |
| Baseboard                 | Enter           | Opens submenu "Baseboard" on page 68                                           |
| Panel settings            | Enter           | Opens submenu "Panel settings" on page 68                                      |
| SSD monitoring service    | Enter           | Opens submenu "SSD monitoring services" on page 68                             |
| Custom boot logo          | Enter           | Opens submenu "Custom Boot Logo" on page 68                                    |

Table 10: Advanced - OEM features

## 7.1.6.2.1.1 Super IO

| BIOS parameter | Setting options | Description                                                                        |
|----------------|-----------------|------------------------------------------------------------------------------------|
| MTCX interrupt | Automatic       | Disables the MTCX interrupt or assigns it automatically if permitted by the system |
|                | Disable         | configuration (at least 1 IRQ free).                                               |
|                | Disable         | ······ 5-····· (-·······················                                           |

#### Table 11: Advanced - OEM features - Super IO

## 7.1.6.2.1.2 H2OUVE

| BIOS parameter | Setting options | Description                     |
|----------------|-----------------|---------------------------------|
| H2OUVE Support | Disabled        | Disables/Enables H2OUVE support |
|                | Enabled         |                                 |

Table 12: Advanced - OEM Features - H2OUVE

#### Software

#### 7.1.6.2.1.3 Baseboard

| BIOS parameter                | Setting options | Description                                              |
|-------------------------------|-----------------|----------------------------------------------------------|
| Product name                  | -               | Displays the B&R order number of the mainboard           |
| Serial number                 | -               | Displays the B&R serial number of the mainboard          |
| Device ID                     | -               | Displays the device ID of the mainboard                  |
| Vendor ID                     | -               | Displays the vendor ID of the mainboard                  |
| Compatibility ID              | -               | Displays the compatibility ID of the mainboard           |
| HW revision                   | -               | Displays the hardware revision of the mainboard          |
| Parent device ID              | -               | Displays the parent device ID of the mainboard           |
| Parent comp. ID               | -               | Displays the parent compatibility of the mainboard       |
| ETH1 MAC address              | -               | Displays the ETH1 MAC address                            |
| ETH2 MAC address              | -               | Displays the ETH2 MAC address                            |
| ETH3 MAC address              | -               | Reserved                                                 |
| Power on cycles <sup>1)</sup> | -               | Displays the power-on cycles of the mainboard            |
| Power on hours                | -               | Displays the operating time [h] of the mainboard         |
| Battery voltage               | -               | Displays the battery voltage [V]                         |
| Battery state                 | -               | Displays the battery state                               |
| Temperature 1                 | -               | Displays the current temperature at sensor 1 [°C and °F] |
| Temperature 2                 | -               | Displays the current temperature at sensor 2 [°C and °F] |

#### Table 13: Advanced - OEM features - Baseboard

Each start/restart increases the value by 1. 1)

#### 7.1.6.2.1.4 Panel settings

| BIOS parameter                    | Setting options | Description                                                    |
|-----------------------------------|-----------------|----------------------------------------------------------------|
| Backlight on cycles <sup>1)</sup> | -               | Displays the backlight-on cycles of the panel                  |
| Backlight on hours                | -               | Displays the operating time of the backlight [h] for the panel |
| Brightness                        | INT             | Screen brightness of the panel [%]                             |
|                                   | Default: 100    | Range: 0 to 100                                                |
|                                   |                 | Resolution: 1%                                                 |

#### Table 14: Advanced - OEM features - Panel settings

Each time the backlight is switched on increases the value by 1. 1)

#### 7.1.6.2.1.5 SSD monitoring services

| BIOS parameter             | Setting options | Description                                                                  |
|----------------------------|-----------------|------------------------------------------------------------------------------|
| CFast                      |                 |                                                                              |
| Product name               | -               | Displays the name of the CFast card                                          |
| Serial number              | -               | Displays the manufacturer serial number of the CFast card                    |
| Firmware version           | -               | Displays the firmware version of the CFast card                              |
| SMART <sup>1)</sup> status | -               | Displays the S.M.A.R.T. status of the CFast card                             |
| WAF <sup>2)</sup>          | -               | Displays the WAF of the CFast card                                           |
| Average erase count        | -               | Displays the average number of erase operations on a block of the CFast card |
| Remaining life             | -               | Displays the remaining service life of the CFast card [%]                    |

#### Table 15: Advanced - OEM features - SSD monitoring service

- Self-Monitoring, Analysis and Reporting Technology Write amplification factor
- 1) 2)

#### 7.1.6.2.1.6 Custom Boot Logo

| BIOS parameter          | Setting options | Description                                                                                                    |
|-------------------------|-----------------|----------------------------------------------------------------------------------------------------|
| Custom Boot Logo        | -               | Displays whether a user-specific logo is being used                                                                                                    |
| Add Custom Boot Logo    | Enter           | Selects a customized boot logo                                                                                                    |
|                         |                 | A JPG graphic with a maximum size of 40 kB and filename "XPCLGO" must be used.<br>The target file for the boot logo must be stored in folder "XPCLGO" in the root di-<br>rectory of the target media ( ./XPCLGO/XPCLGO.jpg ). |
| Delete Custom Boot Logo | Enter           | Deletes customized boot logos <sup>1)</sup>                                                                                                    |

#### Table 16: Advanced - OEM Features - Custom Boot Logo

If no customized boot logo is available, the B&R boot logo is used by default. 1)

## 7.1.6.2.1.7 Settings Backup

| BIOS parameter   | Setting options | Description                                                                                                    |
|------------------|-----------------|----------------------------------------------------------------------------------------------------|
| Backup Settings  | Disabled        | Disables/Enables backup of BIOS settings during the next reboot                                                   |
|                  | Enabled         | Folder "XPCSET" ( ./XPCSET/ ) must exist in the root directory of the target medium as the target for the backup. |
| Recover Settings | Disabled        | Disables/Enables restoring BIOS settings from a backup during the next reboot                                     |
|                  | Enabled         | The backup file must be stored in folder "XPCSET" ( ./XPCSET/ ) in the root directory of the target medium.       |

Table 17: Advanced - OEM Features - Settings Backup

#### Software

## 7.1.6.2.2 Graphics configuration

| BIOS parameter                   | Setting options | Description                                                                     |
|----------------------------------|-----------------|---------------------------------------------------------------------------------|
| Rotate screen                    | Disabled        | Disables or selects rotation of the screen content                              |
|                                  | 90° clockwise   | Rotation takes place clockwise.                                                 |
|                                  | 270° clockwise  |                                                                                 |
| Integrated graphics device       | Disabled        | Disables/Enables the integrated graphics device (IGD or GPU)                    |
|                                  | Enabled         |                                                                                 |
| RC6 (render standby)             | Disabled        | Disable/Enables RC6 (render standby)                                            |
|                                  | Enabled         | Permits the GPU to go into standby.                                             |
| GTT <sup>1)</sup> size           | 2 MB            | Selects the GTT size [MB]                                                       |
|                                  | 4 MB            |                                                                                 |
|                                  | 8 MB            |                                                                                 |
| Aperture size                    | 256 MB          | Selects reserved RAM [MB]                                                       |
|                                  |                 | If the graphics memory is full, the defined amount of memory is made available. |
| DVMT <sup>2)</sup> total Gfx mem | 128M            | Selects the memory size [MB] that can be used by the IGD.                       |
|                                  | 256M            | MAX uses the entire available main memory.                                      |
|                                  | MAX             |                                                                                 |
| GT PM support                    | Disabled        | Disables/Enable GT PM support                                                   |
|                                  | Enabled         |                                                                                 |
| PAVP enable                      | Disabled        | Disables/Enables "Force protected audio video path"                             |
|                                  | Enabled         |                                                                                 |
| Panel scaling                    | Auto            | Selects automatic, centered or stretched panel scaling                          |
|                                  | Centering       |                                                                                 |
|                                  | Stretching      |                                                                                 |

Table 18: Advanced - Graphics configuration

1) 2) Graphics translation table (cf. graphics aperture/address remapping table (GART))

Dynamic video memory technology

## 7.1.6.2.3 IO configuration

| BIOS parameter              | Setting options | Description                                            |
|-----------------------------|-----------------|--------------------------------------------------------|
| PCI Express configuration   | Enter           | Opens submenu "PCI Express configuration" on page 71   |
| SATA configuration          | Enter           | Opens submenu "SATA configuration" on page 72          |
| USB configuration           | Enter           | Opens submenu "USB configuration" on page 73           |
| Miscellaneous configuration | Enter           | Opens submenu "Miscellaneous configuration" on page 73 |

#### Table 19: Advanced - IO configuration

### 7.1.6.2.3.1 PCI Express configuration

| BIOS parameter                 | Setting options | Description                                                        |  |
|--------------------------------|-----------------|--------------------------------------------------------------------|--|
| PCI Express clock gating       | Disabled        | Disables/Enables PCI Express clock gating for root ports           |  |
|                                | Enabled         |                                                                    |  |
| Port8xh decode                 | Disabled        | Disables/Enables Port8xh decoding                                  |  |
|                                | Enabled         |                                                                    |  |
| Peer memory write enable       | Disabled        | Disables/Enables peer memory write enable                          |  |
|                                | Enabled         |                                                                    |  |
| Compliance mode Disabled       |                 | Disables/Enables compliance mode                                   |  |
|                                | Enabled         |                                                                    |  |
| PCI Express root port 1 (NVMe) | Enter           |                                                                    |  |
| PCI Express root port 3 (ETH2) | Enter           | Opens submenu "PCI Express Root Port (n)" on page 71 <sup>10</sup> |  |
| PCI Express root port 4 (ETH1) | Enter           |                                                                    |  |
| PCI Express root port 5 (ETH3) | Enter           | Reserved                                                           |  |

Table 20: Advanced - IO configuration - PCI Express configuration

1) Each parameter opens its own menu. Since the options contained are the same, however, a schematic "PCI Express Root Port (n)" menu is described here.

## PCI Express Root Port (n)

| <b>BIOS</b> paramet                     | er       | Setting options Description |                                                                                                    |                                                          |  |
|-----------------------------------------|----------|-----------------------------|----------------------------------------------------------------------------------------------------|----------------------------------------------------------|--|
| PCI Express Root Port (n) <sup>1)</sup> |          | Auto                        | Disables/Enables PCI Express root port (n) manually or automatically                                      |                                                          |  |
|                                         |          | Disabled                    | In mode "Auto", unallocated interfaces are automatically disabled and allocated in-                       |                                                          |  |
|                                         |          | Enabled                     | terfaces are enabled.                                                                                     |                                                          |  |
| ASPM                                    |          | Auto                        | Selects PCIe Active State Power Management manually/automatically or disables if                          |                                                          |  |
|                                         |          | Disabled                    |                                                                                                    |                                                          |  |
|                                         |          | L0sL1                       |                                                                                                    |                                                          |  |
|                                         |          | LOs                         |                                                                                                    |                                                          |  |
|                                         |          | L1                          |                                                                                                    |                                                          |  |
| L1 substates                            |          | Disabled                    | Selects or disables L1 substates                                                                          |                                                          |  |
|                                         |          | L1.1                        |                                                                                                    |                                                          |  |
|                                         |          | L1.2                        |                                                                                                    |                                                          |  |
|                                         |          | L1.1 & L1.2                 |                                                                                                    |                                                          |  |
|                                         | ACS      | Disabled                    | Disables/Enables access control services extended capabilities                                            |                                                          |  |
|                                         |          | Enabled                     |                                                                                                    |                                                          |  |
|                                         | URR      | Disabled                    | Disables/Enables unsupported request reporting                                                            |                                                          |  |
|                                         |          | Enabled                     | Notification of unsupported requests                                                                      |                                                          |  |
| F                                       | FER      | Disabled                    | Disables/Enables fatal error reporting                                                                    |                                                          |  |
|                                         |          | Enabled                     | Notification of fatal errors <sup>2)</sup>                                                                |                                                          |  |
|                                         | NFER     | Disabled                    | Disables/Enables non-fatal error reporting                                                                |                                                          |  |
|                                         |          | Enabled                     | Notification of non-fatal errors <sup>2)</sup>                                                            |                                                          |  |
|                                         | CER      | Disabled                    | Disable/Enable correctable error reporting                                                                |                                                          |  |
| CTO                                     |          | Enabled                     | Notification of correctable errors <sup>2)</sup>                                                          |                                                          |  |
|                                         |          | Disabled                    | Disables/Enables PCIe completion timer timeout Disables/Enables system error on fatal error <sup>3)</sup> |                                                          |  |
|                                         |          | Enabled                     |                                                                                                    |                                                          |  |
|                                         |          | Disabled                    |                                                                                                    |                                                          |  |
|                                         |          | Enabled                     |                                                                                                    |                                                          |  |
|                                         | SENFE    | Disabled                    | Disables/Enables system error on non-fatal error <sup>3)</sup>                                            |                                                          |  |
|                                         |          | Enabled                     |                                                                                                    |                                                          |  |
|                                         | SECE     | Disabled                    | Disables/Enables system error on correctable error <sup>3)</sup>                                          |                                                          |  |
|                                         |          | Enabled                     |                                                                                                    |                                                          |  |
|                                         | PME SCI  | Disabled                    | Disables/Enables system control interrupt on a power management event                                     |                                                          |  |
|                                         |          | Enabled                     |                                                                                                    |                                                          |  |
|                                         | Hot plug | Disabled                    | Disables/Enables hot plugging                                                                             |                                                          |  |
|                                         |          | Enabled                     |                                                                                                    |                                                          |  |
| PCIe speed                              |          | Auto                        | -                                                                                                    | Selects the PCIe transfer rate [gigatransfers per second |  |
|                                         |          | Gen1                        | Gen1: Max. 2.5 GT/s                                                                                       | (GT/s)] automatically or manually                        |  |
|                                         |          | Gen2                        | Gen2: Max. 5.0 GT/s                                                                                       | ien2: Max. 5.0 GT/s<br>ien3: Max. 8.0 GT/s               |  |
|                                         |          | Gen3                        | Gen3: Max. 8.0 GT/s                                                                                       |                                                          |  |
| Transmitter half swing                  |          | Disabled                    | Disables/Enables transmitter half-swing                                                                   |                                                          |  |
|                                         |          | Enabled                     | Signals are transferred with a half-swing.                                                                |                                                          |  |

Table 21: Advanced - PCH-IO Configuration - PCI Express Root Port (n)

#### Software

| BIOS parameter              |                        | Setting options   | Description                                    |                                                                             |  |
|-----------------------------|------------------------|-------------------|------------------------------------------------|-----------------------------------------------------------------------------|--|
| Extra bus reserved          |                        |                   | INT                                            | Defines the extra bus reserved for bridges after this root bridge           |  |
|                             |                        |                   | Default: <b>0</b>                              | Range: 0 to 7                                                               |  |
| Reserved mem                | lory                   |                   | INT                                            | Defines reserved memory [MB] for this bridge                                |  |
|                             |                        | Default: 10       | Range: 0 to 20                                 |                                                                             |  |
| Reserved I/O                |                        | INT               | Defines the reserved I/O range for this bridge |                                                                             |  |
|                             |                        | Default: <b>4</b> | Range: 4 to 20 kB                              |                                                                             |  |
|                             |                        |                   | Resolution: 4 kB                               |                                                                             |  |
| PCH PCIE LTR                |                        |                   | Disabled                                       | Disables/Enables PCIe latency reporting                                     |  |
|                             |                        |                   | Enabled                                        |                                                                             |  |
|                             | Snoop latency override |                   | Auto                                           | Disables the snoop latency override or selects manual or automatic mode     |  |
|                             |                        |                   | Disabled                                       |                                                                             |  |
|                             |                        |                   | Manual                                         |                                                                             |  |
|                             |                        | Snoop laten-      | INT                                            | Defines the snoop latency value                                             |  |
|                             |                        | cy value          | Default: 60                                    | Range: 0 to 1023                                                            |  |
|                             |                        | Snoop laten-      | 1 ns                                           | Defines the snoop latency multiplier value [ns]                             |  |
|                             |                        | cy multiplier     | 32 ns                                          |                                                                             |  |
|                             |                        |                   | 1024 ns                                        |                                                                             |  |
|                             |                        |                   | 32768 ns                                       |                                                                             |  |
|                             |                        |                   | 1048576 ns                                     |                                                                             |  |
|                             |                        |                   | 33554432 ns                                    |                                                                             |  |
|                             | Non-snoop late         | ency override     | Auto                                           | Disables the non-snoop latency override or selects manual or automatic mode |  |
|                             |                        |                   | Disabled                                       |                                                                             |  |
|                             |                        |                   | Manual                                         |                                                                             |  |
|                             |                        | Non-snoop         | INT                                            | Defines the non-snoop latency value                                         |  |
|                             | latency value          |                   | Default: 60                                    | Range: 0 to 1023                                                            |  |
|                             |                        | Non-snoop         | 1 ns                                           | Defines the non-snoop latency multiplier value [ns]                         |  |
|                             |                        | latency multi-    | 32 ns                                          |                                                                             |  |
|                             |                        | pher              | 1024 ns                                        |                                                                             |  |
|                             |                        |                   | 32768 ns                                       |                                                                             |  |
|                             |                        |                   | 1048576 ns                                     |                                                                             |  |
|                             | 33554432 ns            |                   | 33554432 ns                                    |                                                                             |  |
| PCIE1 LTR lock              |                        | Disabled          | Disables/Enables the PCIe1 LTR lock function   |                                                                             |  |
|                             |                        |                   | Enabled                                        |                                                                             |  |
| PCIe selectable de-emphasis |                        | Disabled          | Disables/Enables PCIe selectable de-emphasis   |                                                                             |  |
|                             |                        | Enabled           |                                                |                                                                             |  |

#### Table 21: Advanced - PCH-IO Configuration - PCI Express Root Port (n)

1) PCI Express root port (n) must be enabled in order to make further configurations.

2) With a multifunction device, all functions within the device are monitored.

For the root port, the error occurs within the root complex.

3) Generates a system error if an error of this category is reported by a root port or device on a root port.

#### 7.1.6.2.3.2 SATA configuration

| <b>BIOS</b> paramet    | er                            | Setting options | Description                                                                               |                        |  |
|------------------------|-------------------------------|-----------------|-------------------------------------------------------------------------------------------|------------------------|--|
| Chipset SATA           |                               | Disabled        | Disables/Enables the SATA controller                                                      |                        |  |
|                        |                               | Enabled         |                                                                                           |                        |  |
| SATA interface speed   |                               | Gen1            | Max. 1.5 Gbit/s                                                                           | Selects the SATA speed |  |
|                        |                               | Gen2            | Max. 3 Gbit/s                                                                             |                        |  |
|                        |                               | Gen3            | Max. 6 Gbit/s                                                                             |                        |  |
| SATA test mode         |                               | Disabled        | Disables/Enables the test function                                                        |                        |  |
|                        |                               | Enabled         | This is only used for control measurements.                                               |                        |  |
| Aggressive LPM support |                               | Disabled        | Disables/Enables Aggressive Link Power Management                                         |                        |  |
|                        |                               | Enabled         | The host controller can change to a low-power state in the idle phase of the SATA device. |                        |  |
|                        |                               |                 |                                                                                           |                        |  |
|                        | SATA port 0                   | -               | Displays the name and capacity of the SATA device                                         |                        |  |
|                        | Software preserve             | -               | Displays support for the software preserve                                                |                        |  |
| SAT                    | SATA port 0                   | Disabled        | Disables/Enables SATA port 0                                                              |                        |  |
|                        |                               | Enabled         |                                                                                           |                        |  |
|                        | SATA Port 0 hot plug capabil- | Disabled        | Disables/Enables hot plugging                                                             |                        |  |
| ity                    | Enabled                       |                 |                                                                                           |                        |  |
| SATA port 0 DevSlp     |                               | Disabled        | Disables/Enables device sleep                                                             |                        |  |
|                        |                               | Enabled         |                                                                                           |                        |  |
| DITO configuration     | DITO configuration            | Disabled        | Disables/Enables device sleep idle timeout                                                |                        |  |
|                        |                               | Enabled         |                                                                                           |                        |  |
|                        | DITO value                    | INT             | Defines the DITO value [ms]                                                               |                        |  |
|                        |                               | Default: 625    | Range: 0 to 1024                                                                          |                        |  |
|                        | DM value                      | INT             | Defines the DITO multiplier                                                               |                        |  |
|                        |                               | Default: 15     | Range: 0 to 15                                                                            |                        |  |

Table 22: Advanced - IO configuration - SATA configuration
## 7.1.6.2.3.3 USB configuration

| BIOS parameter               | Setting options | Description                                                                                 |  |
|------------------------------|-----------------|---------------------------------------------------------------------------------------------|--|
| USB BIOS support             | Disabled        | Disables USB support in BIOS or enables USB support (UEFI only) or USB support              |  |
|                              | Enabled         | (UEFI and Legacy Mode)                                                                      |  |
|                              | UEFI only       |                                                                                             |  |
| XHCI disable compliance mode | False           | Selects XHCI disable compliance mode                                                        |  |
|                              | True            |                                                                                             |  |
| USB port disable override    | Disabled        | Manually disables/enables USB ports or enables all ports                                    |  |
|                              | Select per-port | Disable this parameter to enable all ports, or enable it to disable/enable each p manually. |  |
| USB1 3.0 connector           | Disabled        | Disables/Enables the interface USB1 3.0 connector                                           |  |
|                              | Enabled         |                                                                                             |  |
| USB2 3.0 connector           | Disabled        | Disables/Enables the interface USB2 3.0 connector                                           |  |
|                              | Enabled         |                                                                                             |  |
| USB1 2.0 connector           | Disabled        | Disables/Enables the interface USB1 2.0 connector                                           |  |
|                              | Enabled         |                                                                                             |  |
| USB2 2.0 connector           | Disabled        | Disables/Enables the interface USB2 2.0 connector                                           |  |
|                              | Enabled         |                                                                                             |  |

Table 23: Advanced - IO configuration - USB configuration

### 7.1.6.2.3.4 Miscellaneous configuration

| BIOS parameter              | Setting options                 | Description                                                      |                                                                                     |  |
|-----------------------------|---------------------------------|------------------------------------------------------------------|-------------------------------------------------------------------------------------|--|
| 8254 clock gating           | Disabled                        | Disables/Enables 8254 clock gating                               |                                                                                     |  |
|                             | Enabled                         |                                                                  |                                                                                     |  |
| State after G3              | S0 state                        | Working                                                          | Selects the state after G3                                                          |  |
|                             | S5 state                        | Soft off                                                         | Defines how to proceed after "mechanical off" (G3).                                 |  |
|                             | Last state                      | State previous to G3                                             | S0/S5 after G3 or restores the state before G3                                      |  |
| BIOS lock                   | Disabled                        | Disables/Enables the PCH Bl                                      | OS lock function                                                                    |  |
|                             | Enabled                         | The BIOS lock function must                                      | be enabled for SMM <sup>1)</sup> .                                                  |  |
| RTC lock                    | Disabled                        | Disables/Enables lock bytes                                      | 0x38h to 0x3Fh of RTC RAM                                                           |  |
|                             | Enabled                         |                                                                  |                                                                                     |  |
| TCO lock                    | Disabled                        | Disables/Enables the TCO loc                                     | k                                                                                   |  |
|                             | Enabled                         |                                                                  |                                                                                     |  |
| Win7 keyboard/mouse support | Disabled                        | Disables/Enables Windows 7                                       | keyboard/mouse support                                                              |  |
|                             | Enabled                         |                                                                  |                                                                                     |  |
| Wake on USB from S5         | Disabled                        | Disables/Enables wake on USB from S5                             |                                                                                     |  |
|                             | Enabled                         |                                                                  |                                                                                     |  |
| Numlock                     | Off                             | Disables/Enables the numeri                                      | c keypad during booting                                                             |  |
|                             | On                              | Enables BIOS input via the nu                                    | meric keypad of a keyboard.                                                         |  |
| Real time option            | RT Disabled                     | Disables Intel real-time optio                                   | n or enables it with IDI agent real-time mask bits set                              |  |
|                             | RT enabled, agent<br>IDI1       | (RT enabled, agent IDI1) or not set (RT enabled, agent disabled) |                                                                                     |  |
|                             | RT enabled, agent disabled      |                                                                  |                                                                                     |  |
| Shell startup script delay  | INT                             | Defines the shell startup script delay time [s]                  |                                                                                     |  |
|                             | Default: 3                      | Range: 0 to 10                                                   |                                                                                     |  |
| Block boot fail pop-up      | Block boot fail pop-up Disabled |                                                                  | Enables/Disables the boot-fail pop-up (e.g. for UEFI PXE). The device tries to boot |  |
|                             | Enabled                         | from the next boot device automatically.                         |                                                                                     |  |
| PCT Timeout                 | INT                             | Defines the delay time [s] for                                   | waiting for BIOS access via touch screen                                            |  |
|                             | Default: 0                      | Range: 0 to 60                                                   |                                                                                     |  |

Table 24: Advanced - IO configuration - Miscellaneous configuration

1) System Management Mode

#### Software

## 7.1.6.2.4 Security configuration

| BIOS parameter               | Setting options | Description                            |
|------------------------------|-----------------|----------------------------------------|
| TXE <sup>1)</sup> FW version | -               | Displays the TXE firmware version      |
| TXE FW capabilities          | -               | Displays the TXE firmware capabilities |
| TXE FW features              | -               | Displays the TXE firmware features     |
| TXE FW OEM tag               | -               | Displays the TXE firmware OEM tag      |
| TXE firmware mode            | -               | Displays the TXE firmware mode         |
| Target TPM device            | fTPM            | Selects the target TPM device          |
|                              | dTPM            | fTPM: Firmware/CPU TPM                 |
|                              |                 | dTPM: Dedicated/Hardware TPM           |

Table 25: Advanced - Security configuration

1) Intel Trusted Execution Engine

# 7.1.6.2.5 ACPI settings

| BIOS parameter                    | Setting options | Description                              |
|-----------------------------------|-----------------|------------------------------------------|
| ACPI settings                     | Enter           | Opens submenu "ACPI settings" on page 75 |
| FACP - RTC S4 wakeup              | Disabled        | Disables/Enables S4 wakeup via RTC       |
|                                   | Enabled         |                                          |
| APIC <sup>1)</sup> - IO APIC mode | Disabled        | Disables/Enables IO APIC mode            |
|                                   | Enabled         |                                          |

#### Table 26: Advanced - ACPI settings

1) Advanced Programmable Interrupt Controller

#### 7.1.6.2.5.1 ACPI settings

| BIOS parameter               | Setting options | Description                                                                    |
|------------------------------|-----------------|--------------------------------------------------------------------------------|
| Native ASPM <sup>1)</sup>    | Disabled        | Disables native ASPM (BIOS controls ASPM) or enables it (operating system con- |
|                              | Enabled         | trols ASPM)                                                                    |
| Low power S0 idle capability | Disabled        | Disables/Enables low power S0 idle capability                                  |
|                              | Enabled         |                                                                                |

#### Table 27: Advanced - ACPI settings - ACPI settings

1) Active State Power Management

#### Software

## 7.1.6.3 Security

|          | 🅎 Security                              | _             |         |                                                                                                    |
|----------|-----------------------------------------|---------------|---------|----------------------------------------------------------------------------------------------------|
| Main     | Current TPM Device                      | TPM 2.0       | ) >     | трм                                                                                                 |
| Advanced | TPM Availability                        | Hidden        | 1 >     | Availability When Hidden, don't exposes TPM to                                                      |
|          | <ul> <li>Supervisor Password</li> </ul> | Not Installed |         | Information                                                                                         |
| Security | Set Supervisor Passwo                   | ord           |         | Please check possible<br>country-specific usage restrictions<br>or regulations before enabling TPM! |
| Power    |                                         |               |         |                                                                                                    |
| Boot     |                                         |               |         |                                                                                                    |
| Exit     | (F1) (ESC) (A<br>Help Exit Si           | elect Item    | (F5)(F6 | 5) FNTER F9 F10<br>ues Select SubMenu Setup Defaults Save and Exit                                  |

| BIOS parameter                        | Setting options | Description                                             |  |
|---------------------------------------|-----------------|---------------------------------------------------------|--|
| Current TPM <sup>1)</sup> device      | -               | Displays the current TPM device                         |  |
| TPM active PCR hash algorithm         | -               | Displays the current PCR hash algorithm                 |  |
| TPM hardware supported hash algorithm | -               | Displays the hash algorithms supported by the hardware  |  |
| TrEE protocol version                 | 1.0             | Selects the TrEE protocol version                       |  |
|                                       | 1.1             |                                                         |  |
| TPM availability                      | Hidden          | TPM invisible/visible for the operating system          |  |
|                                       | Available       |                                                         |  |
| Clear TPM                             | Disabled        | Starts clearing TPM by enabling it                      |  |
|                                       | Enabled         |                                                         |  |
| Supervisor password                   | -               | Displays whether a supervisor password has been created |  |
| Set supervisor password               | String          | Sets or changes the supervisor password                 |  |

Table 28: Security

1) Trusted Platform Module

## 7.1.6.4 Power

| <b>L</b> | D Power                                                                                       |                                                |
|----------|-----------------------------------------------------------------------------------------------|------------------------------------------------|
| Main     | CPU Configuration                                                                             | CPU 📻                                          |
| Advanced | Wake on PME Disabled >                                                                        | Configuration 📕                                |
| r        | Wake on RTC from S5 Disabled >                                                                |                                                |
| Security | USB Standby Power     Enabled                                                                 |                                                |
|          | Set USB Standby Power                                                                         |                                                |
| Power    | Always-On State     Enabled                                                                   |                                                |
|          | Set Always-On                                                                                 |                                                |
| Boot     |                                                                                               |                                                |
| Exit     | F1     FSC     F1     F5       Help     Exit     Select Item     Select Item     Change Value | es Select SubMenu Setup Defaults Save and Exit |

| BIOS parameter                      | Setting options | Description                                                                        |  |
|-------------------------------------|-----------------|------------------------------------------------------------------------------------|--|
| CPU configuration                   | Enter           | Opens submenu "CPU configuration" on page 77                                       |  |
| Wake on PME                         | Disabled        | Disables/Enables wake on PME                                                       |  |
|                                     | Enabled         |                                                                                    |  |
| Wake on RTC from S5                 | Disabled        | Disables wake from S5, daily, on a certain day of the month, after a certain sleep |  |
|                                     | By every day    | time or by operating system utility                                                |  |
|                                     | By day of month | The configuration for By OS Utility must be made in the operating system.          |  |
|                                     | By sleep time   |                                                                                    |  |
|                                     | By OS utility   |                                                                                    |  |
| Wake on S5 hour                     | INT             | Defines the time for wake from S5 By Every Day or By Day of Month [hh:mm:ss]       |  |
| Wake on S5 minu                     | ite INT         | [hh] range: 0 to 23                                                                |  |
| Wake on S5 seco                     | nds INT         | Range [mm]: 0 to 59                                                                |  |
|                                     |                 | Range [ss]: 0 to 59                                                                |  |
| Day of month                        | INT             | Defines the time for wake from S5 By Day of Month [d @ hh:mm:ss]                   |  |
|                                     | Default: 1      | Range [d]: 1 to 31                                                                 |  |
| Wake from S5                        | after INT       | Defines the timer for waking from S5 By Sleep Time [s]                             |  |
| (seconds)                           | Default: 5      | Range: 5 to 255                                                                    |  |
| USB standby power                   | -               | Displays the USB standby power state                                               |  |
| Set USB Standby Power <sup>1)</sup> | Disabled        | Disables/Enables the USB standby power                                             |  |
|                                     | Enabled         |                                                                                    |  |
| Always-on                           | -               | Displays the always-on state                                                       |  |
| Set Always-On <sup>1)</sup>         | Disabled        | Disables/Enables always-on                                                         |  |
|                                     | Enabled         |                                                                                    |  |

Table 29: Power

1) This parameter depends on the MTCX configuration; a default value is therefore not specified.

# 7.1.6.4.1 CPU configuration

| BIOS parameter                  | Setting options | Description                                                                          |
|---------------------------------|-----------------|--------------------------------------------------------------------------------------|
| Intel Virtualization Technology | Disabled        | Enables/Disables Intel Virtualization Technology (VTX-2)                             |
|                                 | Enabled         |                                                                                      |
| VT-d                            | Disabled        | Disables/Enables Intel Virtualization Technology for Directed I/O                    |
|                                 | Enabled         |                                                                                      |
| TM1                             | Disabled        | Disables/Enables thermal monitoring 1                                                |
|                                 | Enabled         | CPU utilization is reduced by additional idle cycles to control the CPU temperature. |

Table 30: Power - CPU configuration

#### Software

| BIOS parameter                   | Setting options | Description                                                                                                    |
|----------------------------------|-----------------|----------------------------------------------------------------------------------------------------|
| AES-NI                           | Disabled        | Disables/Enables the Advanced Encryption Standard                                                                                |
|                                  | Enabled         |                                                                                                    |
| Thermal monitor                  | Disabled        | Disables/Enables temperature monitoring (DTS)                                                                                    |
|                                  | Enabled         |                                                                                                    |
| Active processor cores           | Disabled        | Disables/Enables active processor cores                                                                                          |
|                                  | Enabled         | If this parameter is disabled, all processor cores are used. Enabling makes it possible to configure individual processor cores. |
| Core 0                           | -               | This processor core must always be active.                                                                                       |
| Intel Hyper-Threading Technology | -               | Anzeige ob Hyper-Threading unterstützt wird                                                                                      |
| Monitor Mwait                    | Auto            | Disables/Enables Monitor/Mwait or selects it automatically depending on the op-                                                  |
|                                  | Disabled        | erating system and hardware                                                                                                    |
|                                  | Enabled         |                                                                                                    |
| CPU power management             | Enter           | Opens submenu "CPU power management" on page 78                                                                                  |

Table 30: Power - CPU configuration

# 7.1.6.4.1.1 CPU power management

| BIOS parameter  |                           | Setting options | Description                                                                                   |                                                                               |  |
|-----------------|---------------------------|-----------------|-----------------------------------------------------------------------------------------------|-------------------------------------------------------------------------------|--|
| Boot perfor     | mance mode                | Max performance | Selects the performance mode for o                                                            | Selects the performance mode for optimized performance or energy optimization |  |
|                 |                           | Max battery     | BIOS starts in the selected mode and transfers this configuration to the operating system.    |                                                                               |  |
| Intel SpeedStep |                           | Disabled        | Disables/Enables Intel SpeedStep                                                              |                                                                               |  |
|                 |                           | Enabled         | Enable if more than 2 frequency rang                                                          | ges should be supported.                                                      |  |
| Turbo mod       | e                         | Disabled        | Disables/Enables turbo mode                                                                   |                                                                               |  |
|                 |                           | Enabled         |                                                                                               |                                                                               |  |
|                 | Power limit 1             | -               | Displays power limit 1 [W]                                                                    |                                                                               |  |
|                 | Power limit 2             | -               | Displays power limit 2 [W]                                                                    |                                                                               |  |
|                 | Power limit 1 enable      | Disabled        | Disables/Enables power limit 1 (PL1)                                                          |                                                                               |  |
|                 |                           | Enabled         |                                                                                               |                                                                               |  |
|                 | Power limit 1 clamp mode  | Disabled        | Disables/Enables PL1 clamp mode                                                               |                                                                               |  |
|                 |                           | Enabled         | Enabling makes it possible to under<br>processor core temperature.                            | shoot the base clock frequency to control the                                 |  |
|                 | Power limit 1 power       | Auto            | Selects the value for PL1 [W] or defin                                                        | es it automatically based on the processor                                    |  |
|                 |                           | (Various)       | Range: 6 to 25                                                                                |                                                                               |  |
|                 | Power limit 1 time window | Auto            | Selects the PL1 time window [s] or de                                                         | efines it automatically based on the processor                                |  |
|                 |                           | (Various)       | Range: 1 to 128                                                                               |                                                                               |  |
| C-states        |                           | Disabled        | Disables/Enables processor C-states                                                           |                                                                               |  |
|                 |                           | Enabled         |                                                                                               |                                                                               |  |
|                 | Enhanced C-states         | Disabled        | Disables/Enables enhanced C-states (C1E)                                                      |                                                                               |  |
|                 |                           | Enabled         | Enabling allows the CPU to switch to the lowest speed if all processor cores ch to a C-state. |                                                                               |  |
|                 | Max package C state       | S0ix default    | Intel SoC idle standby power states                                                           | Selects the max. package C-state                                              |  |
|                 |                           | PC2             | Handle QPI/PCIe traffic                                                                       |                                                                               |  |
|                 |                           | C0              | Executing and not idle                                                                        |                                                                               |  |
|                 | Max core C state          | Fused value     | -                                                                                             | Selects limiting for core C-states (CC-                                       |  |
|                 |                           | Core C10        | C9 optimized VR <sup>1)</sup> off                                                             | states), no limiting or a preset value (fused                                 |  |
|                 |                           | Core C9         | C8 + VR off                                                                                   | value)                                                                        |  |
|                 |                           | Core C8         | C7 + PCH off                                                                                  |                                                                               |  |
|                 |                           | Core C7         | Deeper power down                                                                             |                                                                               |  |
|                 |                           | Core C6         | Deep power down                                                                               |                                                                               |  |
|                 |                           | Core C1         | Halt                                                                                          |                                                                               |  |
|                 |                           | Unlimited       | No limiting for CC-states                                                                     |                                                                               |  |
|                 | C-state auto demotion     | Disabled        | -                                                                                             | Disables/Enables C-state auto demotion                                        |  |
|                 |                           | C1              | Halt                                                                                          | Can be used to prevent unnecessary chang-<br>ing of C-states                  |  |
|                 | C-state un-demotion       | Disabled        | -                                                                                             | Disables/Enables C-state un-demotion                                          |  |
|                 |                           | C1              | Halt                                                                                          | 1                                                                             |  |
| T-states        |                           | Disabled        | Disables/Enables T-states                                                                     |                                                                               |  |
|                 |                           | Enabled         | 7                                                                                             |                                                                               |  |

Table 31: Power - CPU configuration - CPU power management

1) Voltage regulator (module)

## 7.1.6.5 Boot

|          | U Boot                                                                                                    |
|----------|----------------------------------------------------------------------------------------------------|
| Main     | Boot Type Dual Boot Type > Legacy                                                                                                    |
| Advanced | Quick Boot Enabled > Legacy Boot Order Settings                                                                                                    |
| ŝ        | Quiet Boot Enabled >                                                                                                    |
| Security | Network Stack Disabled >                                                                                                    |
|          | PXE Boot capability Disabled >                                                                                                    |
| Power    | Power Up In Standby Support Disabled >                                                                                                    |
| Boot     | Add Boot Options Auto >                                                                                                    |
| Exit     | F1       Esc       F1       F2       F3       F5       F6       FNTER       F9       F10         Help       Exit       Select Item       Select Item       Change Values       Select SubMenu       Setup Defaults       Save and Exit |

| BIOS parameter               | Setting options  | Description                                                                                          |
|------------------------------|------------------|----------------------------------------------------------------------------------------------------|
| Boot Type                    | Dual boot type   | Selects the boot type                                                                                |
|                              | Legacy Boot Type | In dual boot mode, both UEFI and Legacy boot are possible and the CSM <sup>1)</sup> is en-           |
|                              | UEFI Boot Type   | abled.                                                                                               |
|                              |                  | In Legacy boot mode, the CSM is enabled.                                                             |
|                              |                  | In UEFI boot mode, the CSM is disabled.                                                              |
| Quick Boot                   | Disabled         | Disables/Enables quick boot                                                                          |
|                              | Enabled          | If quick boot is enabled, certain tests are not performed so the boot procedure is faster.           |
| Quiet Boot                   | Disabled         | Disables/Enables booting in text mode                                                                |
|                              | Enabled          |                                                                                                    |
| Network Stack                | Disabled         | Disables/Enables the network stack                                                                   |
|                              | Enabled          | Enabling makes ETH booting possible.                                                                 |
| PXE Boot capability          | Disabled         | Disables PXE boot or selects the mode                                                                |
|                              | UEFI:IPV4        |                                                                                                    |
|                              | UEFI:IPV6        |                                                                                                    |
|                              | UEFI:IPV4/IVP6   |                                                                                                    |
|                              | Legacy           |                                                                                                    |
| Power Up In Standby Support  | Disabled         | Disables/Enables power up in standby support                                                         |
|                              | Enabled          |                                                                                                    |
| Add Boot Options             | Auto             | Selects or changes the mode of arrangement in the boot sequence for newly added                      |
|                              | First            | devices                                                                                              |
|                              | Manual           | Manual mode is not fully UEFI compatible.                                                            |
|                              | Load             |                                                                                                    |
| ACPI selection <sup>2)</sup> | Acpi3.0          | Selects the ACPI mode                                                                                |
|                              | Acpi4.0          |                                                                                                    |
|                              | Acpi5.0          |                                                                                                    |
|                              | Acpi6.0          |                                                                                                    |
|                              | Acpi6.1          |                                                                                                    |
| USB Boot                     | Disabled         | Disables/Enables USB boot                                                                            |
|                              | Enabled          |                                                                                                    |
| EFI Device First             | Disabled         | Disables/Enables EFI device first                                                                    |
|                              | Enabled          | Enable to boot EFI devices before legacy devices. Disable to boot legacy devices before EFI devices. |
| Timeout                      | INT              | Delay time until the boot list is processed [s]                                                      |
|                              | Default: 0       | Range: 0 to 99                                                                                       |

Table 32: Boot

#### Software

| BIOS parameter     | Setting options | Description                         |
|--------------------|-----------------|-------------------------------------|
| Automatic Failover | Disabled        | Disables/Enables automatic failover |
|                    | Enabled         |                                     |
| EFI                | Enter           | Opens submenu "EFI" on page 80      |
| Legacy             | Enter           | Opens submenu "Legacy" on page 81   |

#### Table 32: Boot

1) Compatibility Support Module

2) When changing the ACPI version, make sure that the operating system used is compatible.

#### 7.1.6.5.1 EFI

| BIOS parameter           | Setting options    | Description                                         |
|--------------------------|--------------------|-----------------------------------------------------|
| EFI                      | Enter              | Opens submenu "EFI" on page 80                      |
| 1st device               | CFast              | Selects this device as first in the boot sequence   |
|                          | NVMe               |                                                     |
|                          | USB device         |                                                     |
|                          | Internal EFI shell |                                                     |
|                          | ETH1 IPv4          |                                                     |
|                          | ETH1 IPv6          |                                                     |
|                          | ETH2 IPv4          |                                                     |
|                          | ETH2 IPv6          |                                                     |
|                          | Other              |                                                     |
|                          | Disabled           |                                                     |
| 2nd device <sup>1)</sup> | NVMe               | Selects this device as second in the boot sequence  |
| 3rd device               | USB device         | Selects this device as third in the boot sequence   |
| 4th Device               | Internal EFI shell | Selects this device as fourth in the boot sequence  |
| 5th device               | ETH1 IPv4          | Selects this device as fifth in the boot sequence   |
| 6th device               | ETH1 IPv6          | Selects this device as sixth in the boot sequence   |
| 7th device               | ETH2 IPv4          | Selects this device as seventh in the boot sequence |
| 8th device               | ETH2 IPv6          | Selects this device as eighth in the boot sequence  |

Table 33: Boot - EFI

1) Only the respective default values are specified below.

#### 7.1.6.5.1.1 EFI

| BIOS parameter | Setting options                                                     | Description               |
|----------------|---------------------------------------------------------------------|---------------------------|
| EFI            | Enter, then:                                                        | Defines the boot sequence |
|                | <ul> <li>Keyboard: F5/F6</li> </ul>                                 |                           |
|                | <ul> <li>Touch screen: Move items at<br/>the gray arrows</li> </ul> |                           |

Table 34: Boot - EFI - EFI

## 7.1.6.5.2 Legacy

| BIOS parameter   | Setting options                                                     | Description                                |  |
|------------------|---------------------------------------------------------------------|--------------------------------------------|--|
| boot menu        | Normal                                                              | Selects the boot sequence type             |  |
|                  | Advanced                                                            |                                            |  |
| Boot type order  | Enter                                                               | Opens submenu "Boot type order" on page 81 |  |
| Other            | Enter                                                               |                                            |  |
| Floppy disk      | Enter                                                               |                                            |  |
| Hard disk drive  | Enter                                                               | Opens submenu "Hard disk drive" on page 81 |  |
| CD/DVD-ROM drive | Enter                                                               |                                            |  |
| USB              | Enter                                                               |                                            |  |
| Legacy           | Enter, then:                                                        | Defines the boot sequence                  |  |
|                  | <ul> <li>Keyboard: F5/F6</li> </ul>                                 |                                            |  |
|                  | <ul> <li>Touch screen: Move items at<br/>the gray arrows</li> </ul> |                                            |  |

#### Table 35: Boot - Legacy

 These submenus are only available if at least one corresponding device is available. Their structure corresponds to that of submenu Hard disk drive.

#### 7.1.6.5.2.1 Boot type order

| BIOS parameter  | Setting options                                                     | Description               |
|-----------------|---------------------------------------------------------------------|---------------------------|
| Boot type order | Enter, then:                                                        | Defines the boot sequence |
|                 | <ul> <li>Keyboard: F5/F6</li> </ul>                                 |                           |
|                 | <ul> <li>Touch screen: Move items at<br/>the gray arrows</li> </ul> |                           |

#### Table 36: Boot - Legacy - Boot type order - Boot type order

### 7.1.6.5.2.2 Hard disk drive

| BIOS parameter  | Setting options | Description                                |
|-----------------|-----------------|--------------------------------------------|
| Hard disk drive | Enter           | Opens submenu "Hard disk drive" on page 81 |
|                 |                 |                                            |

Table 37: Boot - Legacy - Hard disk drive

#### Hard disk drive

| BIOS parameter  | Setting options                                                     | Description               |
|-----------------|---------------------------------------------------------------------|---------------------------|
| Hard disk drive | Enter, then:                                                        | Defines the boot sequence |
|                 | <ul> <li>Keyboard: F5/F6</li> </ul>                                 |                           |
|                 | <ul> <li>Touch screen: Move items at<br/>the gray arrows</li> </ul> |                           |

Table 38: Boot - Legacy - Hard disk drive - Hard disk drive

#### Software

#### 7.1.6.6 Exit

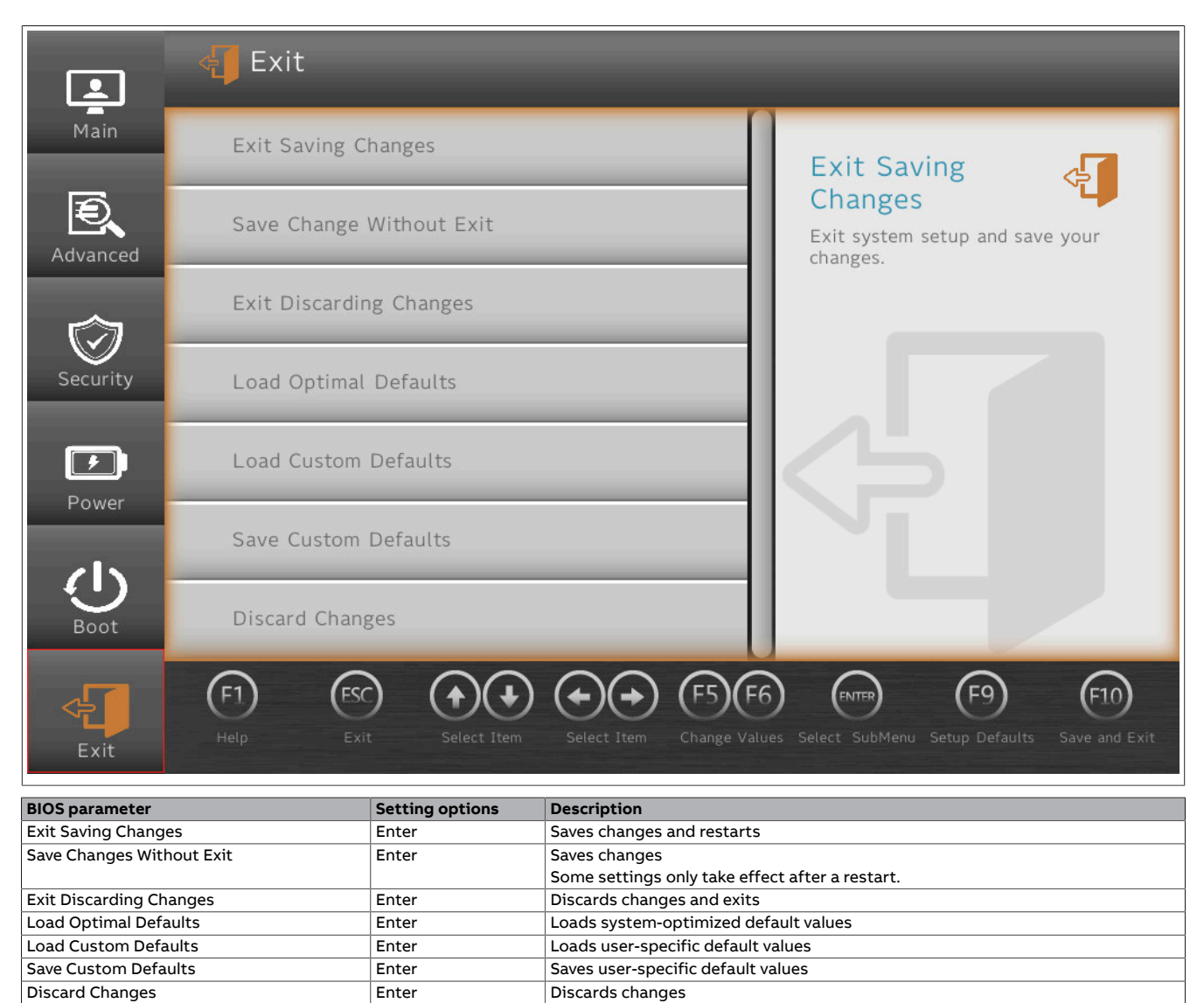

Table 39: Exit

# 7.2 Upgrade information

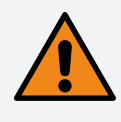

# Warning!

The BIOS and firmware on B&R devices must always be kept up to date. New versions can be downloaded from the B&R website (<u>www.br-automation.com</u>).

### 7.2.1 UEFI BIOS upgrade

An upgrade may be necessary for making updated or new functions available. For a detailed description of changes, see file Readme.txt or Liesmich.txt, which is included in every upgrade archive (ZIP).

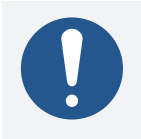

# Information:

Individually saved setup settings are deleted during a UEFI BIOS upgrade.

#### 7.2.1.1 BIOS upgrade

The installed software versions should be determined before an upgrade is started.

#### 7.2.1.1.1 Displaying firmware and BIOS version information

Information about the BIOS version and firmware is available in BIOS menu OEM features:

- 1. After switching on the PPC1200, open BIOS Setup with [Esc], [Del] or [F2].
- The installed versions are displayed under Setup utility / Advanced / OEM features, see figure (symbolic).

|      | Advanced > OEM Features |              |   |
|------|-------------------------|--------------|---|
| Main | BIOS Version            |              | _ |
|      | MTCX Version            | BIOS Version | Ð |
|      | Desiting Environment    | abled        |   |

## 7.2.2 PC firmware upgrade

With Firmware upgrade (MTCX), it is possible to update the firmware depending on the variant of the Panel PC system.

A current firmware upgrade can be downloaded directly from the Downloads section of the B&R website (www.br-automation.com).

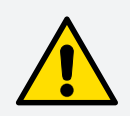

## Caution!

The PC is not permitted to be switched off or reset while performing an upgrade!

#### 7.2.2.1 Procedure in Windows (ADI Control Center)

- 1. Download the ZIP file from the B&R website (www.br-automation.com).
- 2. Open the ADI Control Center in the Control Panel.
- 3. Open tab Versions.
- 4. Click on the desired update under PC/Panel firmware. The dialog box opens.
- 5. Enter the name of the firmware file or select a file under "Filename".
- 6. Execute file with **Open**.

#### Software

- 7. After a successful upgrade, the system must be switched off and on again for the upgrade to take effect.
- $\checkmark$  The upgrade is installed and in effect.

The transfer can be canceled by clicking on **Cancel** in dialog box "Download". This is disabled while writing to flash memory.

Erasing the data in flash memory can take several seconds depending on the memory module used. During this time, the progress indicator is not updated.

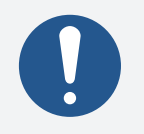

# Information:

For more detailed information about saving and updating the firmware, see the ADI driver user's manual. This is available for download at <u>www.br-automation.com</u>.

### 7.2.2.2 Procedure in the EFI shell

- 1. Download the ZIP file from the B&R website (www.br-automation.com).
- 2. Unzip the ZIP file and copy the files to a USB flash drive formatted in FAT16 or FAT32. Alternatively, a CFast card can also be used.
- 3. Reboot the PC, open the boot menu with [Esc], [Del] or [F2] and select Internal shell as the boot device.
- 4. After a successful upgrade, the system must be switched off and on again for the upgrade to take effect.
- $\checkmark$  The upgrade is installed and in effect.

### 7.2.2.3 Automatic firmware upgrade

With the PPC1200, it is possible to perform updates automatically.

For this, parameter **Automatic firmware update** must be enabled in BIOS (see "Advanced - OEM features" on page 67).

A current firmware upgrade can be downloaded directly from the Downloads section of the B&R website (www.br-automation.com).

Upgrades are provided as a ZIP file and include a readme file (TXT file) that provides additional information.

For automatic upgrades, the upgrade files must be stored in a directory named "XPC1200FWU" that is located in the root directory of a data storage medium formatted in FAT32 (e.g. CFast card or USB flash drive). The following figure shows the view of a suitable data storage medium with an upgrade.

| UEFI Interactive Shell v2.1             |                                                     |  |  |
|-----------------------------------------|-----------------------------------------------------|--|--|
| EDK                                     |                                                     |  |  |
| UEFI v2.50 (INSYDE Corp., 0x57301018)   |                                                     |  |  |
| Mapping table                           |                                                     |  |  |
| FSO: Alias(s):HD21iOb:;BLK1:            |                                                     |  |  |
| PciRoot(0x0)/Pci(0x15,0x0)/US           | B(0x8, 0x0)/HD(1, MBR, 0xC3072E18, 0xF0, 0x1D63F10) |  |  |
| BLKO: Alias(s):                         |                                                     |  |  |
| PciRoot(0x0)/Pci(0x15,0x0)/US           | B(0x8, 0x0)                                         |  |  |
| Press ESC in 2 seconds to skip startup. | nsh or any other key to continue.                   |  |  |
| Shell> fs0:                             |                                                     |  |  |
| FSO:\> cd XPC2200FWU                    |                                                     |  |  |
| FS0:\XPC2200FWU\> dir                   |                                                     |  |  |
| Directory of: FSU:\XPC22UUFWU\          |                                                     |  |  |
| 09/27/2018 14:17 <uir> 8, 192</uir>     |                                                     |  |  |
| U9/2//2018 14:1/ <uik> U</uik>          | C1000 0 6                                           |  |  |
| 04/13/2010 11:00 3,143,001 0            | 61610_0_fm                                          |  |  |
| 04/13/2010 11:00 3,143,001 0            | 61611_0_fm                                          |  |  |
| 04/13/2010 11:00 3,145,001 0            | 61612 0 fm                                          |  |  |
| 04/13/2010 11:00 3,145,001 0            | 61638 0 fm                                          |  |  |
| 04/13/2010 11:00 3,145,001 0            | 61630_0.1w                                          |  |  |
| 04/13/2018 11:06 3,145,861              | 61640 0 fm                                          |  |  |
| 04/13/2018 11.06 3 145 861              | 61641 0 fw                                          |  |  |
| 04/12/2018 15:11 3.145.864              | 62020 0. fn                                         |  |  |
| 04/13/2018 11:09 5.925 1                | Liesmich.txt                                        |  |  |
| 02/12/2018 15:27 411,264                | ntcxsvc. efi                                        |  |  |
| 04/13/2018 11:10 1,002                  | MTCXxPC2200. nsh                                    |  |  |
| 04/13/2018 11:10 5,813 1                | Readme.txt                                          |  |  |
| 04/13/2018 11:10 1,004                  | SDLTxPC2200. nsh                                    |  |  |
| 04/13/2018 11:10 913                    |                                                     |  |  |
| 08/31/2016 09:16 655,495                | 59062_0. fp                                         |  |  |
| 16 File(s) 29,394,168 bytes             |                                                     |  |  |
| 2 Dir(s)                                |                                                     |  |  |
| FS0:\XPC2200FWU\>                       |                                                     |  |  |
|                                         |                                                     |  |  |

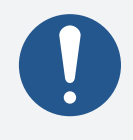

# Information:

The automatic update only takes place if the installed firmware version differs from the upgrade version.

Automatic downgrades are possible!

# 7.3 Multi-touch drivers

Multi-touch panels are approved as human-interface devices (i.e. multi-touch support from the operating system) for the following operating systems:

- Windows 10 IoT Enterprise 2021 LTSC
- Windows 10 IoT Enterprise 2019 LTSC
- Linux for B&R 12
- Linux for B&R 10

No guarantee can be given for multi-touch or single-touch operation, compatibility and functionality for operation with other operating systems and/or individual touch screen drivers.

# 7.4 Operating systems

## 7.4.1 Windows 10 IoT Enterprise 2021 LTSC

#### 7.4.1.1 General information

Windows 10 IoT Enterprise 2021 LTSC is a version of Windows 10 Enterprise specifically developed for use in industrial applications (Long-Term Servicing Channel).

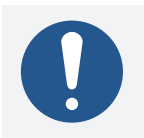

# Information:

For detailed information, see the user's manual of the operating system. This is available for download on the B&R website (<u>www.br-automation.com</u>).

#### 7.4.1.2 Order data

| Order number    | Short description                                                                                                    | Figure     |
|-----------------|----------------------------------------------------------------------------------------------------|------------|
|                 | Windows 10 IoT Enterprise 2021 LTSC                                                                                                    |            |
| 5SWW10.1665-MUL | Windows 10 IoT Enterprise 2021 LTSC - 64-bit - Entry - Multi-<br>lingual (EN / DE / FR / ES) - PPC1200 (UEFI boot) - CPU Atom<br>E3940 - License - Only available with a new device | Windows 10 |

#### 7.4.1.3 Overview

| Order number                        | 55WW10.1665-MUL                  |
|-------------------------------------|----------------------------------|
| Operating system                    |                                  |
| Target systems                      |                                  |
| Industrial PC                       | PPC1200                          |
| Processor                           | Atom                             |
| Chipset                             | Apollo Lake                      |
| License class                       | Entry                            |
| Architecture                        | 64-bit (UEFI boot)               |
| Language                            | Multilingual (EN / DE / FR / ES) |
| Minimum size of RAM                 | 2 GB <sup>1)</sup>               |
| Minimum size of data storage medium | 40 GB                            |

1) The specified memory size is a minimum requirement according to Microsoft. B&R recommends using 4 GB or more, however.

#### 7.4.1.4 Features

#### Windows 10 IoT Enterprise 2021 LTSC supports the following Microsoft features:

| Features                                         | Windows 10 IoT Enterprise 2021 LTSC           |  |
|--------------------------------------------------|-----------------------------------------------|--|
| Range of functions in Windows 10 Enterprise      | $\checkmark$                                  |  |
| Microsoft Edge (default browser)                 | $\checkmark$                                  |  |
| Internet Explorer 11 (including Enterprise Mode) | $\checkmark$                                  |  |
| Windows Touch                                    | $\checkmark$                                  |  |
| Multilingual support                             | With language packs (default: English)        |  |
| Page file                                        | Configurable (default: disabled by UWF)       |  |
| Hibernate file                                   | Configurable (default: disabled)              |  |
| System restore                                   |                                               |  |
| SuperFetch                                       | Configurable (default, disabled by LIME)      |  |
| File indexing service                            |                                               |  |
| Fast boot                                        |                                               |  |
| Defragmentation service                          | $\checkmark$ (disabled when enabling the UWF) |  |
| Additional lockdown features (excerpt)           |                                               |  |
| Custom Logon                                     | Configurable                                  |  |
| Keyboard Filter                                  | Configurable                                  |  |
| Shell Launcher                                   | Configurable                                  |  |
| Unbranded Boot                                   | Configurable                                  |  |
| Unified Write Filter                             | √                                             |  |

The following are some differences from standard Windows 10 Enterprise:

- Windows 10 IoT Enterprise 2021 LTSC does not include Cortana or the Microsoft Store.
- The LTSC version is based on build 19044 of Windows 10 and does not receive any feature updates.
- The version installed by B&R contains optimized settings for operation in an industrial environment.

These are described in detail in the **Windows 10 IoT Enterprise 2021 LTSC working guide**. This contains information about installing languages, enabling lockdown and other features.

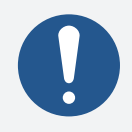

## Information:

These settings, as well as all features not included in the LTSC version, result in different behavior compared to a standard Windows 10 Enterprise installation.

#### 7.4.1.5 Installation

B&R installs and activates Windows 10 IoT Enterprise 2021 LTSC on a suitable data storage medium. After the system has been switched on for the first time, it runs through the out-of-box experience (OOBE), which allows the user to make various settings (e.g. language, region, keyboard, computer name, username).

The operating system is installed in UEFI mode.

The data storage medium containing the Windows partition is formatted as a GUID Partition Table (GPT) file system. For other drives, it is possible to use either the GPT or Master Boot Record (MBR) file format. A GPT drive can have up to 128 partitions.

#### 7.4.1.6 Drivers

The operating system contains all drivers necessary for operation. If an older driver version is installed, the current version can be downloaded and installed from the B&R website (<u>www.br-automation.com</u>). It is important to ensure that "Unified Write Filter (UWF)" is disabled.

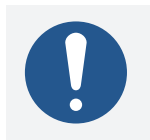

# Information:

Necessary drivers must be downloaded from the B&R website, not from manufacturer websites.

#### 7.4.1.7 Activation

Windows 10 IoT Enterprise 2021 LTSC is already installed and activated at B&R. The activation status can be checked via **Activation settings**:

| Activation                                                                |                                |  |
|---------------------------------------------------------------------------|--------------------------------|--|
| Windows                                                                   |                                |  |
| Edition                                                                   | Windows 10 IoT Enterprise LTSC |  |
| Activation                                                                | Windows is activated           |  |
| Product ID                                                                | 00436-50200-01808-AAOEM        |  |
| Product Key                                                               | XXXXX-XXXXX-XXXXX-6VMRH        |  |
| Update product key                                                        |                                |  |
| To use a different product key on this device, select Change product key. |                                |  |
| Change product key                                                        |                                |  |

The activation carried out by B&R is supported by special B&R extensions in the operating system and is not lost when the hardware is changed (e.g. replacement of components in the event of repair) or when the system is reinstalled (Microsoft reserves the right to make technical changes without notice).

#### 7.4.1.8 Supported display resolutions

Windows requires SVGA resolution (800 x 600) or higher per Microsoft requirements to activate full operation of the Windows interface (e.g. with system dialog boxes). A lower resolution can be selected for applications.

## 7.4.2 Windows 10 IoT Enterprise 2019 LTSC

#### 7.4.2.1 General information

Windows 10 IoT Enterprise 2019 LTSC is a special version of Windows 10 Enterprise for industrial use (Long-Term Servicing Channel) that provides a high level of protection for applications through additional lockdown functions.

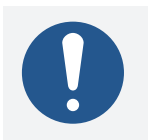

# Information:

For detailed information, see the user's manual of the operating system. This is available for download on the B&R website (<u>www.br-automation.com</u>).

#### 7.4.2.2 Order data

| Order number    | Short description                                                                                                    | Figure     |
|-----------------|----------------------------------------------------------------------------------------------------|------------|
|                 | Windows 10 IoT Enterprise 2019 LTSC                                                                                                    |            |
| 5SWW10.0965-MUL | Windows 10 IoT Enterprise 2019 LTSC - 64-bit - Entry - Multi-<br>lingual - PPC1200 (UEFI boot) - License - Only available with<br>a new device | Windows 10 |

#### 7.4.2.3 Overview

| Order number                        | 55WW10.0965-MUL     |
|-------------------------------------|---------------------|
| Operating system                    |                     |
| Target systems                      |                     |
| Industrial PC                       | PPC1200             |
| Processor                           | Atom                |
| Chipset                             | Apollo Lake         |
| License class                       | Entry               |
| Architecture                        | 64-bit (UEFI boot)  |
| Language                            | Multilingual        |
| Minimum size of RAM                 | 2 GB <sup>1)</sup>  |
| Minimum size of data storage medium | 20 GB <sup>2)</sup> |

1) The specified memory size is a minimum requirement according to Microsoft. B&R recommends using 4 GB RAM or more for 64-bit operating systems.

2) The specified minimum size of the data storage medium does not take into account the memory requirements of additional language packages.

#### 7.4.2.4 Features

#### Windows 10 IoT Enterprise 2019 LTSC supports the following Microsoft features:

| Features                                         | Windows 10 IoT Enterprise 2019 LTSC           |
|--------------------------------------------------|-----------------------------------------------|
| Range of functions in Windows 10 Enterprise      | $\checkmark$                                  |
| Internet Explorer 11 (including Enterprise Mode) | $\checkmark$                                  |
| Windows Touch                                    | $\checkmark$                                  |
| Multilingual support                             | With language packs (default: English)        |
| Page file                                        | Configurable (default: disabled by UWF)       |
| Hibernate file                                   | Configurable (default: disabled)              |
| System restore                                   |                                               |
| SuperFetch                                       | Configurable (default, disabled by LIWE)      |
| File indexing service                            | Configurable (default: disabled by OWF)       |
| Fast boot                                        |                                               |
| Defragmentation service                          | $\checkmark$ (disabled when enabling the UWF) |
| Additional lockdown features (excerpt)           |                                               |
| Assigned access                                  | Configurable                                  |
| AppLocker                                        | Configurable                                  |
| Shell Launcher                                   | Configurable                                  |
| Unified Write Filter                             | $\checkmark$                                  |
| Keyboard Filter                                  | Configurable                                  |

The following are some differences from standard Windows 10 Enterprise:

- Windows 10 IoT Enterprise 2019 LTSC does not include Cortana, the Microsoft Edge browser or the Microsoft Store.
- The LTSC version is based on build 17763 of Windows 10 and does not receive any feature updates.
- The version installed by B&R contains optimized settings for operation in an industrial environment.

These are described in detail in the **Windows 10 IoT Enterprise 2019 LTSC working guide**. This contains information about installing languages, enabling lockdown and other features.

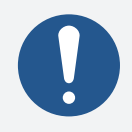

## Information:

These settings, as well as all features not included in the LTSC version, result in different behavior compared to a standard Windows 10 Enterprise installation.

#### 7.4.2.5 Installation

B&R installs and activates Windows 10 IoT Enterprise 2019 LTSC on a suitable data storage medium. After the system has been switched on for the first time, it runs through the out-of-box experience (OOBE), which allows the user to make various settings (e.g. language, region, keyboard, computer name, username).

The operating system is installed in UEFI mode.

The data storage medium containing the Windows partition is formatted as a GUID Partition Table (GPT) file system. For other drives, it is possible to use either the GPT or Master Boot Record (MBR) file format. A GPT drive can have up to 128 partitions.

#### 7.4.2.6 Drivers

The operating system contains all drivers necessary for operation. If an older driver version is installed, the current version can be downloaded and installed from the B&R website (<u>www.br-automation.com</u>). It is important to ensure that "Unified Write Filter (UWF)" is disabled.

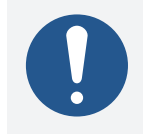

# Information:

Necessary drivers must be downloaded from the B&R website, not from manufacturer websites.

#### 7.4.2.7 Activation

Windows 10 IoT Enterprise 2019 LTSC is already installed and activated at B&R. The activation status can be checked via **Control Panel / System and security / System**:

| <b></b> | System                   |                                 |                                            |              | - 0           | $\times$ |
|---------|--------------------------|---------------------------------|--------------------------------------------|--------------|---------------|----------|
| ÷       | 🔿 🕤 🛧 🛃 🗸 Control Par    | nel > All Control Panel Items > | System 🗸                                   | ර Search Cor | ntrol Panel   | ٩        |
|         | Control Panel Home       | View basic information          | about your computer                        |              |               | ?        |
| •       | Device Manager           | Windows edition                 |                                            |              |               |          |
| •       | Remote settings          | Windows 10 Enterprise LTS       | c and a                                    |              |               |          |
| •       | System protection        | © 2018 Microsoft Corpora        | tion. All rights reserved.                 | Mind         | OM/S1         | $\cap$   |
| •       | Advanced system settings |                                 | V                                          | VIIIG        | 00031         | U        |
|         |                          | System                          |                                            |              |               |          |
|         |                          | Manufacturer:                   | B&R Industrial Automation                  |              |               |          |
|         |                          | Processor:                      | Intel(R) Core(TM) i7-7600U CPU @ 2.80GHz   | 2.90 GHz     |               |          |
|         |                          | Installed memory (RAM):         | 8.00 GB                                    |              |               |          |
|         |                          | System type:                    | 64-bit Operating System, x64-based process | sor          |               |          |
|         |                          | Pen and Touch:                  | Touch Support with 20 Touch Points         |              |               |          |
|         |                          | B&R Industrial Automation su    | pport                                      |              |               |          |
|         |                          | Website:                        | Online support                             |              |               |          |
|         |                          | Computer name, domain, and      | workgroup settings                         |              |               |          |
|         |                          | Computer name:                  | DESKTOP-30JGTQ0                            |              | Change sett   | tings    |
|         |                          | Full computer name:             | DESKTOP-30JGTQ0                            |              |               |          |
|         |                          | Computer description:           |                                            |              |               |          |
|         |                          | Workgroup:                      | WORKGROUP                                  |              |               |          |
|         |                          | Windows activation              |                                            |              |               |          |
|         |                          | Windows is activated Rea        | d the Microsoft Software License Terms     |              |               |          |
|         | See also                 | Product ID: 00424-80200-0       | 1058-AAOEM                                 |              | Change produc | t key    |
|         | Security and Maintenance |                                 |                                            |              |               |          |

The activation carried out by B&R is supported by special B&R extensions in the operating system and is not lost when the hardware is changed (e.g. replacement of components in the event of repair) or when the system is reinstalled (Microsoft reserves the right to make technical changes without notice).

#### 7.4.2.8 Supported display resolutions

Windows requires SVGA resolution (800 x 600) or higher per Microsoft requirements to activate full operation of the Windows interface (e.g. with system dialog boxes). A lower resolution can be selected for applications.

## 7.4.3 Windows 10 Recovery Solution

Windows 10 Recovery Solution is used to restore Windows 10 Recovery Solution images on B&R PCs.

This tool is available as a download on the B&R website (<u>www.br-automation.com</u>) (login required for some downloads).

Windows 10 Recovery Solution images are available separately on the B&R website.

A bootable USB flash drive is required to execute the tool.

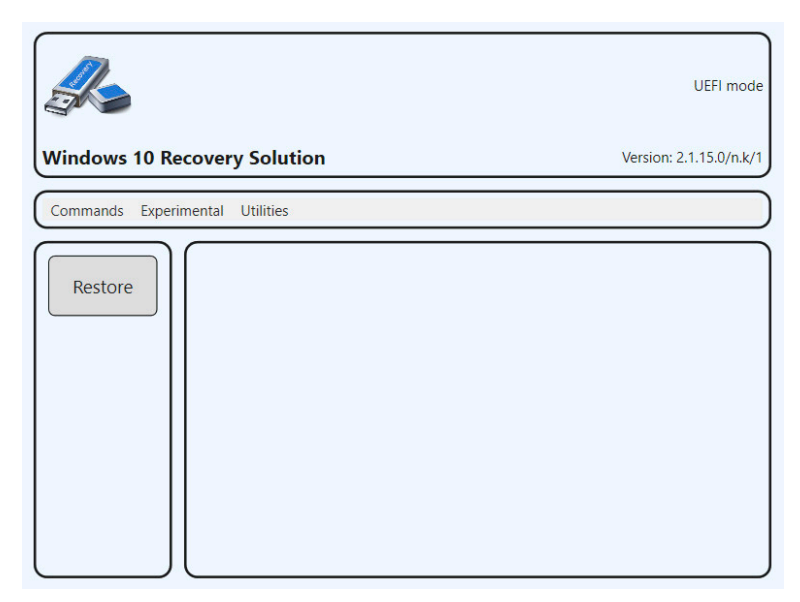

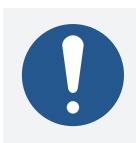

# Information:

For additional information, see the Windows 10 Recovery Solution user's manual. This can be downloaded at no cost from the B&R website (<u>www.br-automation.com</u>).

## 7.4.4 Linux for B&R 12 (GNU/Linux)

#### 7.4.4.1 General information

B&R provides an optimized variant of Debian for B&R industrial PCs. This includes all B&R-specific adjustments and provides the broadest possible basis for various applications.

Reasons for Debian:

- High stability
- Large package selection
- Wide distribution of Debian and various derivatives (e.g. Ubuntu, Linux Mint)

For additional information, see the Debian website (https://www.debian.org/).

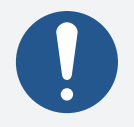

# Information:

For detailed information, see the user's manual of the operating system. This is available for download on the B&R website (<u>www.br-automation.com</u>).

#### 7.4.4.2 Order data

| Order number    | Short description                                                                                                    | Figure   |
|-----------------|----------------------------------------------------------------------------------------------------|----------|
|                 | Linux for B&R 12                                                                                                    |          |
| 5SWLIN.0965-MUL | Linux for B&R 12 - 64-bit - Multilingual - PPC1200 (UEFI boot)<br>- CPU Atom E3940 - Installation - Only available with a new<br>device | I inux 🛝 |
|                 | Optional accessories                                                                                                    |          |
|                 | CFast cards                                                                                                    |          |
| 5CFAST.032G-10  | CFast 32 GB MLC                                                                                                    |          |
| 5CFAST.064G-10  | CFast 64 GB MLC                                                                                                    |          |
| 5CFAST.128G-10  | CFast 128 GB MLC                                                                                                    |          |
| 5CFAST.256G-10  | CFast 256 GB MLC                                                                                                    |          |

#### 7.4.4.3 Overview

| Order number                        | 5SWLIN.0965-MUL    |
|-------------------------------------|--------------------|
| Operating system                    |                    |
| Target systems                      |                    |
| Industrial PC                       | PPC1200            |
| Chipset                             | Apollo Lake        |
| Architecture                        | 64-bit (UEFI boot) |
| Language                            | Multilingual       |
| Minimum size of RAM                 | 2 GB               |
| Minimum size of data storage medium | 8 GB               |

#### 7.4.4.4 Features

A selection of predefined software package groups is already included. Additional packages can be installed later with an existing Internet connection.

# apt update
# apt search [KEYWORD]...

# apt install [PACKAGE NAME]...

A list of installed packages can be displayed in a terminal using command dpkg --list. (More than 1000 packages are already installed by default).

LXDE is used as the default desktop, and Chromium is included as the web browser.

B&R has made adjustments and provided certain features using custom packages in order to use Debian on B&R Automation PCs and Panel PCs. Most of these packages are already included and/or available for download on the B&R website (www.br-automation.com).

#### 7.4.4.5 Installation

Linux for B&R 12 is preinstalled on the desired data storage medium.

## 7.4.4.6 Drivers

The operating system contains all drivers necessary for operation.

The current version of B&R-specific drivers can be downloaded and installed from the B&R website (www.br-automation.com).

## 7.4.5 Linux for B&R 10 (GNU/Linux)

#### 7.4.5.1 General information

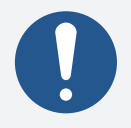

## Information:

After June 30, 2024, Microsoft will no longer be providing any security updates, hotfixes, support (free or paid) or technical resources.

Reasons for Debian:

- High stability
- Large package selection
- Wide distribution of Debian and various derivatives (e.g. Ubuntu, Linux Mint)

For additional information, see the Debian website (https://www.debian.org/).

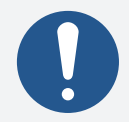

## Information:

For detailed information, see the user's manual of the operating system. This is available for download on the B&R website (<u>www.br-automation.com</u>).

### 7.4.5.2 Order data

| Order number    | Short description                                                                                                   | Figure |
|-----------------|----------------------------------------------------------------------------------------------------|--------|
|                 | Linux for B&R 10                                                                                                    |        |
| 5SWLIN.0865-MUL | Linux for B&R 10 - 64-bit - Multilingual - PPC1200 (UEFI boot)<br>- Installation - Only available with a new device | т Я    |
|                 | Optional accessories                                                                                                |        |
|                 | CFast cards                                                                                                    |        |
| 5CFAST.032G-10  | CFast 32 GB MLC                                                                                                    |        |
| 5CFAST.064G-10  | CFast 64 GB MLC                                                                                                    |        |
| 5CFAST.128G-10  | CFast 128 GB MLC                                                                                                    |        |
| 5CFAST.256G-10  | CFast 256 GB MLC                                                                                                    |        |

#### 7.4.5.3 Overview

| Order number                        | 55WLIN.0865-MUL    |
|-------------------------------------|--------------------|
| Operating system                    |                    |
| Target systems                      |                    |
| Industrial PC                       | PPC1200            |
| Chipset                             | Apollo Lake        |
| Architecture                        | 64-bit (UEFI boot) |
| Language                            | Multilingual       |
| Minimum size of RAM                 | 2 GB               |
| Minimum size of data storage medium | 8 GB               |

#### 7.4.5.4 Features

Linux for B&R 10 contains a selection of predefined software package groups. Additional packages can be installed later with an existing Internet connection.

Appropriate modifications have been made and certain features provided using custom packages in order to use Debian on B&R Automation Panels and Panel PCs. Most of these packages are already included in Linux for B&R and/or available for download on the B&R website (www.br-automation.com).

#### 7.4.5.5 Installation

Linux for B&R 10 is preinstalled on the desired data storage medium (e.g. CFast card).

#### 7.4.5.6 Drivers

The operating system contains all drivers necessary for operation.

The current version of B&R-specific drivers can be downloaded and installed from the B&R website (www.br-automation.com).

## 7.4.6 B&R Live Utils

B&R Live Utils is a Debian-based live OS that can be used to perform various tasks to diagnose and install Linux for B&R.

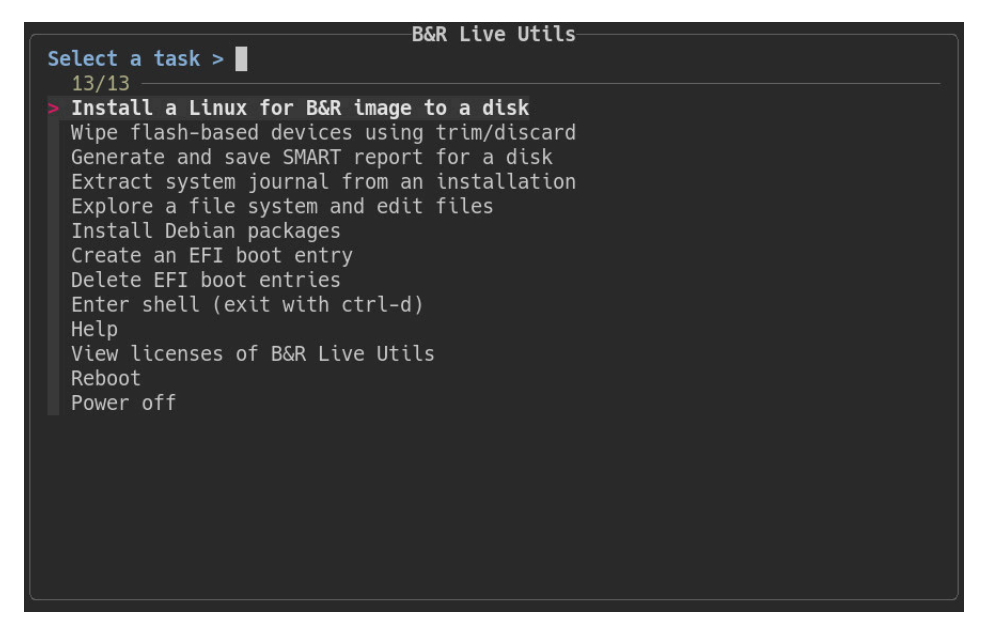

This tool is available as a download on the B&R website (www.br-automation.com).<sup>6)</sup>

A bootable USB flash drive is required to execute the tool.

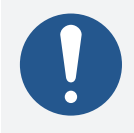

# Information:

For additional information, see the Linux for B&R 12 user's manual. This can be downloaded at no cost from the B&R website (<u>www.br-automation.com</u>).

# 7.5 Automation Device Interface (ADI)

The Automation Device Interface (ADI) allows access to specific functions of B&R devices in Windows and Linux.

## 7.5.1 ADI driver (Windows)

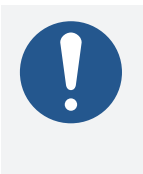

## Information:

Basic functionalities and components of the ADI driver are explained below. For more detailed information, the ADI driver user's manual can be downloaded from the <u>B&R website</u> (https://www.br-automation.com).

### 7.5.1.1 Control Center

The Control Center is used to change and display settings for a B&R industrial PC and Automation Panels. It can be opened from the Control Panel or Start menu.

The following chapters describe the setting options in the Control Center tabs. Tabs:

- Display
- Keys
- LEDs
- Operating elements
- Fans
- Factory settings
- User settings
- Versions
- Tools

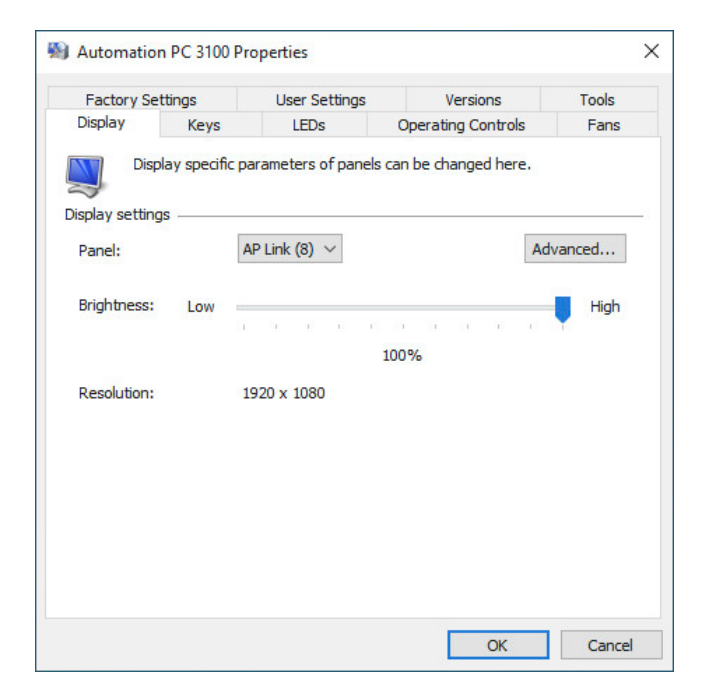

## 7.5.1.2 HMI Monitor

Allows display of fan, SMART, voltage, statistical and temperature values. HMI Monitor can be opened via a symbol in the taskbar or from the Start menu.

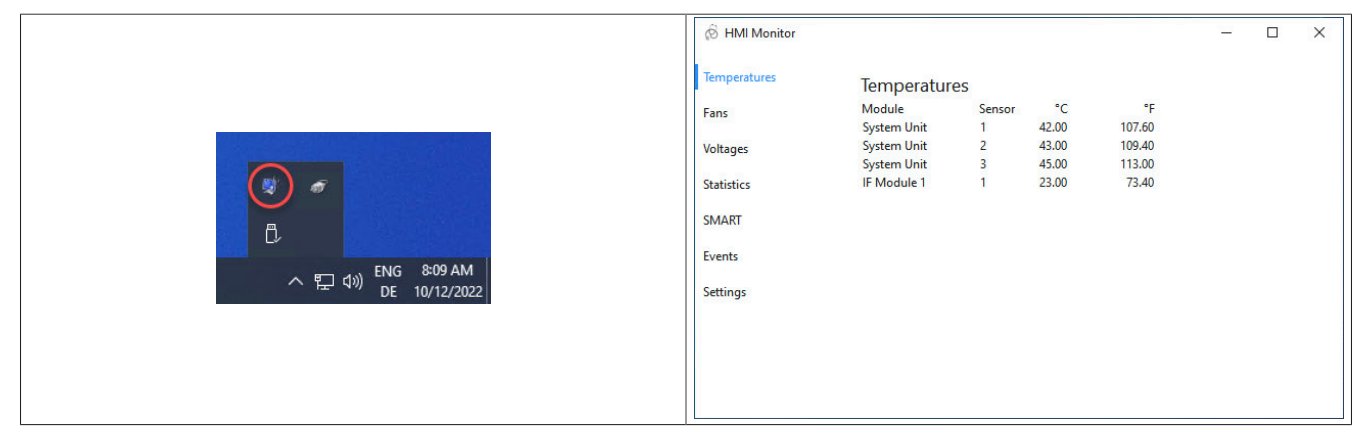

HMI Monitor displays alarms (e.g. temperature or SMART alarm), errors and warnings from the ADI System Service in the symbol in the notification area. The icon will be hidden after reinstallation, but it can be displayed using drag-and-drop or via the Windows settings.

The icon can be disabled in the Windows Task Manager under tab Autostart.

The following menu options are available in HMI Monitor and described in more detail below:

- Temperatures
- Fans
- Voltages
- Statistics
- SMART
- Events
- Settings

#### 7.5.1.3 HMI Report

HMI Report can be used to create a report with device-specific information. This report can then be used for support purposes or system documentation. The program is opened via the Start menu.

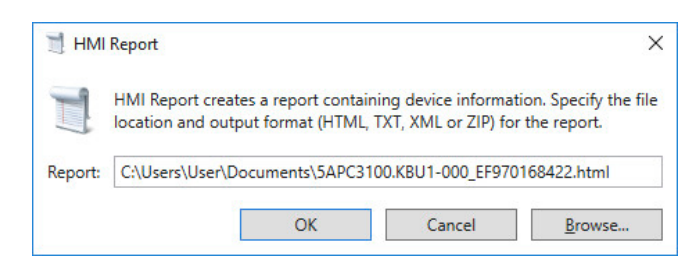

The following output formats are available:

- HTML Report (HTML) Report in HTML format for display in the browser.
- Text Report (TXT) Report in text format for display in the text editor.
- XML Report (XML) Report in XML format for display in the browser.
- Diagnostic package (ZIP) The diagnostic package contains a text report and log files for troubleshooting by B&R.

The following settings can also be made:

Report:

Specifies the storage location, filename and output format for the report. Alternatively, the file dialog box can be used with **Browse**.

Alternatively, the report can be created from the **command line** with the following command:

C:\Programme\BrAutomation\Adi\System\HmiReport\BR.Hmi.Report.Cli.exe <Dateiname>

If no filename is specified, a text report is created with filename "<Material number>\_<Serial number>.txt".

## 7.5.2 ADI Development Kit (Windows)

This software allows ADI functions to be accessed from Windows applications created with Microsoft Visual Studio, for example:

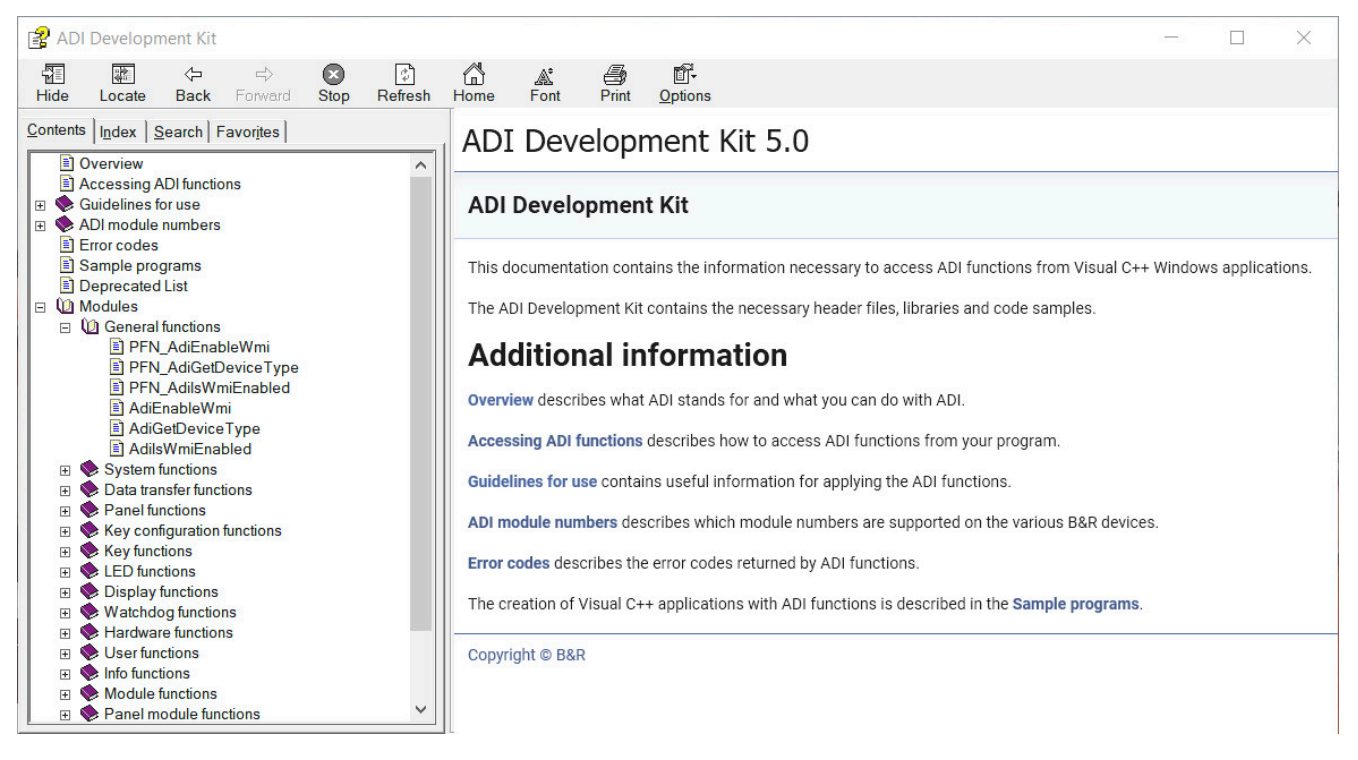

#### Features:

- Header files and import libraries
- Help files (in English)
- Example projects
- ADI DLL: For testing applications if no ADI driver is installed.

The appropriate ADI driver must be installed for the device. The ADI driver is already included in B&R images of embedded operating systems.

For a detailed description of how to use ADI functions, see Automation Help.

The ADI Development Kit can be downloaded at no cost from the Downloads section of the B&R website (www.br-automation.com).

## 7.5.3 ADI .NET SDK (Windows)

This software allows ADI functions to be accessed from .NET applications created with Microsoft Visual Studio.

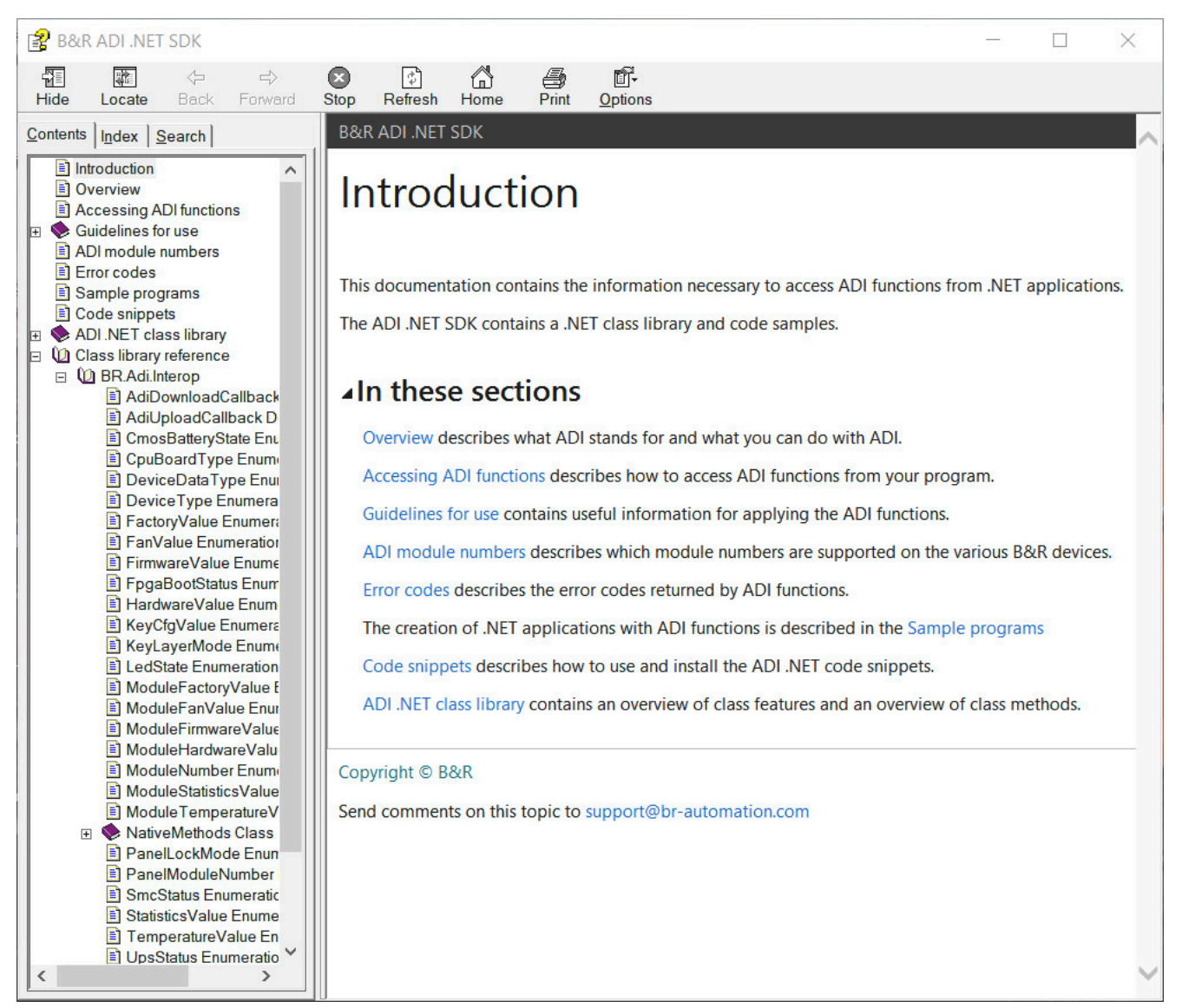

#### Features:

- ADI .NET class library
- Help files (in English)
- Example projects
- ADI DLL: For testing applications if no ADI driver is installed.

The appropriate ADI driver must be installed for the device. The ADI driver is already included in B&R images of embedded operating systems.

For a detailed description of how to use ADI functions, see Automation Help.

The ADI .NET SDK can be downloaded at no cost from the Downloads section of the B&R website (www.br-automation.com).

# 7.6 Key Editor

A frequently occurring requirement for panels is adapting function keys and LEDs to the application software. With the Key Editor, individual adaptation to the application is possible quickly and easily.

| Rev Editor - KE_exmp.kep*                                                                       |                                     |           |              |  |  |  |
|-------------------------------------------------------------------------------------------------|-------------------------------------|-----------|--------------|--|--|--|
| <u>File Edit View Device Project Extras Window ?</u>                                            |                                     |           |              |  |  |  |
| ] 谷 및 월 알 말 말 말 @ ] : 혀 뜨 빠 ㅎ [ ] 문 田 ] : 은 50% ㆍ 안 [ 집 집 것 [ 권 ] .                             |                                     |           |              |  |  |  |
| Hardware Tree # ×                                                                               | Monitor / Panel (SDL) AP Link (SDL) |           | 4 ▷ ×        |  |  |  |
| P→ Automation PC 3100<br>→ Monitor / Panel (SDL)<br>→ SAP1180.1043-000 (1/0)<br>→ AP Link (SDL) |                                     |           |              |  |  |  |
| P<br>Output Window                                                                              |                                     |           | ×            |  |  |  |
| Laver Code when key pressed                                                                     | Code when key released              | LED       |              |  |  |  |
| 1 [Caps Lock↔]                                                                                  |                                     | Caps Lock |              |  |  |  |
| 2                                                                                               |                                     |           |              |  |  |  |
| 4                                                                                               |                                     |           |              |  |  |  |
|                                                                                                 | Current Configuration               |           |              |  |  |  |
|                                                                                                 | Not connected                       | Automa    | tion PC 3100 |  |  |  |

#### Features:

- Configuration of normal keys like on a keyboard (A, B, C, etc.)
- Keyboard shortcuts (CTRL+C, SHIFT+DEL, etc.) on one key
- Special key functions (change brightness, etc.)
- Assignment of LED functions (HDD access, power, etc.)
- 4 assignments possible per key (using layers)
- Configuration of the panel lock time when connecting several Automation Panel devices to Automation
   PCs and Panel PCs

For detailed instructions about configuring keys and LEDs and installing the key configuration on the target system, see the help documentation for the Key Editor. The Key Editor and help documentation can be downloaded at no cost from the Downloads section of the B&R website (<u>www.br-automation.com</u>).

# 7.7 KCF Editor

The KCF Editor can be used as a simple alternative to the Key Editor. It can also be used to adapt function keys and LEDs to the application software. In contrast to the Key Editor, operation does not take place using a graphical representation of the device, but via a simple Windows dialog box. The KCF Editor can therefore also be used for devices that are not yet supported in the Key Editor. The KCF Editor is a "portable" application and can be started directly from a USB flash drive without installation on the target device, for example.

An installed ADI driver is required for the full range of functions.

| 🥪 5PC810.SX02-00.kcf - KCF Edit 📼 💷 💌          |  |  |  |
|------------------------------------------------|--|--|--|
| <u>File Edit Transfer Tools H</u> elp          |  |  |  |
| Panel                                          |  |  |  |
| Panel number: 0                                |  |  |  |
| Layer: 0 💌 🔽 Config all                        |  |  |  |
| Define panels to be locked: Lock <u>G</u> roup |  |  |  |
| Кеу                                            |  |  |  |
| Key number: 0 Detect                           |  |  |  |
| Key: (Undefined)                               |  |  |  |
| Press <u>c</u> ode:                            |  |  |  |
| Release code:                                  |  |  |  |
| LED                                            |  |  |  |
| LED type: Alarm 🔻                              |  |  |  |
| LED number: -1 👘 👽 Set LED                     |  |  |  |

#### Features:

- Configuration of normal keys like on a keyboard (A, B, C, etc.)
- Special key functions (change brightness, etc.)
- Assignment of LED functions (HDD access, power, etc.)
- 4 assignments possible per key (using layers)
- Configuration of the panel lock time when connecting several Automation Panel devices to B&R PCs.
- Export and import of the configuration (via INI files)
- Save configuration as report (text file)

If the KCF Editor is running on the target device and the ADI driver is installed, the following additional features are available:

- Panel and key detection
- LED test
- Download/Upload the configuration

For detailed instructions about configuring keys and LEDs and installing the key configuration on the target system, see the user documentation for the KCF Editor. The KCF Editor and user documentation can be downloaded at no cost from the Downloads section of the B&R website (<u>www.br-automation.com</u>).

# 7.8 HMI Service Center

The HMI Service Center is software for testing B&R industrial PCs and Automation Panels. Testing covers different categories such as COM, network and SRAM.

Up to version 2.0.0, the HMI Service Center was a paid product and could be ordered with material number 5SWUTI.0001-000. The HMI Service Center was delivered preinstalled on a USB flash drive.

Since version 3.0.0, the HMI Service Center is available as a download at no cost and can be installed on any USB flash drive with the HMI Service Center Maintenance tool.

For more detailed information, the HMI Service Center user's manual can be downloaded from the <u>B&R</u> website (https://www.br-automation.com).

## 7.8.1 Order data

| Order number    | Short description                                                                                                    | Figure                   |  |
|-----------------|----------------------------------------------------------------------------------------------------|--------------------------|--|
|                 | Accessories                                                                                                    |                          |  |
| 5SWUTI.0001-000 | HMI Service Center USB flash drive - Hardware diagnos-<br>tic software - For APC910/PPC900 - For PPC1200 - For<br>APC2100/PPC2100 - For APC2200/PPC2200 - For APC3100/<br>PPC3100 - For APC mobile - For AP800/AP900 - For AP9x3/<br>AP9xD - For AP1000/AP5000 | Perfection in Automation |  |

# 8 Maintenance

The following chapter describes the maintenance work that can be carried out by a qualified and trained end user.

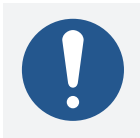

# Information:

Only components approved by B&R are permitted to be used for maintenance work.

# 8.1 Replacing the CFast card

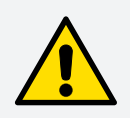

# Caution!

The CFast card is only permitted to be replaced in a voltage-free state.

Improper handling of the ejection lever (e.g. applying a large amount of force) can result in a defect in the ejector mechanism.

#### **Required tools:**

• Torx screwdriver (T10)

#### Procedure

- 1. Disconnect the power supply cable to the B&R industrial PC (disconnect the power supply).
- 2. Loosen the Torx screw (T10) of the cover (1).
- 3. Remove the cover (2).

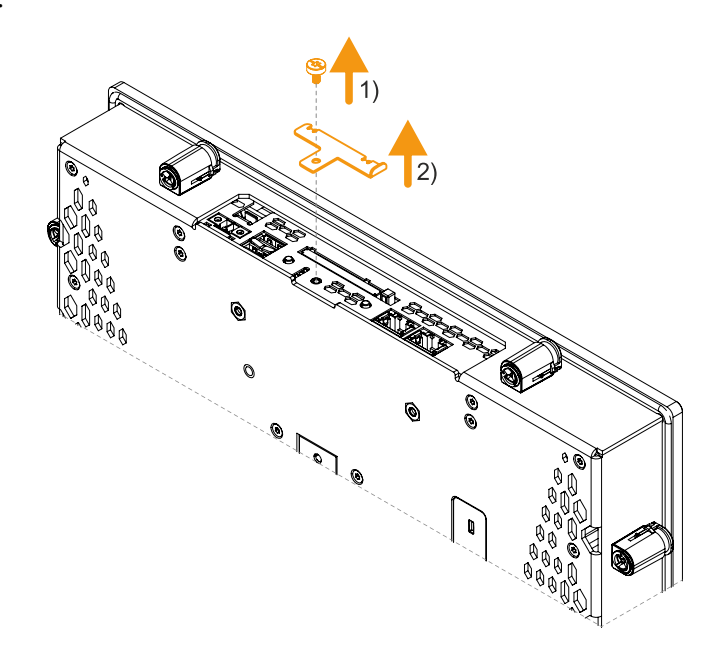

#### Maintenance

4. Press the ejector next to the card slot (3).

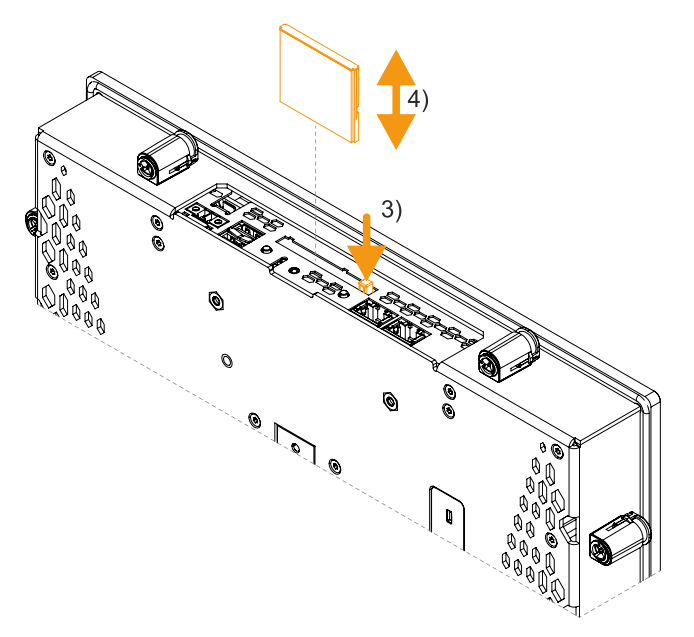

 $\checkmark$  The card is ejected and can be replaced (4).

## 8.1.1 After changing the CFast card

1. After replacing, re-secure the cover of the CFast card slot. The cover must be hooked into the recesses of the housing before it is screwed on. The maximum tightening torque of the Torx screw is 0.55 Nm.

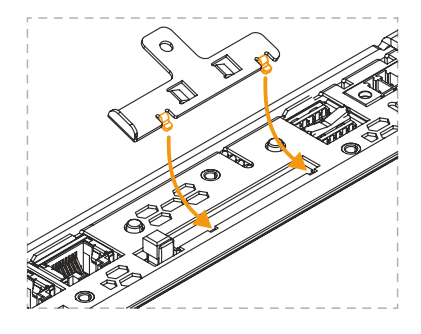

# 8.2 Changing the battery

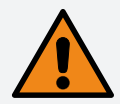

# Warning!

The battery compartment is only permitted to be replaced by B&R battery compartment 5ACCRHMI.0018-000. The battery is permanently installed and cannot be replaced. The entire battery compartment must always be replaced.

The use of any other battery may present a risk of fire or explosion.

The battery can explode if handled improperly. Do not recharge, disassemble or dispose of the battery in fire.

Note the following when changing the battery:

- The product design allows the battery to be changed when the PLC is in a voltage-free state as well as when the B&R device is switched on. In some countries, changing under operating voltage is not permitted, however; local regulations must be observed!
- The battery is only permitted to be changed by qualified personnel.
- When changing the battery in a voltage-free state, any BIOS settings made are retained (stored in voltage-safe EEPROM). The date and time must be set again, and remanent data in the battery-backed SRAM of IF options must be backed up since this data can be lost when the battery is changed. For details about the stored data, see the following section:

"Device interface - Battery" on page 45

| System unit | Max. retention time dur-<br>ing battery change [min] |
|-------------|------------------------------------------------------|
| PPC1200     | 2                                                    |

#### **Required tools**

• Flat-blade screwdriver

#### Procedure

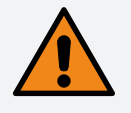

# Warning!

Lithium batteries are hazardous waste! Used batteries must be disposed of in accordance with local regulations.

- 1. Disconnect the power supply cable to the B&R industrial PC (disconnect the power cable).
- 2. Carry out electrostatic discharge on the housing or at the ground connection.

#### Maintenance

- 3. Carefully open the tab of the battery holder with a flat-blade screwdriver (1) and fully straighten the tab until it forms a 90° angle with the device (2).
- 4. Pull the battery holder out of the device by the tab (3).

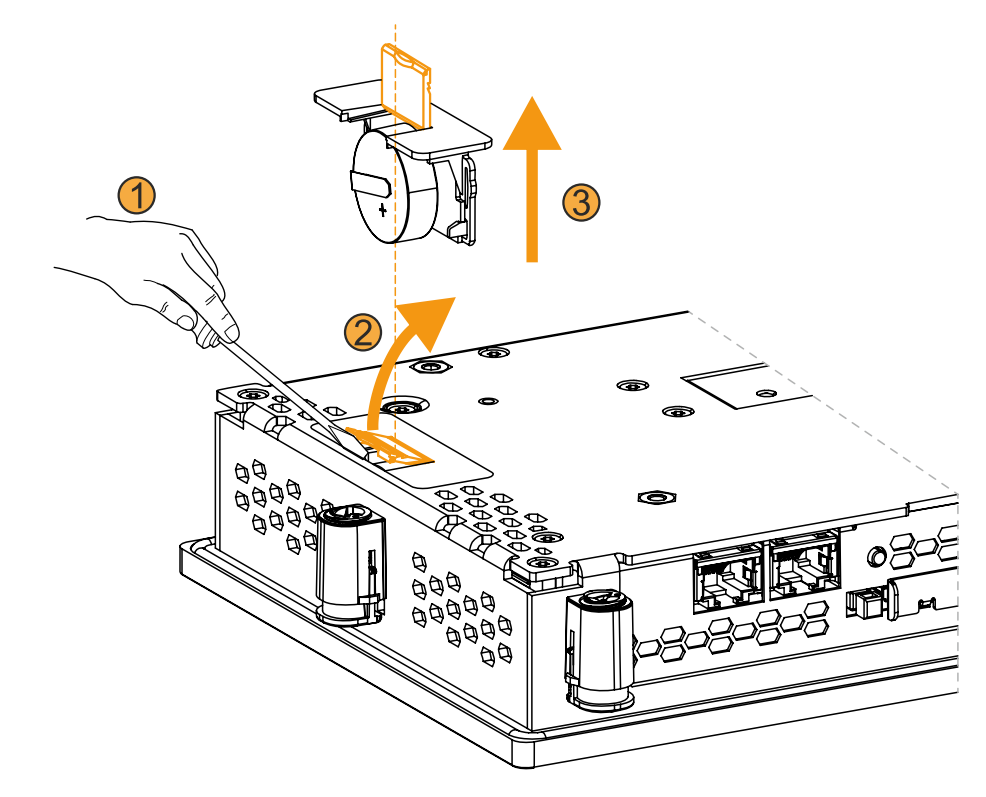

5. Insert the new battery holder completely into the device (4). The tab of the spare battery holder must be closed for this.

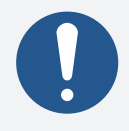

# Information:

When reinserting, pay attention to the polarity.

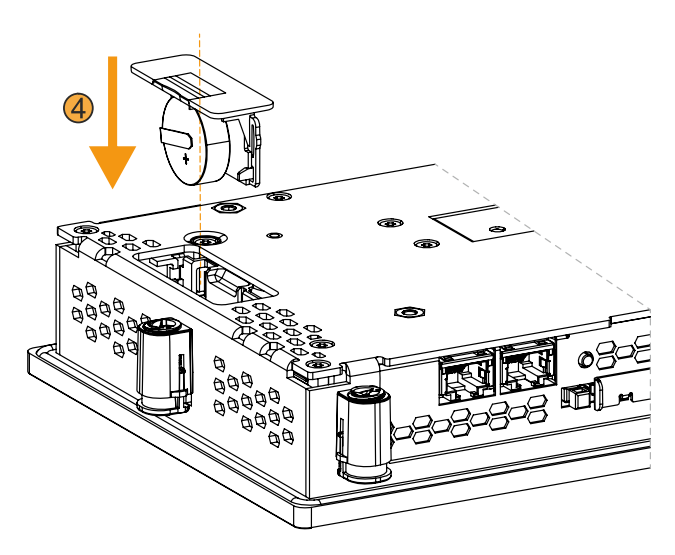

- 6. Reapply power to the B&R industrial PC (connect the power cable).
- 7. Set the date and time in BIOS again.
- $\checkmark$  The battery change is completed and the device is ready for operation.

# 8.3 Cleaning

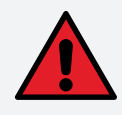

# Danger!

In order to prevent unintentional operation (by touching the touch screen or keys), the device is only permitted to be cleaned when the power is switched off.

- Use a cloth moistened with dishwashing detergent, screen cleaner or alcohol (ethanol) to clean the device.
- The cleaning agent is not permitted to be applied directly to the device. Abrasive cleaners, aggressive solvents and chemicals, compressed air or steam cleaners are not permitted to be used.
- When cleaning, areas with adhesive labels and product information should be left out to avoid damage.

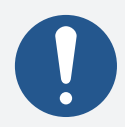

# Information:

Displays with a touch screen should be cleaned at regular intervals.

# 8.4 Information about display properties

The following limitations result from the current state of the technology and do not constitute any claims or warranty.

### **Pixel errors:**

Displays can contain faulty pixels (pixel errors) due to the manufacturing process.

#### Color variation:

Displays can display colors or color ranges differently due to the manufacturing process, the properties of the components used, environmental influences and aging. This cannot be completely ruled out even with two similar devices of the same revision.

# 8.5 User tips for increasing the service life of the display

## 8.5.1 Backlight

The service life of the backlight is specified by its "half-brightness time". An operating time of 50,000 hours would mean that the display brightness would still be 50% after this time.

#### 8.5.1.1 Measures to maintain backlight service life

- The display brightness can be set to the lowest level that is comfortable for the user's eyes.
- Bright images should be avoided as far as possible.
- A 50% reduction in brightness can increase the half-brightness time by about 50%.

### 8.5.2 Image persistence

Image persistence refers to the "burning in" of a static image on a display after being displayed for a long time. It does not only occur with static images, however. Image persistence is also referred to in the technical literature as screen burn-in, image retention, memory effect, memory sticking or ghost image.

There are 2 different types:

- Area type: This type can be seen in a dark gray image. The effect disappears if the display is switched off for a long time.
- Line type: This can result in permanent damage.

#### 8.5.2.1 What causes image persistence?

- Static images
- No screensaver
- Sharp transitions in contrast (e.g. black/white)
- High ambient temperatures
- · Operation outside of specifications

#### 8.5.2.2 How can image persistence be reduced?

- Switch continuously between static and dynamic images.
- Prevent excessive differences in brightness between foreground and background elements.
- Use colors with similar brightness.
- Use complementary colors for subsequent images.
- Use screensavers.
## 8.6 Repairs/Complaints and replacement parts

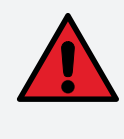

## Danger!

Unauthorized opening or repair of a device may result in personal injury and/or serious damage to property. Repairs are therefore only permitted to be carried out by authorized qualified personnel at the manufacturer's premises.

To process a repair/complaint, a repair order or complaint must be created via the B&R Material Return Portal on the B&R website (www.br-automation.com).

# 9 Accessories

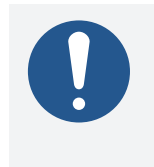

## Information:

The following specified characteristic data, features and limit values are only valid for this accessory and may differ from those of the complete system. The data specified for the complete system applies to the complete system in which an accessory is used.

The following accessories have undergone functional testing by B&R in connection with the device used and approved for operation. B&R cannot assume any functional warranty for accessories that have not been approved.

## 9.1 OTB6102 2-pin power supply connector

This single-row, 2-pin terminal block is required for connecting the power supply.

## 9.1.1 Order data

| Order number    | Short description                                 | Figure |
|-----------------|---------------------------------------------------|--------|
|                 | Terminal blocks                                   |        |
| 0TB6102.3000-00 | 2-pin accessory screw clamp terminal block (3.81) |        |
| OTB6102.3100-00 | Accessory 2-pin cage clamp terminal block (3.81)  |        |

## 9.1.2 Technical data

| Order number                           | 0TB6102.3000-00                        | 0TB6102.3100-00                   |  |
|----------------------------------------|----------------------------------------|-----------------------------------|--|
| General information                    |                                        |                                   |  |
| Certifications                         |                                        |                                   |  |
| CE                                     | Y                                      | les les                           |  |
| UKCA                                   | Y                                      | les les                           |  |
| UL                                     | In prep                                | paration                          |  |
| Terminal block                         |                                        |                                   |  |
| Number of pins                         | 2 (fe                                  | 2 (female)                        |  |
| Type of terminal block                 | Screw clamp terminal block variant     | Cage clamp terminal block variant |  |
| Cable type                             | Only copper wires (no aluminum wires!) |                                   |  |
| Pitch                                  | 3.81                                   | 3.81 mm                           |  |
| Connection cross section               |                                        |                                   |  |
| AWG wire                               | 28 1                                   | to 16                             |  |
| Wire end sleeves with plastic covering | 0.2 to 1.5 mm <sup>2</sup>             | 0.25 to 0.5 mm²                   |  |
| With wire end sleeves                  | 0.2 to 1.5 mm <sup>2</sup>             | 0.25 to 1.5 mm²                   |  |
| Flexible                               | 0.2 to 1.5 mm <sup>2</sup>             | 0.14 to 1.5 mm²                   |  |
| Inflexible                             | 0.2 to 1.5 mm <sup>2</sup>             | 0.14 to 1.5 mm²                   |  |
| Tightening torque                      | 0.20 to 0.25 Nm                        | 0.22 to 0.25 Nm                   |  |
| Electrical properties                  |                                        |                                   |  |
| Nominal voltage                        | 30                                     | 0 V                               |  |
| Nominal current 1)                     | 8                                      | A                                 |  |

1) The respective limit values of the Power Panel or Panel PC must be taken into account!

# 9.2 USB mass storage device

For additional information about compatible USB mass storage devices, see the B&R website (USB mass storage devices).

#### Accessories

## 9.3 Replacement parts

The following replacement parts are available for the B&R Panel PC 1200.

### 9.3.1 5ACCRHMI.0018-000

#### Battery compartment for Power Panel C80 and Panel PC 1200

This battery compartment contains the following replacement parts:

• Battery holder for C80/PPC1200 (incl. battery)

This battery compartment is suitable for the following Power Panels and Panel PCs:

- Power Panel C80
- Panel PC 1200

### 9.3.1.1 Order data

| Order number      | Short description                                                                                           | Figure |
|-------------------|----------------------------------------------------------------------------------------------------|--------|
|                   | Accessories                                                                                                 |        |
| 5ACCRHMI.0018-000 | HMI C80/PPC1200 battery compartment - 1x battery holder<br>C80/PPC1200 - 1x battery including circuit board |        |

#### 9.3.1.2 Technical data

| Order number                    | 5ACCRHMI.0018-000       |
|---------------------------------|-------------------------|
| General information             |                         |
| Battery                         |                         |
| Туре                            | Panasonic 1000 mAh      |
| Nominal voltage                 | 3 V                     |
| Service life                    | 8 years <sup>1)</sup>   |
| Removable                       | No <sup>2)</sup>        |
| Variant                         | Lithium                 |
| Certifications                  |                         |
| CE                              | Yes                     |
| UKCA                            | Yes                     |
| Operating conditions            |                         |
| Pollution degree per EN 61131-2 | Pollution degree 2      |
| Ambient conditions              |                         |
| Temperature                     |                         |
| Operation                       | -25 to 60°C             |
| Storage                         | -25 to 60°C             |
| Transport                       | -25 to 60°C             |
| Relative humidity               |                         |
| Operation                       | 5 to 90%                |
| Storage                         | 5 to 95%                |
| Transport                       | 5 to 95%                |
| Mechanical properties           |                         |
| Housing                         |                         |
| Material                        | Dyed plastic (RAL 9005) |
| Weight                          | Approx. 13 g            |

1) At 50°C, 6  $\mu$ A for the components being supplied.

2) The battery is permanently installed in the battery compartment and cannot be replaced. The entire battery compartment must always be replaced.

## 9.3.2 6ACCRPP3.0001-000

## Installation kit for Power Panel C-Series and Panel PCs

This installation kit contains the following replacement parts:

- 9 retaining clips with torque limiting
- 1x 2-pin cage clamp terminal block
- 1x 10-pin cage clamp terminal block

This installation kit is suitable for the following Power Panel / Panel PC:

- Power Panel C80
- Panel PC 1200

#### 9.3.2.1 Order data

| Order number      | Short description                                                                                                    | Figure |
|-------------------|----------------------------------------------------------------------------------------------------|--------|
|                   | Other                                                                                                    |        |
| 6ACCRPP3.0001-000 | Installation kit for PPC80/PPC1200 variants: 9x retaining<br>clips with torque limiting, 1x 2-pin cage clamp terminal<br>block, 1x 10-pin cage clamp terminal block |        |

## 9.3.2.2 Technical data

| Order number        | 6ACCRPP3.0001-000                                       |  |
|---------------------|---------------------------------------------------------|--|
| Short description   |                                                         |  |
| Accessories         | Installation kit for Power Panel C80 and Panel PC 1200: |  |
|                     | 9 retaining clips with torque limiting,                 |  |
|                     | 1x 2-pin cage clamp terminal block (0TB6102.3100-00),   |  |
|                     | 1x 10-pin cage clamp terminal block (0TB1210.3100-00)   |  |
| General information |                                                         |  |
| Note                | Suitable for Power Panel C80 and Panel PC 1200.         |  |
| Certifications      |                                                         |  |
| CE                  | Yes                                                     |  |
| UKCA                | Yes                                                     |  |

# 10 International and national certifications

## **10.1 Directives and declarations**

10.1.1 CE marking

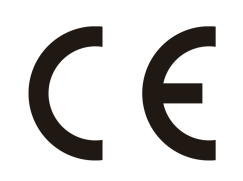

All directives applicable to the respective product and their harmonized EN standards are met.

## **10.1.2 EMC Directive**

The products meet the requirements of EU directive "Electromagnetic compatibility 2014/30/EU" and are designed for industrial applications:

| EN 61131-2:2007   | Programmable controllers - Part 2: Equipment requirements and tests                                               |
|-------------------|----------------------------------------------------------------------------------------------------|
| EN 61000-6-2:2005 | Electromagnetic compatibility (EMC) - Part 6-2: Generic standards - Immunity for industrial environments          |
| EN 61000-6-4:2007 | Electromagnetic compatibility (EMC) - Part 6-4: Generic standards - Emission standard for industrial environments |
|                   |                                                                                                    |

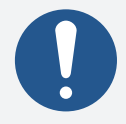

## Information:

Declarations of conformity are available on the B&R website under <u>Downloads > Certificates > Declarations of conformity</u>.

## **10.2 Certifications**

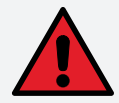

## Danger!

A complete system can only receive certification if all individual components installed and connected in it have the corresponding certifications. If an individual component is used that does not have the corresponding certification, the complete system will also not be certified.

B&R products and services comply with applicable standards. These are international standards from organizations such as ISO, IEC and CENELEC, as well as national standards from organizations such as UL, CSA, FCC, VDE, ÖVE, etc. We pay special attention to the reliability of our products in the industrial sector.

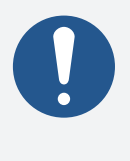

## Information:

The certifications valid for the respective product are available on the website and in the user's manual under the technical data in section "Certifications" or in the associated certificates.

## 10.2.1 UL certification

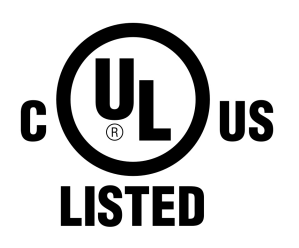

Products with this mark are tested by Underwriters Laboratories and listed as "industrial control equipment". The mark is valid for the USA and Canada and facilitates the certification of your machines and systems in this economic area.

Underwriters Laboratories (UL) per standards UL 61010-1 and UL 61010-2-201 Canadian (CSA) standard per C22.2 No. 61010-1-12 and CSA C22.2 No. 61010-2-201:14

Ind. Cont. Eq. E115267

The UL certificates are available on the B&R website (Downloads > Certificates > UL).

The device is classified as "open type" for use in the area of "Industrial control Equipment" sector in accordance with UL 61010-1 / UL 61010-2-201. The prerequisite for certification or operation per UL 61010-1 / UL 61010-2-201 is therefore the installation of the device in an appropriate protective housing.

### 10.2.1.1 UL requirements

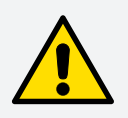

## Caution!

- The external circuits to be connected to this device must be separated from the MAINS supply or hazardous live voltage by reinforced or double insulation and meet the requirements of a SELV/PELV (Class III) circuit per UL/CSA/IEC 61010-1 and 61010-2-201.
- The secondary circuit used to supply the device must be derived from the MAINS CIR-CUITS of OVERVOLTAGE CATEGORY II up to 300 V.
- The final safety enclosure in which the module is installed must have adequate rigidity (per UL 61010-1 and UL 61010-2-201) and meet fire propagation requirements.
- Minimum temperature rating of the cables to be connected to the field wiring terminals: 80°C, AWG (Sol. / Str.) 26-16 / 26-16 (power supply). Use copper conductors only.

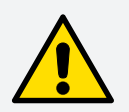

## Attention !

- Les circuits externes à connecter à cet appareil doivent être séparés de l'alimentation secteur ou de la tension dangereuse par une isolation renforcée ou double et répondre aux exigences d'un circuit TBTS/TBTP (classe III) selon UL/CSA/IEC 61010-1 et 61010-2-201.
- Le circuit secondaire utilisé pour alimenter l'appareil doit être dérivé des CIRCUITS SECTEUR en CATÉGORIE DE SURTENSION II jusqu'à 300 V.
- L'enceinte de sécurité finale dans laquelle le module est installé doit être suffisamment rigide (conformément aux normes UL 61010-1 et UL 61010-2-201) et répondre aux exigences relative à la propagation du feu.
- Température minimale des câbles à connecter aux bornes de câblage sur site : 80°C, AWG (Sol. / Str.) 26-16 / 26-16 (alimentation). Utiliser des conducteurs en cuivre uniquement.

The following instructions must be followed in order to install the device in accordance with UL/CSA standards.

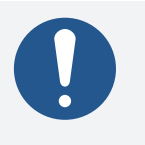

## Information:

- The protection provided by the equipment may be impaired if the equipment is not used as specified.
- For all POWERLINK and Ethernet connections, only connections within a building are permitted, taking into account maximum lengths.

#### **Operating conditions:**

• Degree of protection: type 1 indoor use only<sup>7</sup>)

Usage with a VESA mount has not been evaluated and is therefore not approved.

## 10.2.1.2 UL overview of certifications

the individual components have UL certification starting with the revision listed below.

| Order number      | Short description                        | UL starting with Rev. |
|-------------------|------------------------------------------|-----------------------|
| 5PPC1200.0702-10A | PPC1200 7.0 WVGA AG E3940 1.60 GHz 4 GB  | FO                    |
| 5PPC1200.0702-10B | PPC1200 7.0 WVGA E3940 1.60 GHz 4 GB     | FO                    |
| 5PPC1200.101E-10A | PPC1200 10.1 WXGA AG E3940 1.60 GHz 4 GB | FO                    |
| 5PPC1200.101E-10B | PPC1200 10.1 WXGA E3940 1.60 GHz 4 GB    | НО                    |
| 5PPC1200.121E-10A | PPC1200 12.1 WXGA AG E3940 1.60 GHz 4 GB | EO                    |
| 5PPC1200.121E-10B | PPC1200 12.1 WXGA E3940 1.60 GHz 4 GB    | EO                    |
| 5PPC1200.156B-10A | PPC1200 15.6 HD AG E3940 1.60 GHz 4 GB   | EO                    |
| 5PPC1200.156B-10B | PPC1200 15.6 HD E3940 1.60 GHz 4 GB      | EO                    |

<sup>&</sup>lt;sup>7)</sup> When used in the area of "Industrial control equipment" per UL61010-1/UL61010-2-201, the device must therefore be installed in an appropriate protective housing.

## 10.2.2 KC

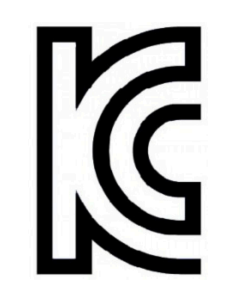

10.2.3 UKCA

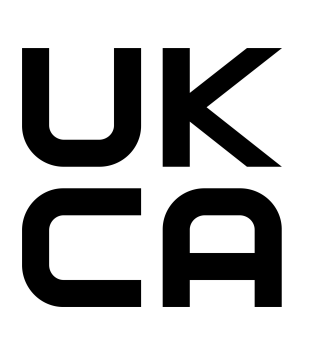

## UK Conformity Assessed (UKCA)

All directives applicable to the respective product and their relevant standards are met.

Products with this mark are tested by an accredited test laboratory and permit-

ted to be introduced into the Korean market (based on EU conformity).

Products with this marking are permitted to be imported into Great Britain (England, Wales, Scotland).

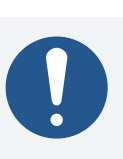

## Information:

Declarations of conformity are available on the B&R website under <u>Downloads > Certificates > Declarations of conformity</u>.

10.2.4 RCM

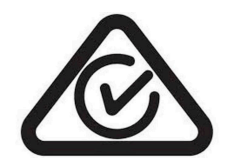

Products with this mark are tested by an accredited test laboratory and certified by the ACMA. The mark is valid for Australia/Oceania and simplifies the certification of your machines and systems in this economic area (based on EU conformity).

# 11 Environmentally friendly disposal

All programmable logic controllers, operating and monitoring devices and uninterruptible power supplies from B&R are designed to have as little impact on the environment as possible.

## 11.1 Separation of materials

To ensure that devices can be recycled in an environmentally friendly manner, it is necessary to separate out the different materials.

| Component                            | Disposal                  |
|--------------------------------------|---------------------------|
| Programmable logic controllers       | Electronics recycling     |
| Operating and monitoring devices     |                           |
| Uninterruptible power supplies       |                           |
| Batteries and rechargeable batteries |                           |
| Cables                               |                           |
| Paper/Cardboard packaging            | Paper/Cardboard recycling |
| Plastic packaging material           | Plastic recycling         |

Disposal must be carried out in accordance with applicable legal regulations.

# **Appendix A**

## A.A MTCX

The MTCX controller (FPGA processor) is located on the mainboard (component of every system unit) of the PPC1200.

The MTCX is responsible for the following monitoring and control functions:

- Power failure logic and power on logic (power OK sequencing)
- Handling of watchdog (handling of NMI/reset)
- Temperature monitoring and fan control
- Handling/Coordination of keys and LEDs (matrix keyboard of B&R panels)
- Advanced desktop operation (buttons, USB forwarding)
- Daisy chain display operation (touch screen, USB forwarding)
- Panel locking mechanism (configurable via the ADI Control Center)
- Backlight control of a connected B&R display
- Calculating statistical data: Power-on cycles, power-on hours and fan hours (resolution: 15 min)
- SDL data transfer (display, matrix keyboard, touch screen, service data, USB)
- LED status indicators (Power, Disk)
- Optimal (default) BIOS settings are reported to BIOS by the MTCX depending on the existing hardware.

The functions of the MTCX can be extended by upgrading its firmware<sup>8)</sup>. The version can be read in BIOS or in approved Microsoft Windows operating systems using the ADI Control Center.

# A.2 Viewing angles

For the viewing angles values (U, D, R, L) of the display types, see the technical data of the respective device.

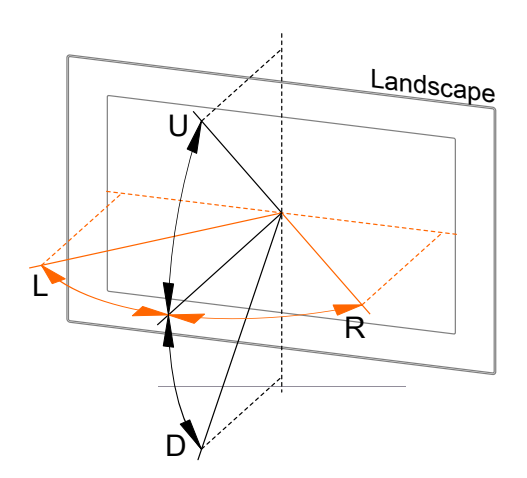

| Legend | Display viewing angle |
|--------|-----------------------|
| U      | From top              |
| D      | From bottom           |
| L      | From left             |
| R      | From right            |

The viewing angles are specified for the horizontal (L, R) and vertical (U, D) axes in reference to the vertical axis of the display. The specified viewing angles above always refer to the standard mounting orientation of the respective Power Panel.

# A.3 Projected capacitive touch (PCT)

| Operation            |     |
|----------------------|-----|
| Number of fingers    | 10  |
| Glove operation      | Yes |
| Passive stylus pens  | Yes |
| Active stylus pens   | No  |
| Error detection      |     |
| Ball of hand         | Yes |
| Water                | Yes |
| Front                |     |
| Hardened front glass | Yes |

#### **Operation with gloves**

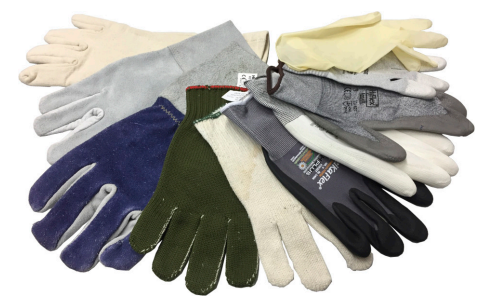

Projected capacitive touch screens (PCT) are suitable for operation with or without gloves.

A large number of gloves (rubber gloves, light/heavy leather gloves, disposable latex gloves, etc.) are supported.

Due to the variety of commercially available gloves, however, B&R cannot guarantee all types.

#### Support for stylus pens

Passive stylus pens:

In principle, the Power Panel supports passive stylus pens. Due to the large number of passive stylus pens available on the market, there may be functional differences. For this reason, B&R cannot comprehensively guarantee their functionality.

Active stylus pens are not supported!

#### Touch actions during cleaning

Touch actions can be triggered while cleaning the PCT touch screen. Cleaning is therefore only permitted to take place when the power is switched off, see "Cleaning" on page 107.

## A.4 Surface resistance

Chemical resistance of the front glass per ASTM D 1308-02 and ASTM F 1598-95 for an exposure time of 24 hours without visible changes:

- Acetone
- Alkaline cleaning agents
- Ammonia 5%
- Gasoline (unleaded)
- Beer
- Brake fluid
- Chlorine-alkaline cleaning and disinfecting agents (pH value min. 11) 1.5%
- Hydrogen chloride 6%
- Coca-Cola
- Diesel
- Diesel oil
- Dimethylbenzene

- Vinegar
- Ethanol
- Grease
- Ammonia-based glass cleaners
- Sidolin glass cleaner
- Graphite
- Hydraulic fluid (Skydrol)
  - Isopropanol
- Coffee
- Ink
- Lysol
- Methylbenzene
- Methyl ethyl ketone

- Naphtha
- Caustic soda 5%
- Nitric acid 70%
- Hydrochloric acid 5%
- Lubricants
- Sulphuric acid 40%
- Suntan oil and UV radiation
- Cooking oil
- Stamping ink
- Tea
- Turpentine
- Turpentine oil replacement (thinner)
- Trichloroethylene